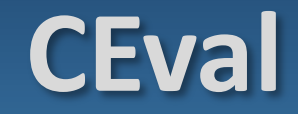

# software tool for CE and ACE data evaluation

### **Step-by-step User Guide**

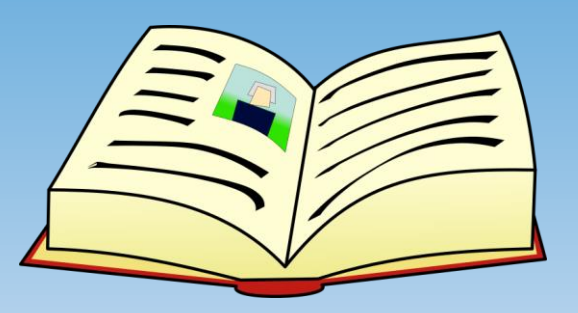

### **CEval - User Guide**

**Opening Data** 

**Peak Evaluation** 

**Reading EOF** 

**Peak results** 

HVL fit

**ACE Data Evaluation** 

**Registering data** 

Single fit

**Double fit** 

**Statistics** 

**Appendix A: Graph interface** 

**Appendix B: Peak not found** 

**Appendix C: Changing decimal digits** 

Appendix D: Disturbed peak

| SICI                  |               |          |             | the second second lines |                    |                     |                |
|-----------------------|---------------|----------|-------------|-------------------------|--------------------|---------------------|----------------|
| Jins Help             |               |          |             |                         |                    |                     |                |
| ChemStation file      |               |          |             |                         |                    |                     |                |
| omma-separated file   |               |          |             |                         |                    |                     |                |
| ata table             |               |          |             |                         |                    |                     |                |
| ata table             |               | A) Yo    | u can eithe | er load Chem            | station file .     |                     |                |
|                       |               | •        |             |                         |                    |                     |                |
|                       |               |          |             |                         |                    |                     |                |
|                       |               |          |             |                         |                    |                     |                |
|                       |               |          |             |                         |                    |                     |                |
|                       | 200           | 1        | 400         |                         | 600                | 800                 |                |
| on Hyperbole fit      |               |          |             |                         |                    |                     |                |
|                       |               |          |             |                         |                    |                     |                |
|                       |               |          |             |                         |                    |                     | Close          |
| nmon parameters       | Evaluated per | aks      |             | Parameters Results      |                    |                     |                |
| Canillary (cm)        | Analy         | te Tim   | ne Area     | EOF                     |                    |                     |                |
| Detector (cm)         | 0             |          |             | v (1e-3 m/s)            | 0 v! (1e-3 m/s)    | 0 u (1e-9 m.m/V/s)  | 0              |
| Voltage (kV)          | 0             |          |             | Peak                    |                    |                     |                |
| Field strength (kV/m) | 0             |          |             | Peak from X             | 0 Peak from V      | 0 Peak may at Y     | 0              |
| c(Selector)           | 0             |          |             | Peak to X               | 0 Peak to Y        | 0 Peak height       | 0              |
| Time of EOF (min)     | 0             |          |             | v (1e-3 m/s)            | 0 v! (1e-3 m/s)    | 0 u! (1e-9 m.m/V/s) | - 0            |
| Read E                | DF time       |          |             | H!                      | 0 Area (Units.min) | 0 t USP             | 0              |
|                       |               |          |             |                         |                    |                     |                |
|                       |               |          |             |                         | 0 🗖 5000 - 1       |                     | 0 End          |
|                       |               |          |             | a0                      | 0 Fixed a1         |                     | 0 Fixed        |
|                       |               |          |             | v2                      |                    | 1                   | e-09           |
|                       |               |          |             | Significant digits      | 50 Ma              | iximum iterations   | 10             |
|                       |               |          |             |                         | 0                  | Replet IN/L         | Do UN/L 6t     |
|                       | A             | dd peak  | Delete peak | a1 u! (1e-9 m.m/v/s)    | U                  | Replot HVL          | DO HVL TIT     |
|                       |               | Cancel s | election    |                         |                    |                     | <b>5</b> 1 1() |
|                       |               |          |             |                         |                    |                     | ⊢ina peak(s)   |

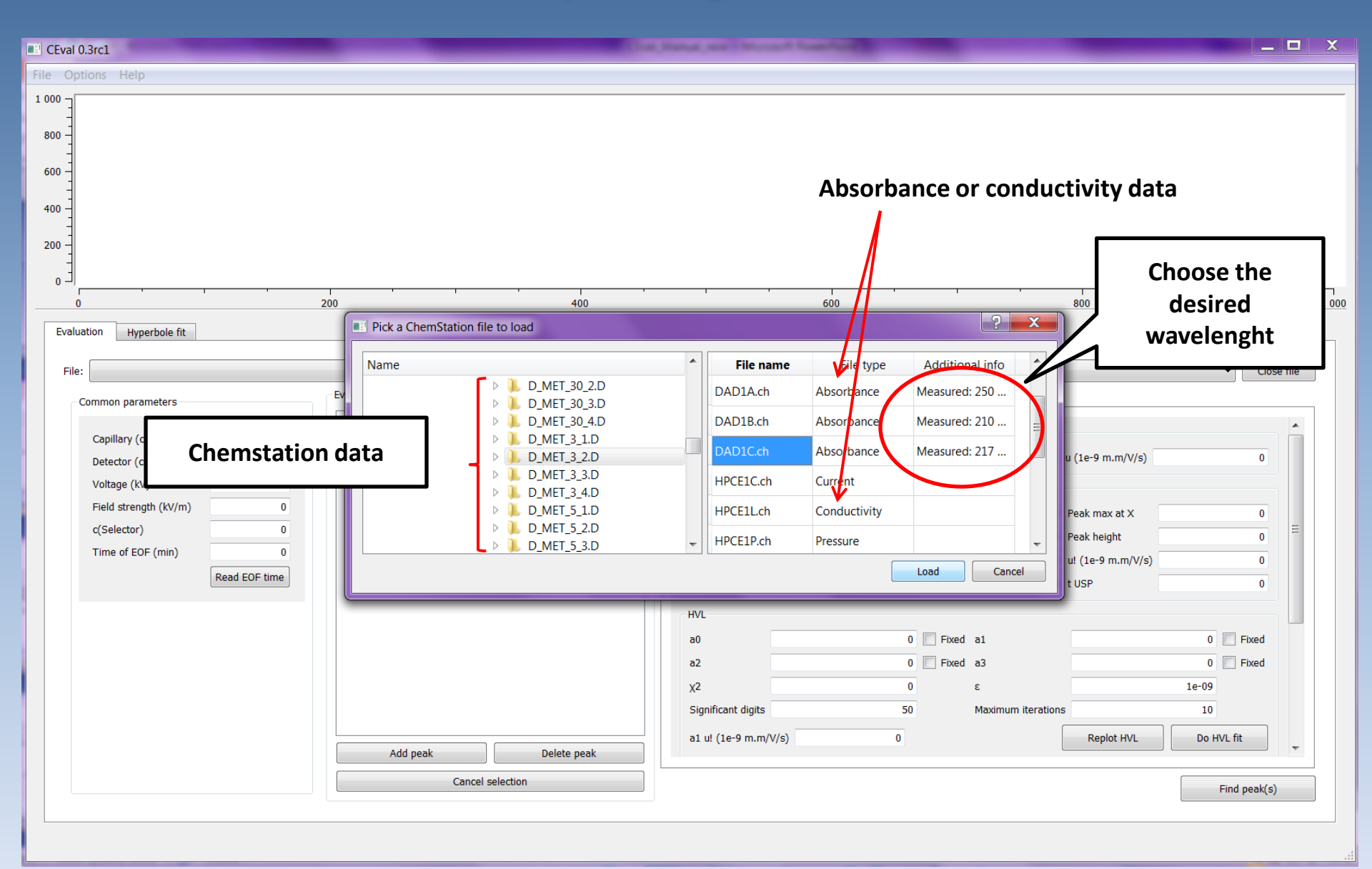

| options Help                             |                                 |              |                      |                    |                     |            |
|------------------------------------------|---------------------------------|--------------|----------------------|--------------------|---------------------|------------|
|                                          |                                 |              | DAD1C.ch             |                    |                     |            |
|                                          |                                 |              |                      | ۸                  |                     |            |
|                                          |                                 |              |                      | Electroph          | oroogram is lo      | adad       |
|                                          |                                 | ٨            |                      | Electrophi         | Jieugiannis iud     | aueu.      |
|                                          |                                 | 8            |                      |                    |                     |            |
|                                          |                                 | $\mathbb{R}$ |                      |                    |                     |            |
| V                                        | · _ · _ · · · · · · · · · · · · | <u></u>      |                      |                    |                     | ·····      |
| 0 2                                      | 4                               | 6            | 8                    | 10                 | 12                  | 14         |
|                                          |                                 |              | Time (minute)        |                    |                     |            |
| uation Hyperbole fit                     |                                 |              |                      |                    |                     |            |
| 0:/Users/Magda/CEval/CEval data/LIAC_SE0 | DM_CD/D_MET_3_2_D/DAD1C.ch      |              |                      |                    |                     | ▼ Close f  |
|                                          | Evaluated peaks                 |              | Parameters Results   |                    |                     |            |
| Common parameters                        | Analyte Time                    | Area         | Turumeters           |                    |                     |            |
| Capillary (cm) 0                         | Analyte                         | Aica         | EOF                  |                    |                     |            |
| Detector (cm) 0                          |                                 |              | v (1e-3 m/s)         | 0 v! (1e-3 m/s)    | 0 u (1e-9 m.m/V/s)  | 0          |
| Voltage (kV) 0                           |                                 |              | Peak                 |                    |                     |            |
| Field strength (kV/m) 0                  |                                 |              | Peak from X          | 0 Peak from Y      | 0 Peak max at X     | 0          |
| c(Selector) 0                            |                                 |              | Peak to X            | 0 Peak to Y        | 0 Peak height       | 0          |
| Time of EOF (min) 0                      |                                 |              | v (1e-3 m/s)         | 0 v! (1e-3 m/s)    | 0 u! (1e-9 m.m/V/s) | 0          |
| Read EOF time                            |                                 |              | H!                   | 0 Area (Units.min) | 0 t USP             | 0          |
|                                          |                                 |              | HVL                  |                    |                     |            |
|                                          |                                 |              | a0                   | 0 📃 Fixed          | i al                | 0 Fixed    |
|                                          |                                 |              | a2                   | 0 Fixed            | d a3                | 0 Fixed    |
|                                          |                                 |              | χ2                   | 0                  | ε                   | 1e-09      |
|                                          |                                 |              | Significant digits   | 50                 | Maximum iterations  | 10         |
|                                          |                                 |              | a1 u! (1e-9 m.m/V/s) | 0                  | Replot HVL          | Do HVL fit |
|                                          | Add peak                        | Delete peak  |                      |                    |                     |            |
|                                          | Cancel se                       | ection       |                      |                    |                     |            |

| d ChemStation file<br>d Comma-separated file<br>d data table<br>e data table<br>b) or you can load *.csv file.<br>B) or you can load *.csv file.<br>b) or you can load *.csv file.<br>b) or you can load *.csv file.<br>b) or you can load *.csv file.<br>b) or you can load *.csv file.<br>common parameters<br>common parameters<br>common par |              |
|----------------------------------------------------------------------------------------------------|--------------|
| I data table       B) or you can load *.csv file.         I data table       B) or you can load *.csv file.         I data table       I dot I data table         I data table       I dot I data table         I data table       I dot I dat                                                                                                    |              |
| 0     2     4     6     8     10     12       Interim (minute)       Time (minute)       Interim (minute)       Interim (minute)       Interinterim (min                                                                                                    |              |
| Auton       Hyperbole fit         c gr/Users/Magda/CEval/CEval data/LIAC_SEQ_DM_CD/D_MET_3_2.0/DADIC.ch       Forameters         Common parameters       Valuated peaks         Copiliary (cm)       0         Detector (cm)       0         Voltage (kV)       0         Field strength (kV/m)       0         C(Selector)       0         Read EOF time       0         Peak from X       0         Peak to X       0         Peak to X       0         V(1e-3 m/s)       0         U (1e-9 m.m/V/s)         Hi       0         Area (Units.min)       0         U (1e-9 m.m/V/s)         Hi       0         Voltage (kV)       0         Image for EOF (min)       0         Read EOF time       0         Voltage (kV)       0         Voltage (kV)       0         Voltage (kV)       0         Voltage (kV)       0         Voltage (kV)       0         Voltage (kV)       0         Voltage (kV)       0         Voltage (kV)       0         Voltage (kV)       0         Voltage (kV)       0                                                                                                    | 14           |
| Q:/Users/Magda/CEval/CEval data/LIAC_SEQ_DM_CD/D_MET_3_2.D/DADIC.ch         common parameters         Capillary (cm)       0         Detector (cm)       0         Voltage (kV)       0         Field strength (kV/m)       0         C(Selector)       0         Time of EOF (min)       0         Read EOF time       EOF                                                                                                    |              |
| Common parameters       Evaluated peaks       Parameters         Capillary (cm)       0         Detector (cm)       0         Voltage (kV)       0         Field strength (kV/m)       0         CSelector)       0         Read EOF time       0         Read EOF time       0                                                                                                    | ▼ Clos       |
| Capillary (cm)       0         Detector (cm)       0         Voltage (kV)       0         Field strength (kV/m)       0         CSelector)       0         0       0         Read EOF time       Image to the time of the time of time of ti                                                                                                    |              |
| Voltage (kV)       0         Field strength (kV/m)       0         c(Selector)       0         Time of EOF (min)       0         Read EOF time       0         H!       0       Area (Units.min)       0         HVL       HVL                                                                                                    | 0            |
| c(Selector)       0         Time of EOF (min)       0         Read EOF time       Read EOF time                                                                                                    | 0            |
| Time of EOF (min)         0           Read EOF time         v (1e-3 m/s)         0         v! (1e-9 m.m/V/s)           H!         0         Area (Units.min)         0         t USP           HVL                                                                                                    | 0            |
| Read EOF time     H!     0     Area (Units.min)     0     t USP       HVL                                                                                                    | 0            |
| HVL                                                                                                    | 0            |
|                                                                                                    |              |
| a0 0 Fixed a1                                                                                                    | 0 Fixed      |
| a2 0 Fixed a3                                                                                                    | 0 Fixed      |
| χ2 0 ε                                                                                                    | 1e-09        |
| Significant digits 50 Maximum iterations                                                                                                    | 10           |
| Add peak     Delete peak         a1 u! (1e-9 m.m/V/s)     0                                                                                                    | Do HVL fit   |
| Cancel selection                                                                                                    | Find popk(a) |

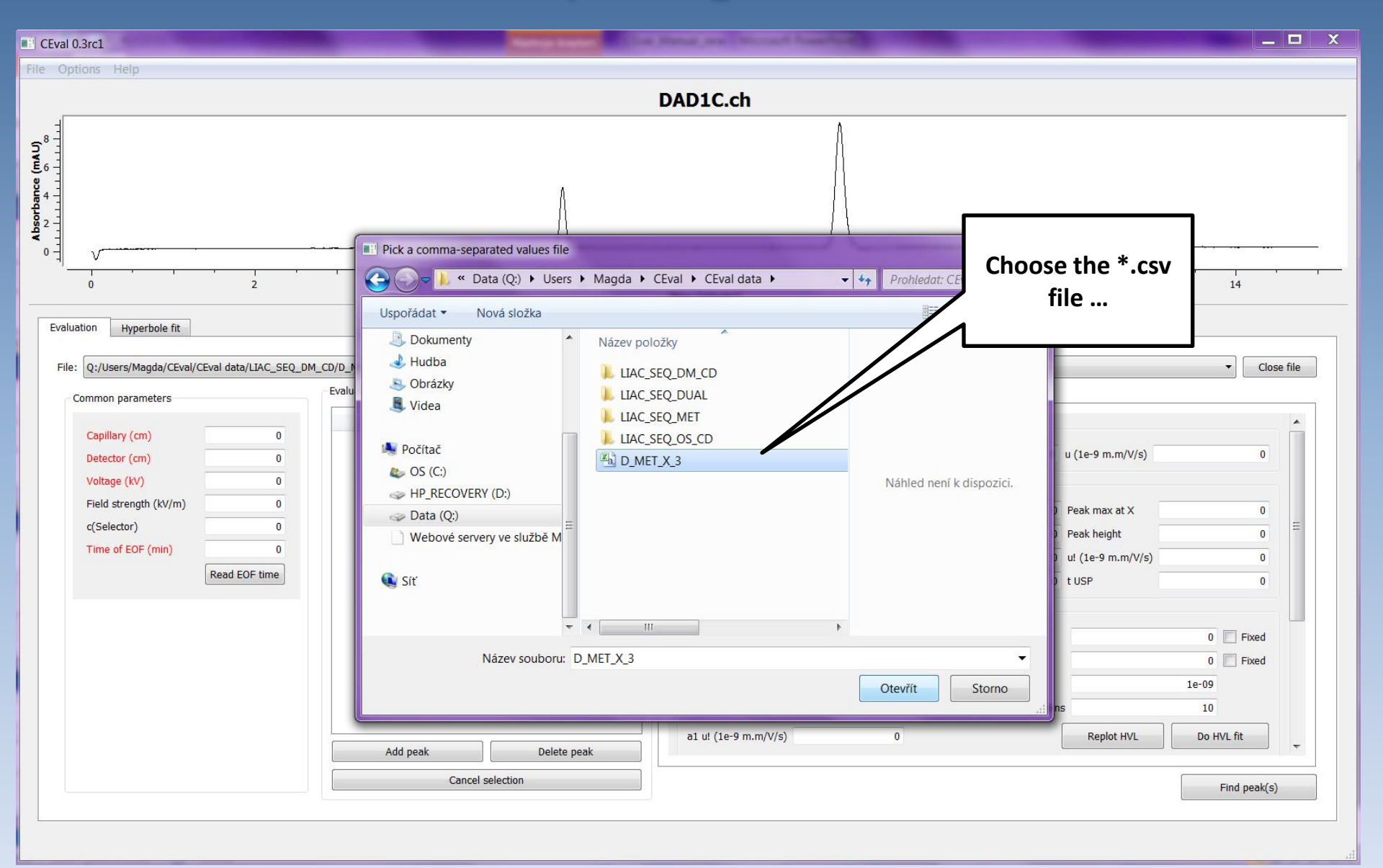

V

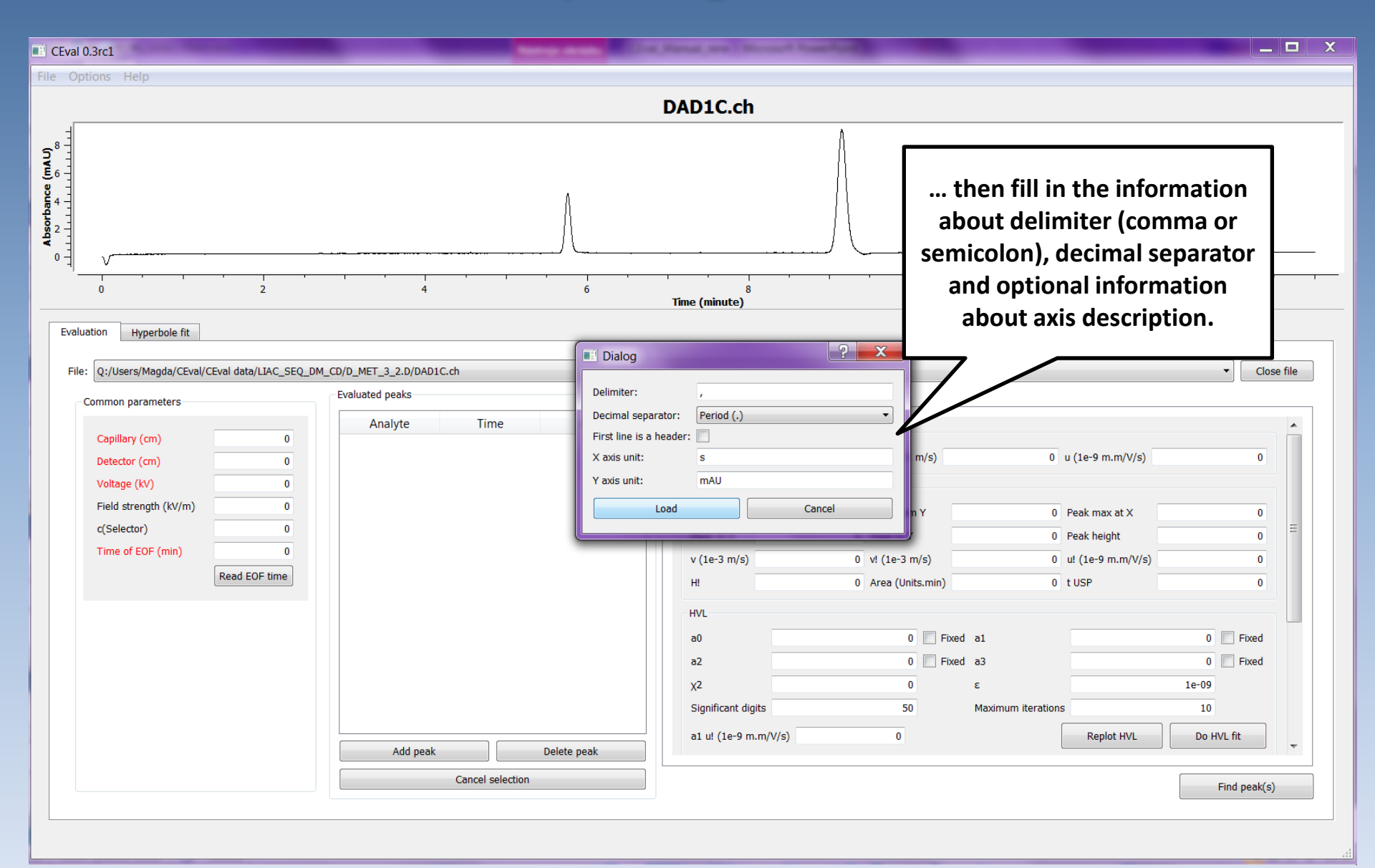

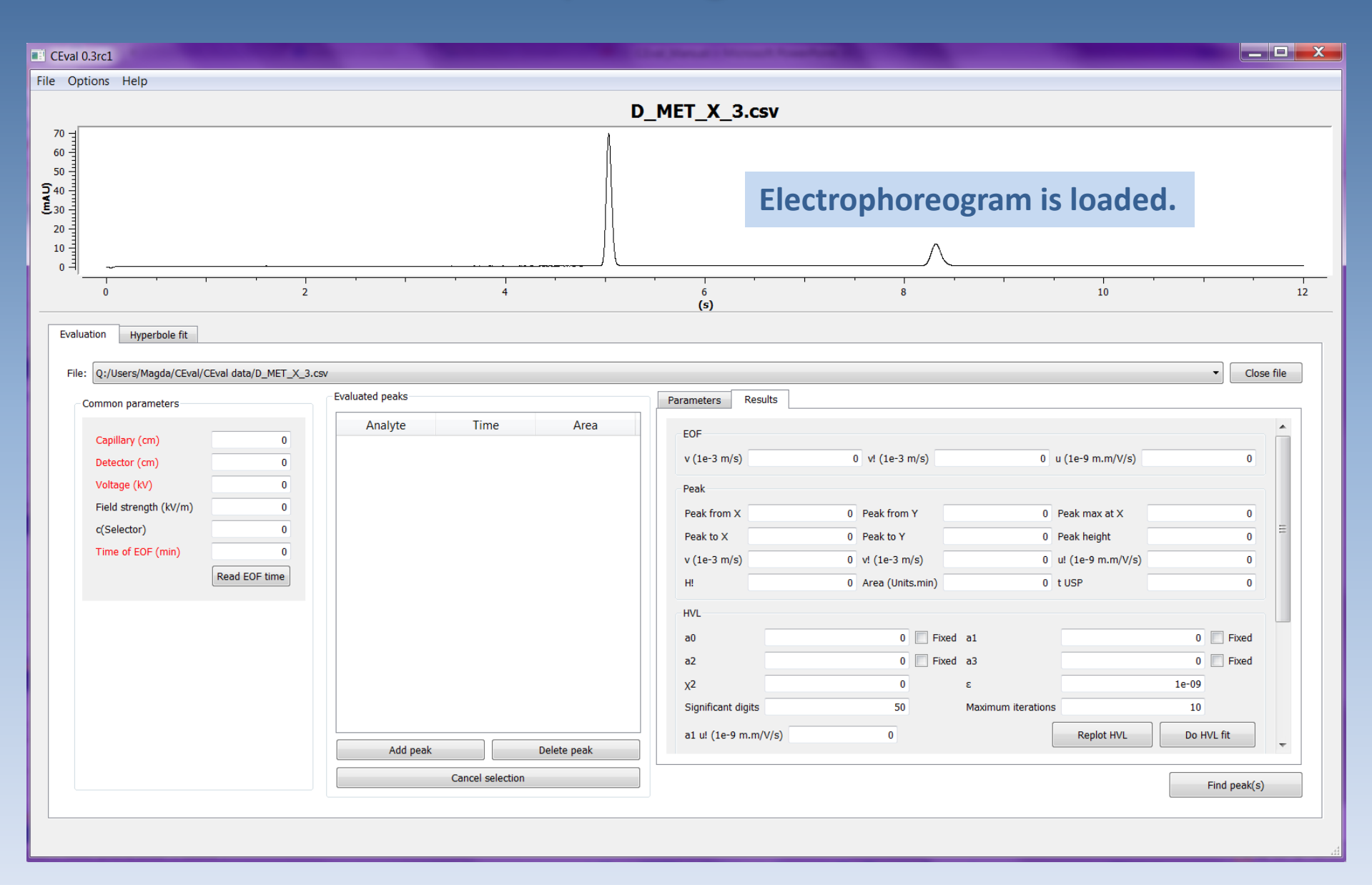

V

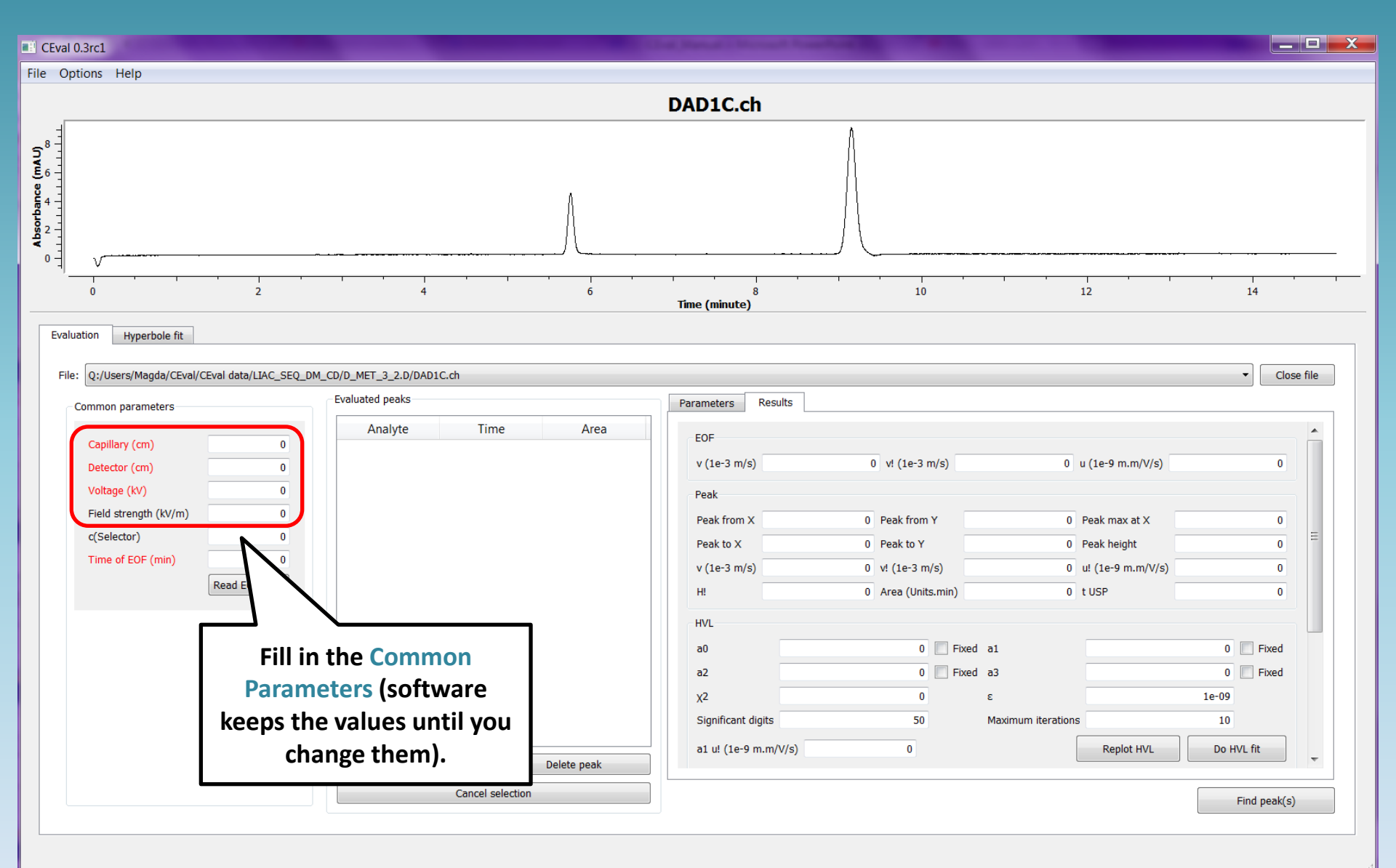

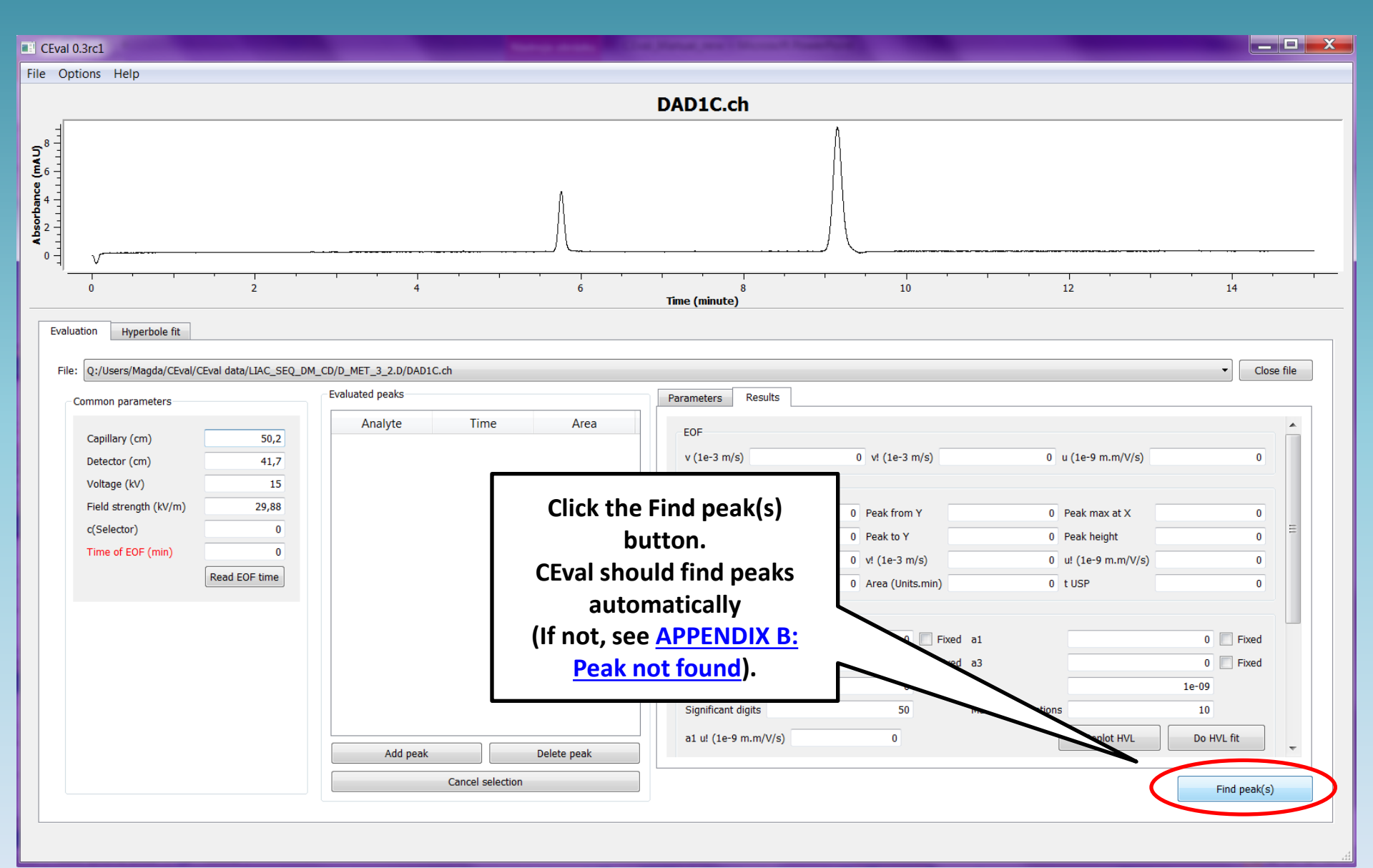

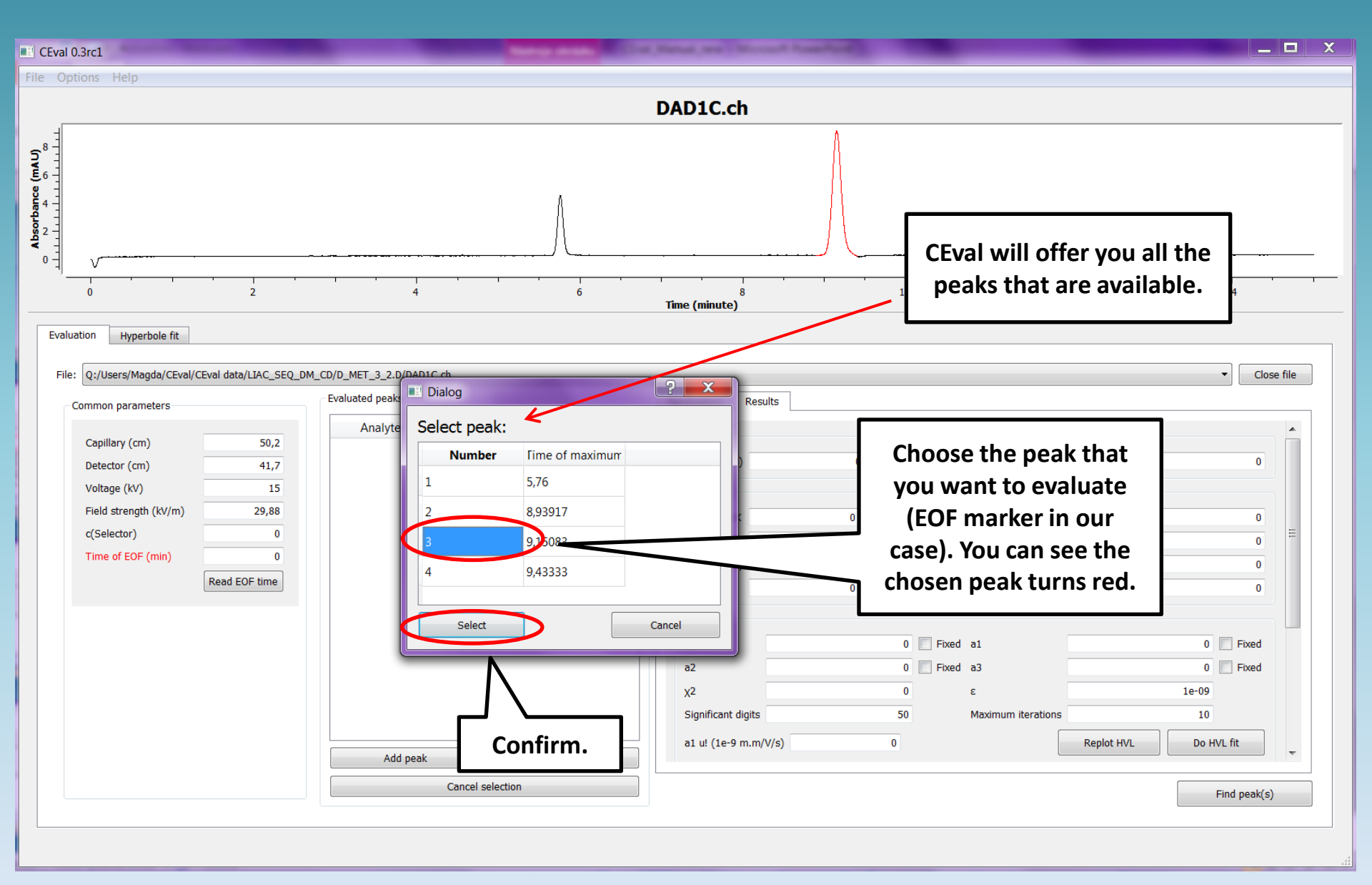

| il 0.3rc1                                       |                          |                      |                         |                       |                                       |
|-------------------------------------------------|--------------------------|----------------------|-------------------------|-----------------------|---------------------------------------|
| otions Help                                     |                          |                      |                         |                       |                                       |
|                                                 |                          | DAD1C.ch             |                         |                       |                                       |
| You received                                    | Peak Results in the      | Results tab.         | Ī                       |                       |                                       |
| ······                                          |                          |                      |                         |                       | · · · · · · · · · · · · · · · · · · · |
| 0 2                                             | 4 6                      | 8<br>Time (minute)   | 10                      | 12                    | 14                                    |
| luation Hyperbole fit                           |                          |                      |                         |                       |                                       |
| le: Q:/Users/Magda/CEval/CEval data/LIAC_SEQ_DM | _CD/D_MET_3_2.D/DAD1C.ch |                      |                         |                       | ✓ Close t                             |
| Common parameters                               | Evaluated peaks          | Parameters Results   |                         |                       |                                       |
| Capillary (cm) 50,2                             | Analyte Time Area        | EOF<br>v (1e-3 m/s)  | inf v! (1e-3 m/s)       | 0 u (1e-9 m.m/V/s)    | inf                                   |
| Voltage (kV) 15                                 |                          | Peak                 |                         |                       |                                       |
| Field strength (kV/m) 29,88                     |                          | Peak from X          | 8,9142 Peak from Y      | 0,29489 Peak max at X | 9,1512                                |
| c(Selector) 0                                   |                          | Peak to X            | 9,6175 Peak to Y        | 0,29213 Peak height   | 8,9868                                |
| Time of EOF (min) 0                             |                          | v (1e-3 m/s)         | 0,75946 v! (1e-3 m/s)   | inf u! (1e-9 m.m/V/s) | 6,0725e-293                           |
| Read EOF time                                   |                          | H!                   | 8,6929 Area (Units.min) | 1,143 t USP           | 1,1134                                |
|                                                 |                          | HVL                  |                         |                       |                                       |
|                                                 |                          | a0                   | 1,143 Fixed             | a1                    | 9,1772 Fixed                          |
|                                                 |                          | a2                   | 0,051344 🔲 Fixed        | a3                    | 1,2657 Fixed                          |
|                                                 |                          | X2                   | 0                       | ٤                     | 1e-09                                 |
|                                                 |                          | Significant digits   | 50                      | Maximum iterations    | 10                                    |
|                                                 | Add peak Delete peak     | a1 u! (1e-9 m.m/V/s) | inf                     | Replot HVL            | Do HVL fit                            |
|                                                 | Cancel selection         |                      |                         |                       | Find peak(s)                          |

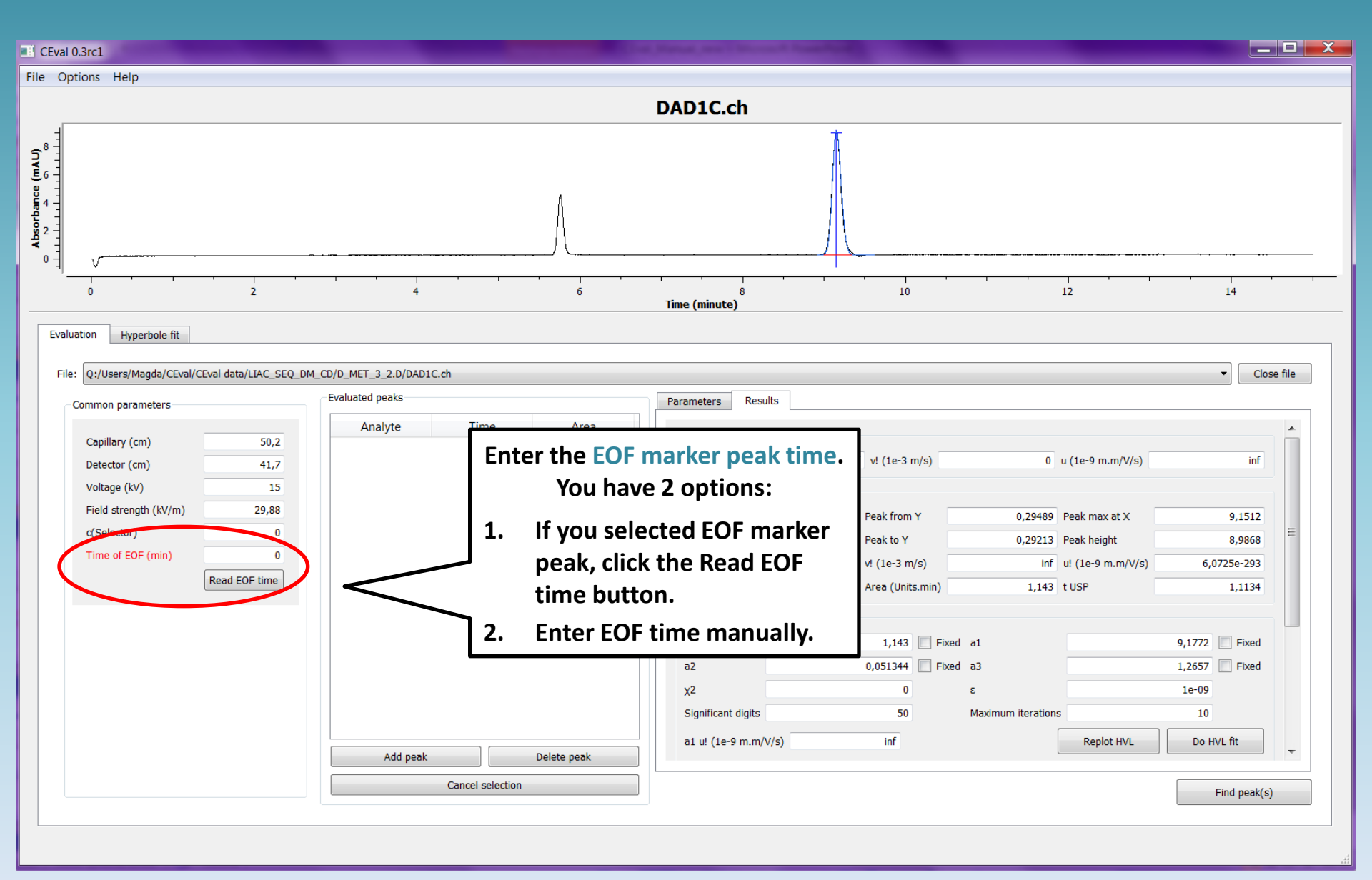

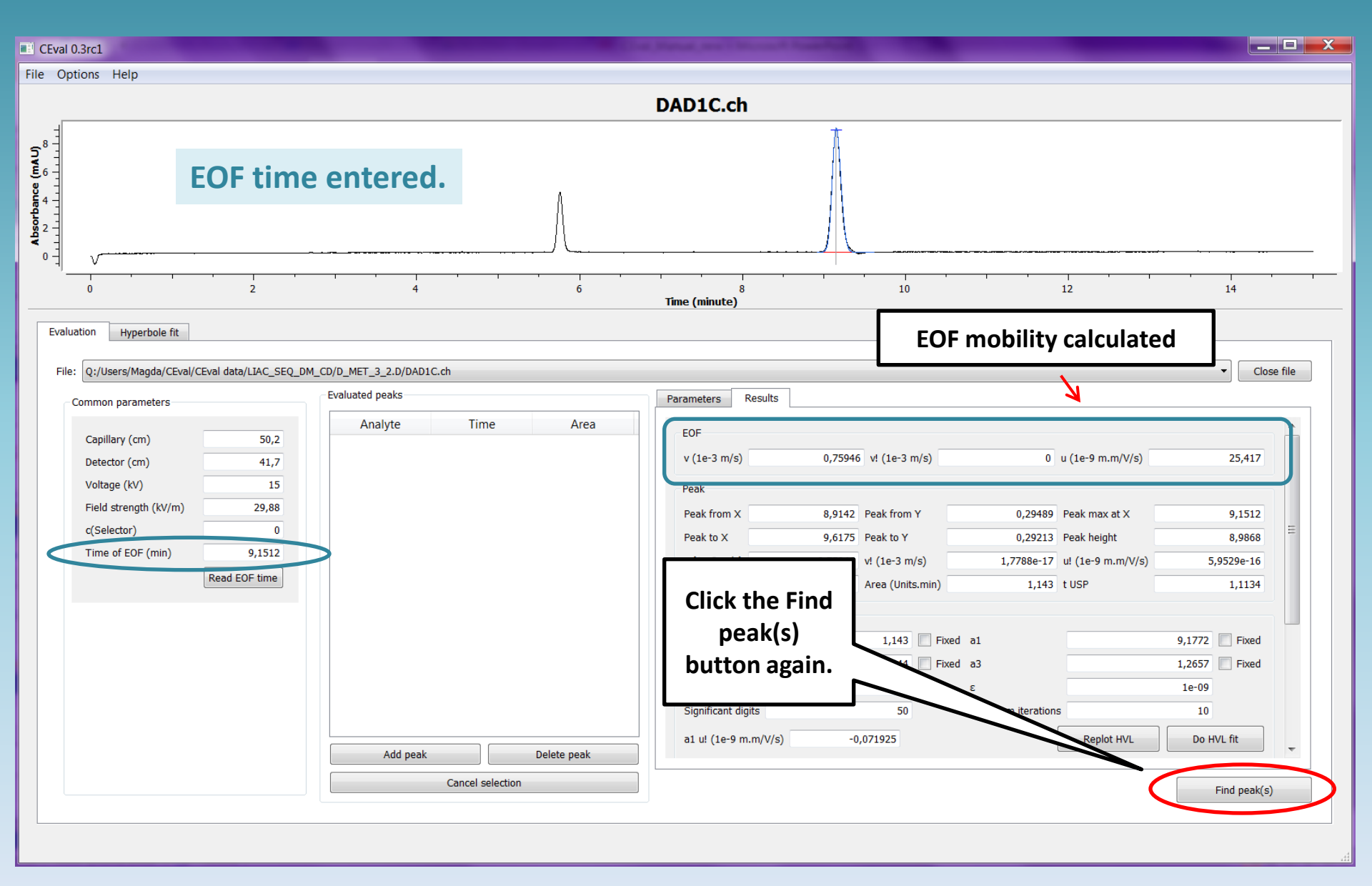

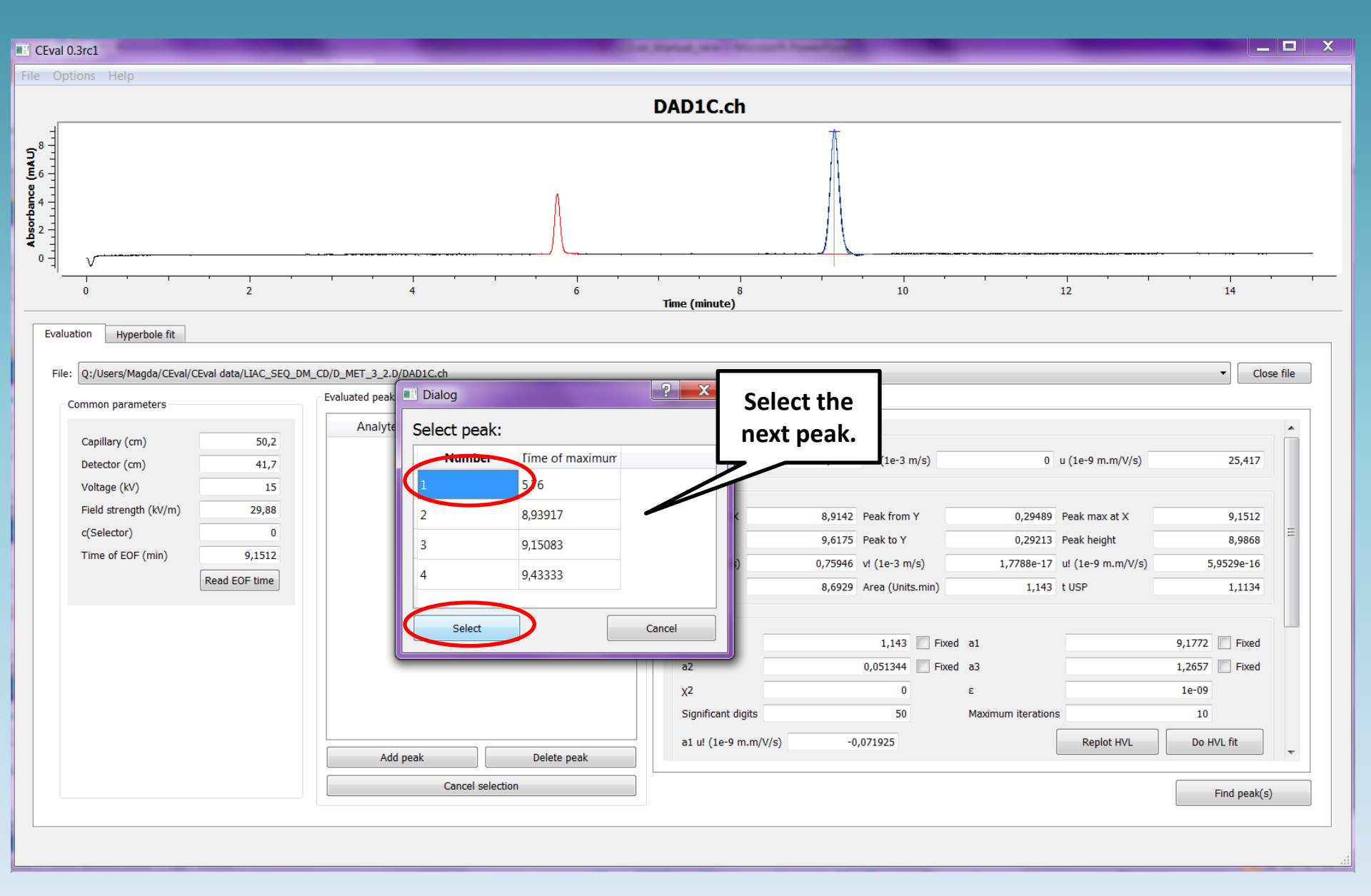

| 0.3rc1                                                                   |                             |                                       |              |                                            |                                                                                                    |                                                                                            |                            |
|--------------------------------------------------------------------------|-----------------------------|---------------------------------------|--------------|--------------------------------------------|----------------------------------------------------------------------------------------------------|--------------------------------------------------------------------------------------------|----------------------------|
| tions Help                                                               |                             |                                       |              |                                            |                                                                                                    |                                                                                            |                            |
|                                                                          |                             |                                       |              | DAD1C.ch                                   |                                                                                                    |                                                                                            |                            |
| You red                                                                  | ceived Pe                   | eak Results                           | s in the Res | ults tab.                                  |                                                                                                    |                                                                                            |                            |
| V                                                                        | 2                           |                                       | 6            | Time (minute)                              | 10                                                                                                    | 12                                                                                         | 14                         |
| ation Hyperbole fit                                                      | data/LIAC_SEQ_DM_CD/D       | D_MET_3_2.D/DAD1C.ch<br>aluated peaks |              | Parameters Results                         |                                                                                                    |                                                                                            | ▼ Close                    |
| Capillary (cm)<br>Detector (cm)<br>Voltage (kV)<br>Field strength (kV/m) | 50,2<br>41,7<br>15<br>29,88 | Analyte Tir                           | me Area      | EOF<br>v (1e-3 m/s)<br>Peak                | 0.75946 vl (1e-3 m/s)                                                                                                    | 0 u (1e-9 m.m/V/s)                                                                         | 25.417                     |
| c(Selector)<br>Time of EOF (min)                                         | 0<br>9,1512<br>vad EOF time |                                       |              | Peak to X<br>v (1e-3 m/s)<br>H!            | 5,357         Peak from P           5,97         Peak to Y           1,2066         v! (1e-3 m/s)           4,1506         Area (Units.min) | 0,2733 Peak high at X<br>0,31186 Peak height<br>0,44714 u! (1e-9 m.m/V/s)<br>0,33976 t USP | 4,4444<br>14,964<br>1,0625 |
|                                                                          |                             |                                       |              | HVL<br>a0<br>a2<br>y2                      | 0,33976 Fix<br>0,032209 Fix                                                                                                    | ed a1<br>ed a3                                                                             | 5,7698 Fixed               |
|                                                                          |                             | Add peak                              | Delete peak  | Significant digits<br>a1 ul (1e-9 m.m/V/s) | 50<br>14,895                                                                                                    | Maximum iterations Replot HVL                                                              | 10<br>Do HVL fit           |
|                                                                          |                             | Cancel                                | selection    |                                            |                                                                                                    |                                                                                            | Find neak(s)               |

#### You received Peak Results in the Results tab.

| arameters Results         |                      |                            |                   |                                       | EOF time     | <b>^</b>                         |
|---------------------------|----------------------|----------------------------|-------------------|---------------------------------------|--------------|----------------------------------|
| v (1e-3 m/s)              | 0,75946              | v! (1e-3 m/s)              | (                 | u (1e-9 m.m/V/s)                      | 25,417       |                                  |
| Peak From X               | 5,5375               | Peak from Y                | 0,27459           | Peak max at X                         | 5,76         | peak mobility<br>calculated from |
| Peak to X<br>v (1e-3 m/s) | 5,97                 | Peak to Y<br>v! (1e-3 m/s) | 0,31186<br>0,4471 | Peak height<br>u! (1e-9 m.m/V/s)      | 4,4444       | peak maximum                     |
| H!                        | 4,1506               | Area (Units.min)           | 0,33976           | t USP                                 | 1,0625       |                                  |
| a0                        |                      | 0,33976 🔲 Fix              | xed a1            |                                       | 5,7698 Fixed |                                  |
| α2<br>χ2                  |                      | 0,032209                   | ed a3<br>ε        | H                                     | VL estimated | 7                                |
| Significant digits        | )                    | 50                         | Maximum iteration | Replot HVL                            | Do HVL fit   | -                                |
|                           | peak m               | obility                    |                   | · · · · · · · · · · · · · · · · · · · |              | <b>•</b>                         |
|                           | calculated<br>estima | from HVL<br>ation          |                   |                                       |              |                                  |

#### You received Peak Results in the Results tab.

| arameters Results   |                                                |                                |            |                |   |
|---------------------|------------------------------------------------|--------------------------------|------------|----------------|---|
| a0                  | 0,33976                                        | Fixed a1                       |            | 5,7698 🔲 Fixed | 4 |
| a2                  | 0,032209                                       | Fixed a3                       |            | 0,76905 Fixed  |   |
| χ2                  | 0                                              | ε                              |            | 1e-09          |   |
| Significant digits  | 50                                             | Maximum iterations             | _          | 10             |   |
| a1 u! (1e-9 m.m/V/s | s) 14,89 <b>De</b>                             | scription of peak<br>assymetry | Replot HVL | Do HVL fit     |   |
| Peak dimensions     | Left                                           | Right                          |            | Full           |   |
| Width 1/2 (min)     | 0,0375                                         | 0,03                           | 38333      | 0,075833       |   |
| Sigma (min)         | 0,03185                                        | 0,03                           | 32557      | 0,032203       | : |
| Width 1/2 (m)       | 4,5247e-05                                     | 0,03                           | 38333      | 9,15e-05       |   |
| Sigma (m)           | 3,843e-05                                      | 3,9284                         | 4e-05      | 3,8857e-05     |   |
| N                   | 32 707                                         | 3                              | 1 300      | 31 992         |   |
| НЕТР                | 1,275e-05                                      | 1,332                          | 3e-05      | 1,3035e-05     |   |
| nun<br>ar           | nber of theoretical p<br>nd its height equival | lates<br>ent                   |            |                |   |

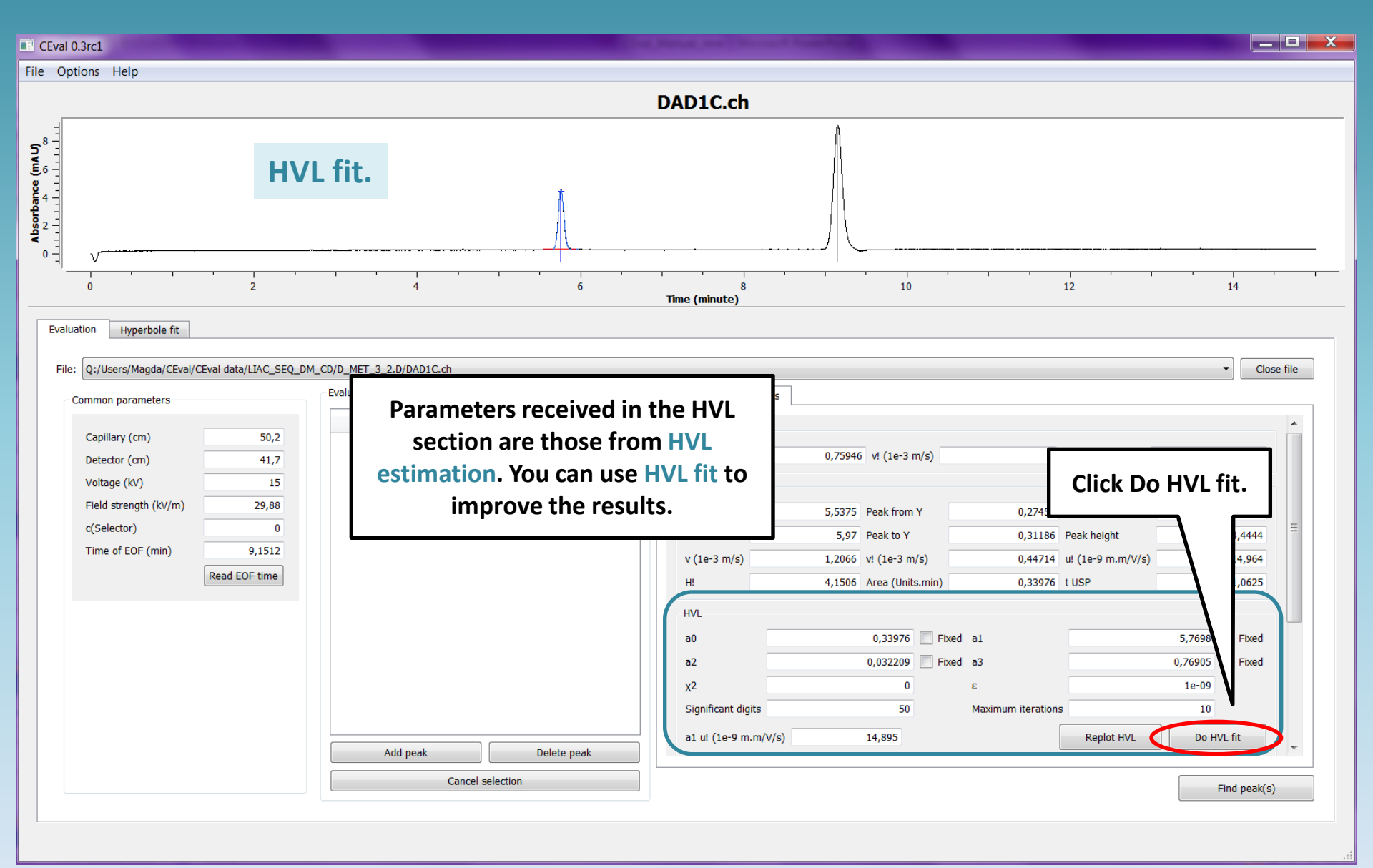

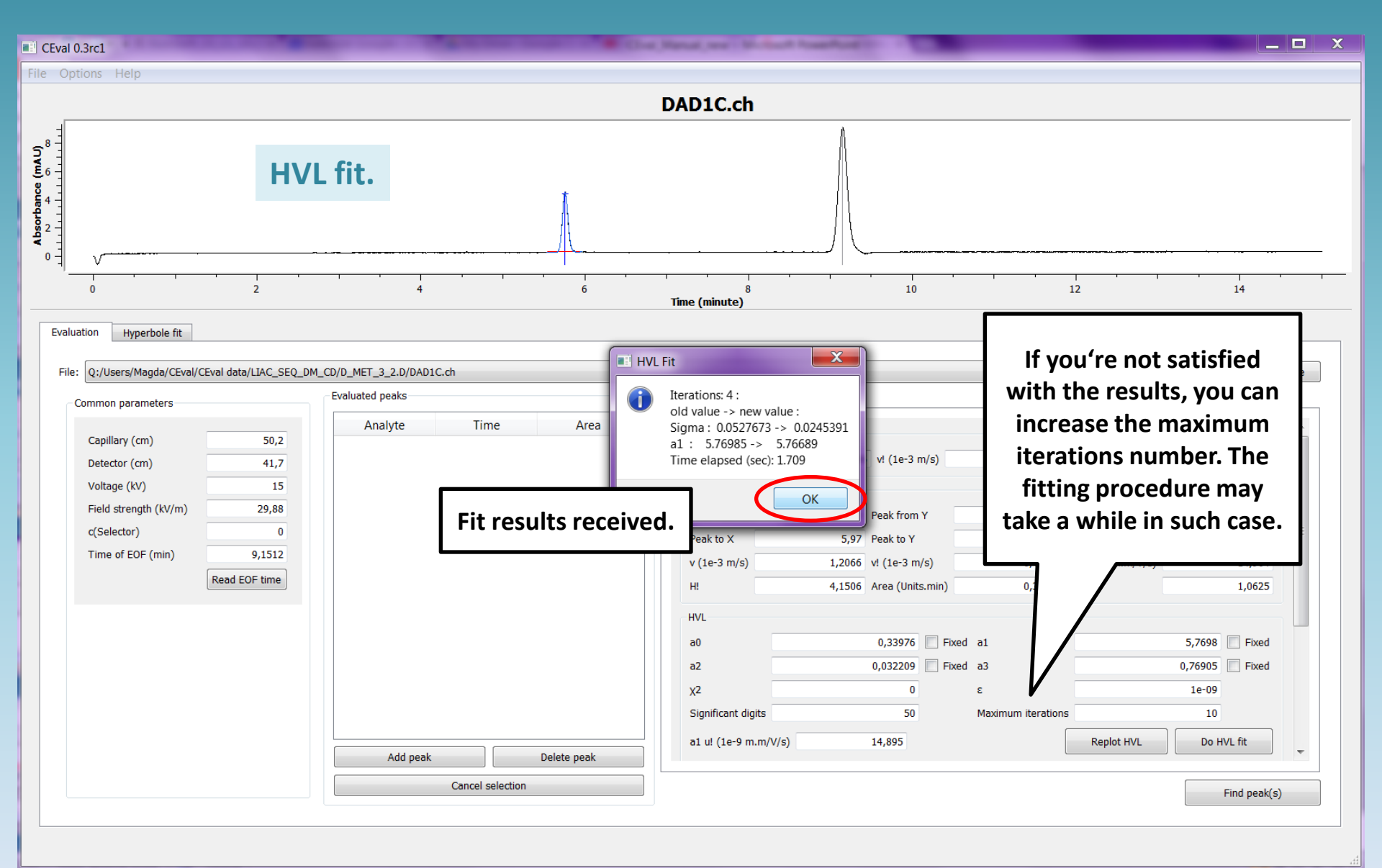

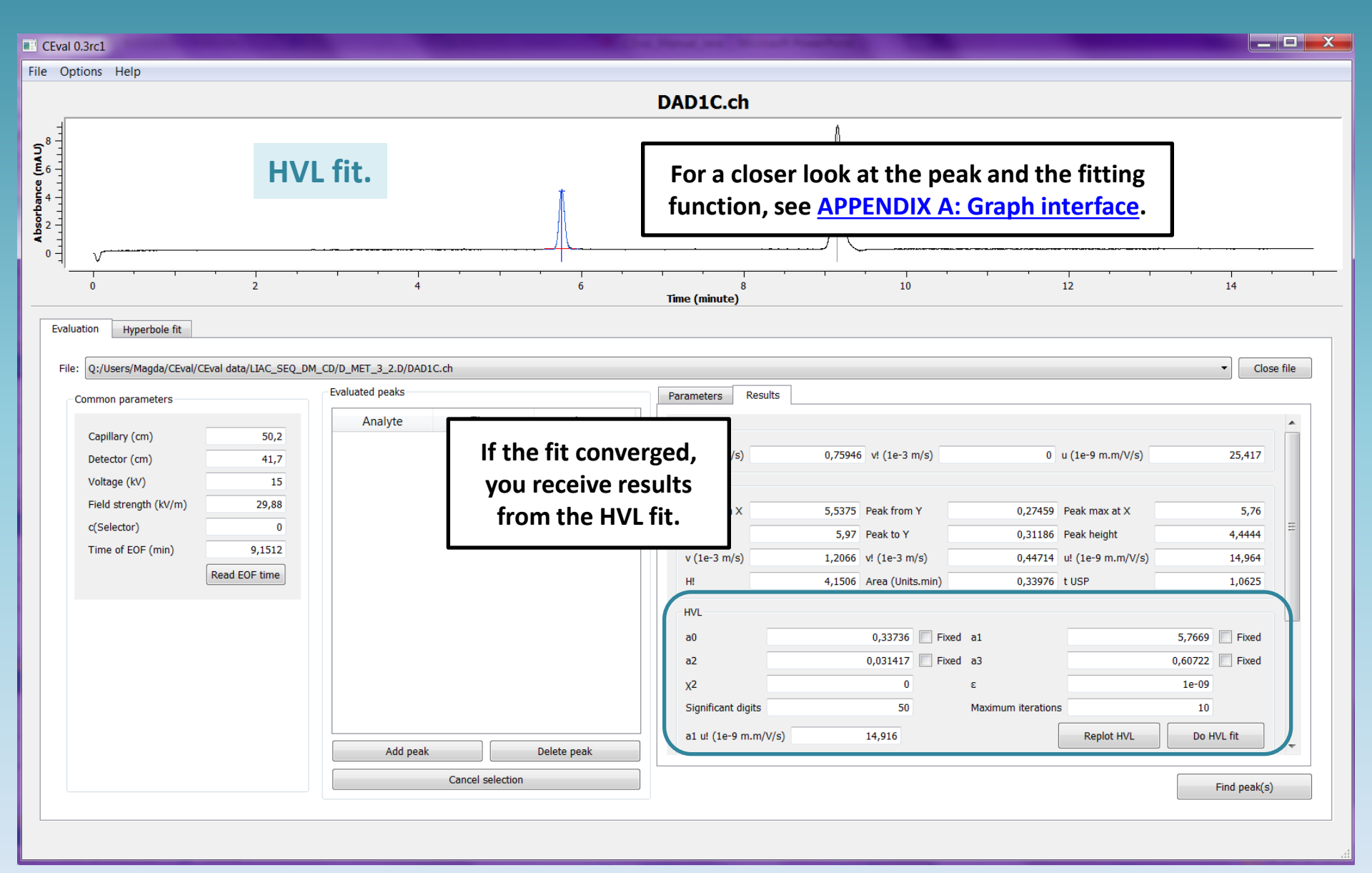

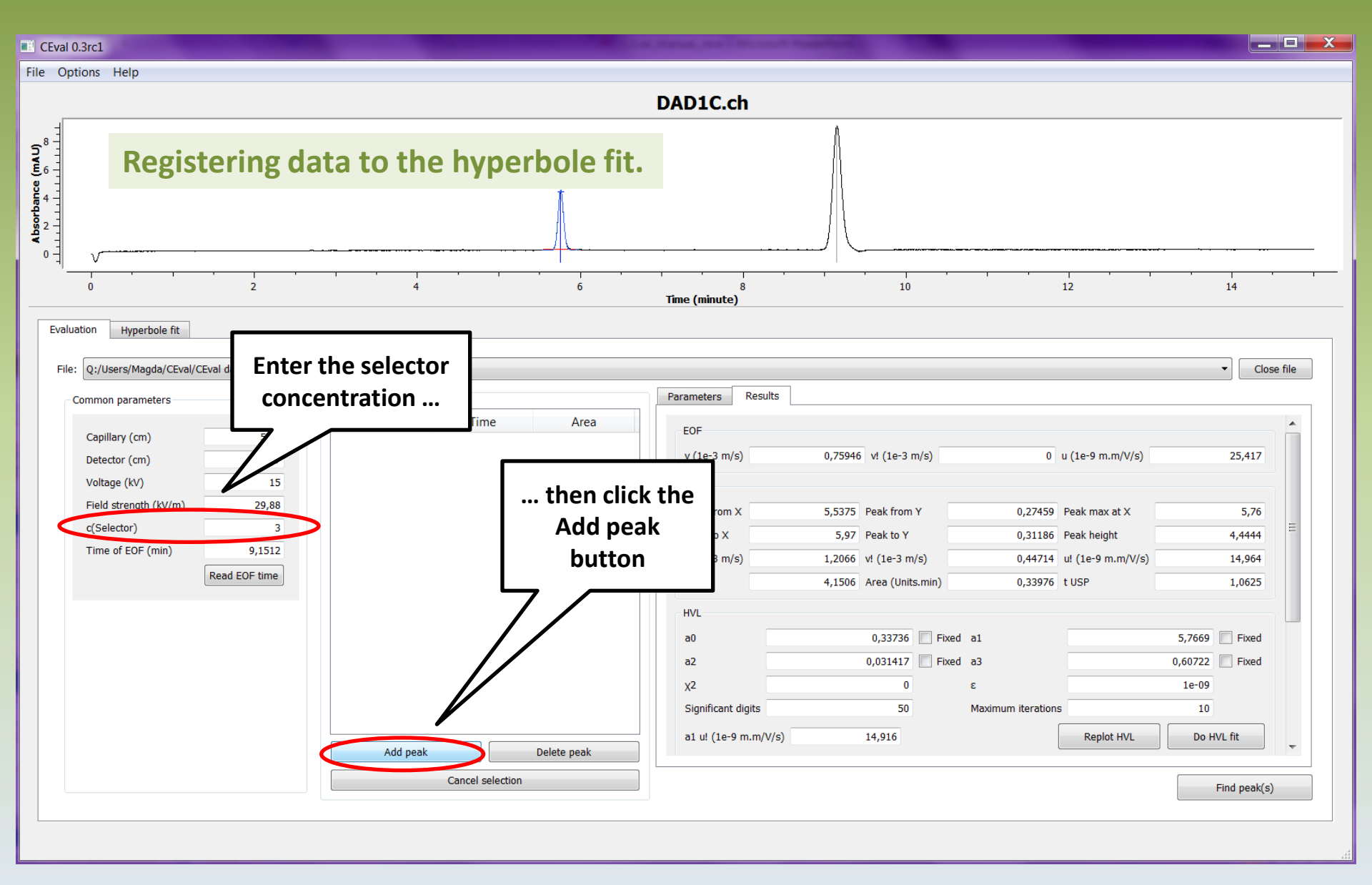

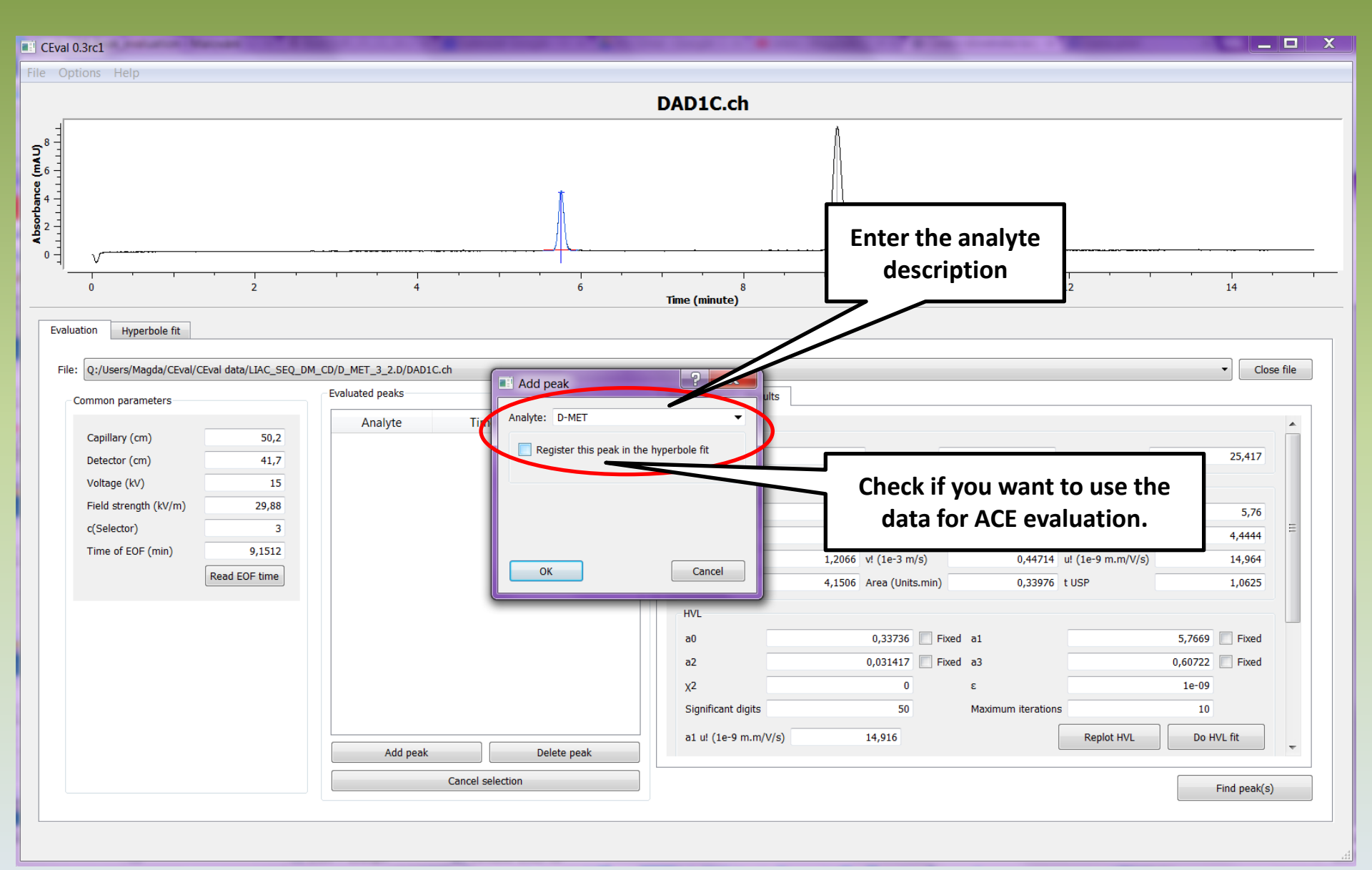

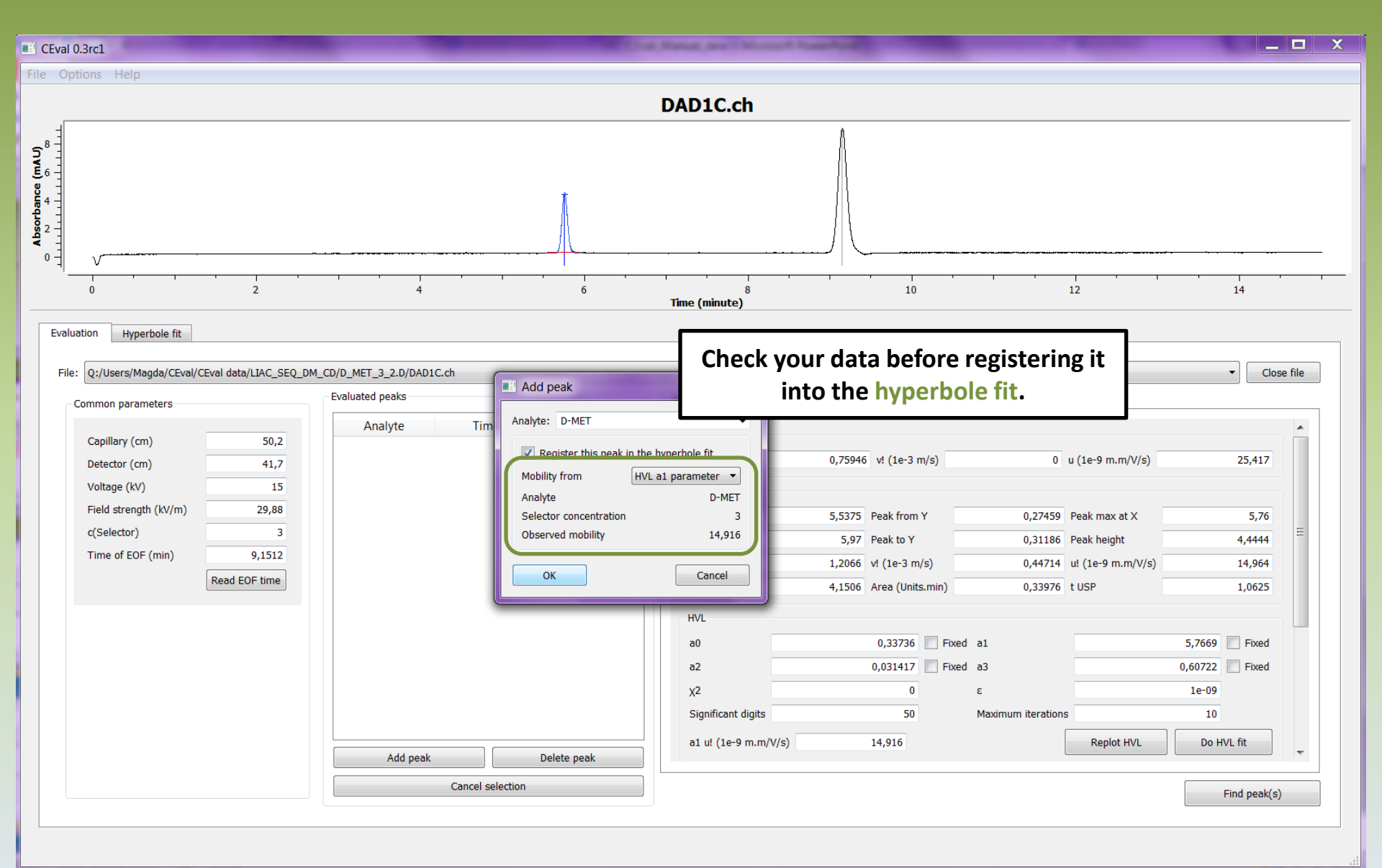

| CLW                                  | al 0.3rc1                                       |                    |                            |                     | of Manual and Chinese Street      |                                     |                         |                                  |                  |
|--------------------------------------|-------------------------------------------------|--------------------|----------------------------|---------------------|-----------------------------------|-------------------------------------|-------------------------|----------------------------------|------------------|
| e (                                  | Options Help                                    |                    |                            |                     |                                   |                                     |                         |                                  |                  |
|                                      |                                                 |                    |                            |                     | DAD1C.ch                          |                                     |                         |                                  |                  |
| 8<br>6<br>4<br>1<br>1<br>1<br>1<br>1 | \                                               | Peal               | k added.                   |                     |                                   |                                     |                         |                                  |                  |
| Ev                                   | o<br>aluation Hyperbole fit                     | 2                  | 4                          | Switch to<br>want t | the Hyperbole<br>o check the data | fit if you<br>table                 |                         | 12                               | 14               |
| F                                    | ile: Q:/Users/Magda/CEval/CE                    | val data/LIAC_SEQ_ | DM_CD/D_MET_3_2.D/DAD1C.ch |                     |                                   |                                     |                         |                                  | ✓ Close file     |
|                                      | Common parameters                               |                    | Evaluated peaks            |                     | Parameters Results                |                                     |                         |                                  |                  |
|                                      | Capillary (cm)<br>Detector (cm)<br>Voltage (kV) | 50,2<br>41,7<br>15 | Analvte T<br>D-MET 5,76    | o,339758            | EOF<br>v (1e-3 m/s)<br>Peak       | 0,75946 v! (1e-3                    | m/s) 0                  | u (1e-9 m.m/V/s)                 | 25,417           |
|                                      | Field strength (kV/m)                           | 29,88              |                            |                     | Peak from X                       | 5,5375 Peak from                    | Y 0,27459               | Peak max at X                    | 5,76             |
|                                      | Time of EOF (min)                               | 9,1512             |                            |                     | v (1e-3 m/s)                      | 5,97 Peak to Y<br>1,2066 v! (1e-3 m | 0,31186<br>n/s) 0,44714 | Peak height<br>u! (1e-9 m.m/V/s) | 14,964           |
|                                      |                                                 | Read EOF time      |                            |                     | H!                                | 4,1506 Area (Unit                   | s.min) 0,33976          | t USP                            | 1,0625           |
|                                      |                                                 |                    |                            |                     | a0                                | 0,33736                             | Fixed a1                |                                  | 5,7669 Fixed     |
|                                      |                                                 |                    |                            |                     | Х2                                | 0                                   | ε                       |                                  | 1e-09            |
|                                      |                                                 |                    |                            |                     | a1 u! (1e-9 m.m/V/s)              | 14,916                              | Maximum iteration       | Replot HVL                       | 10<br>Do HVL fit |
|                                      |                                                 |                    | Add peak                   | Delete peak         |                                   |                                     |                         |                                  |                  |
|                                      |                                                 |                    | Cancel                     | selection           |                                   |                                     |                         |                                  | Find peak(s)     |

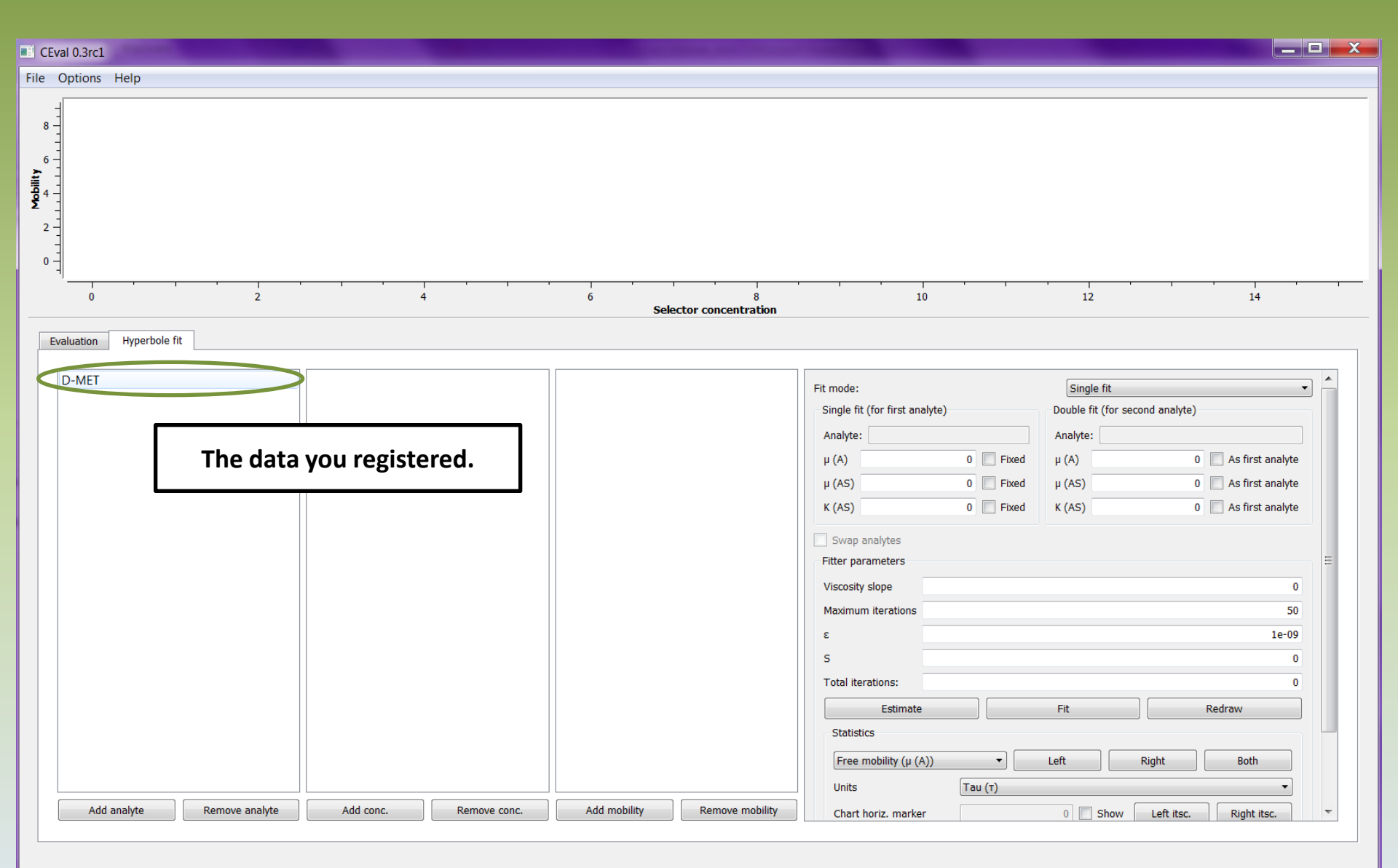

| CEval 0.3rc1                  | The Decision of The                             | Court Court and a second second second second second second second second second second second second second s  |                                                                                                    |
|-------------------------------|-------------------------------------------------|----------------------------------------------------------------------------------------------------|----------------------------------------------------------------------------------------------------|
| ile Options Help              |                                                 |                                                                                                    |                                                                                                    |
| 15,5<br>15,5<br>14,5<br>14,5  | +                                               | Displayed data poin                                                                                             | nt                                                                                                    |
| 2<br>Evaluation Hyperbole fit | 2,5 Selector concentra                          | tion                                                                                                    | , , , , ,<br>3,5                                                                                                    |
| D-MET                         | 3 14,916                                        | Fit mode:                                                                                                    | Single fit                                                                                                    |
|                               |                                                 | Single fit (for first analyte)                                                                                  | Double fit (for second analyte)                                                                                                    |
|                               | After clicking on the analyte                   | μ (A)         0         Fixed           μ (AS)         0         Fixed           K (AS)         0         Fixed | μ (A)         0         As first analyte           μ (AS)         0         As first analyte           K (AS)         0         As first analyte |
|                               | concentrations and further all the              | Swap analytes Fitter parameters                                                                                 | E                                                                                                    |
|                               | entered monilities for the given                | Viscosity slope                                                                                                 | 0                                                                                                    |
|                               | concentration will reveal.                      |                                                                                                    | 50                                                                                                    |
|                               |                                                 | s                                                                                                    | 0                                                                                                    |
|                               |                                                 | Total iterations:                                                                                               | 0                                                                                                    |
|                               |                                                 | Estimate Statistics Free mobility (µ (A))                                                                       | Fit Redraw                                                                                                    |
| Add analyte Remove analyte    | Add conc. Remove conc. Add mobility Remove mobi | lity Chart horiz. marker                                                                                        | 0 Show Left itsc. Right itsc.                                                                                                    |

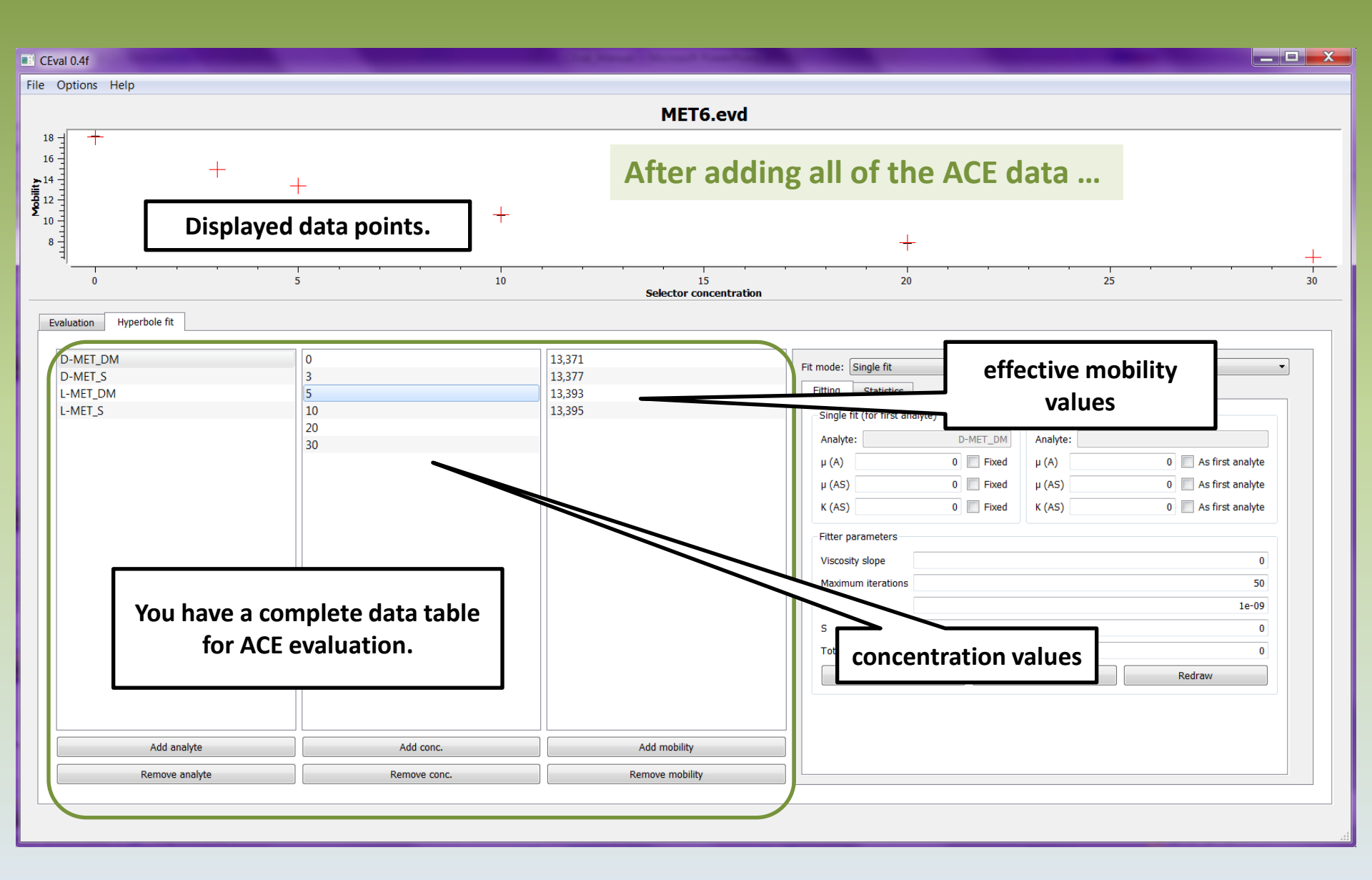

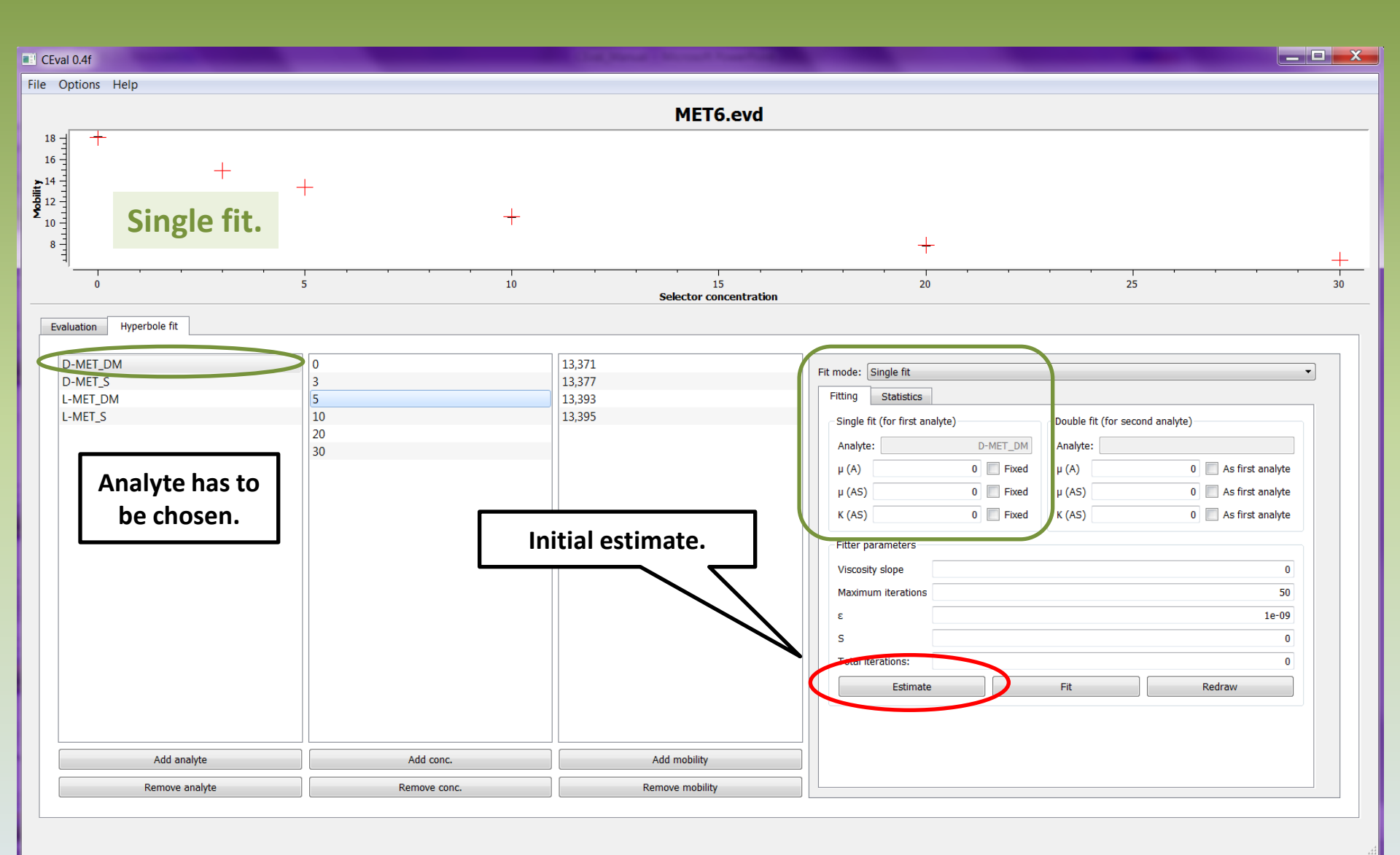

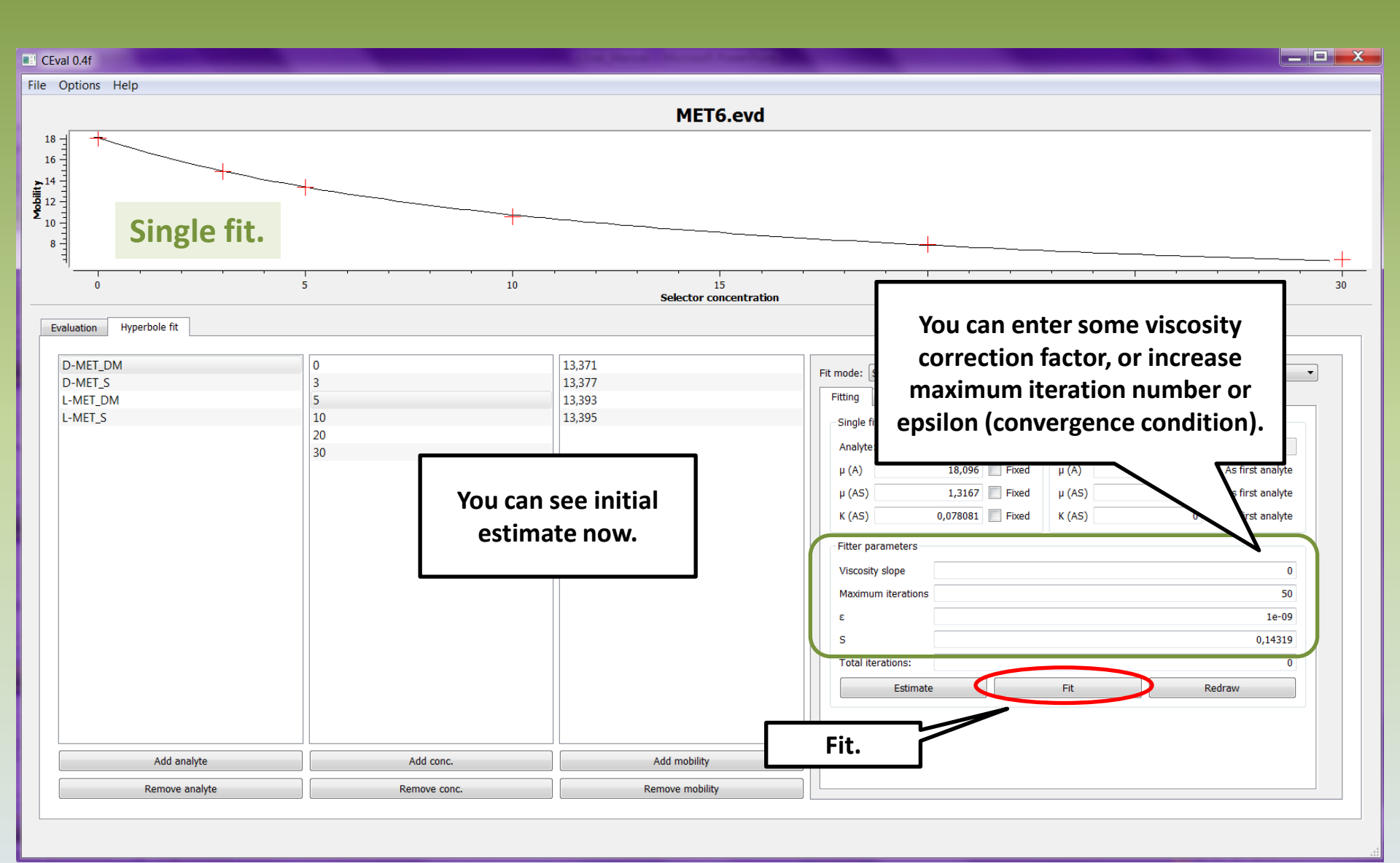

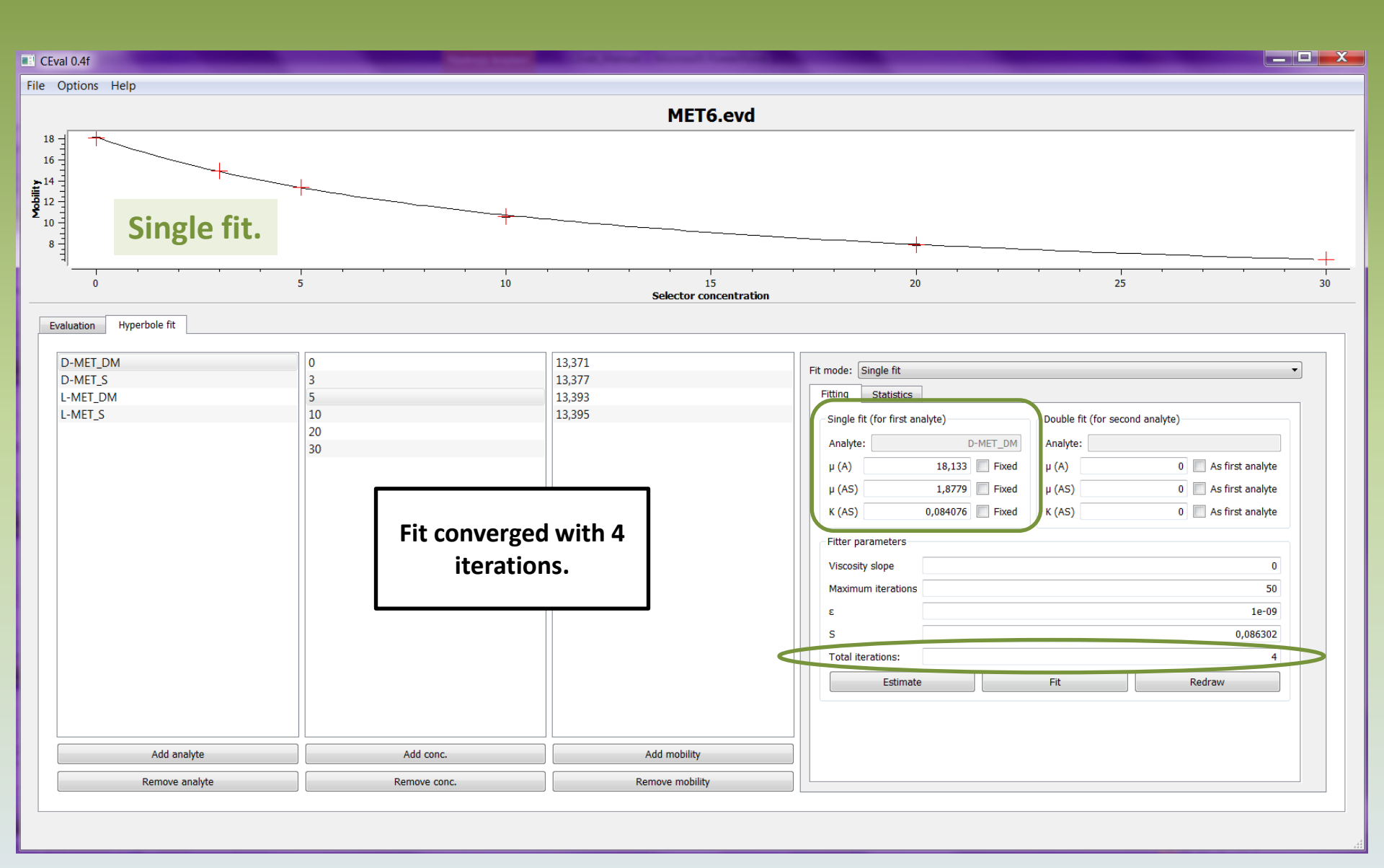

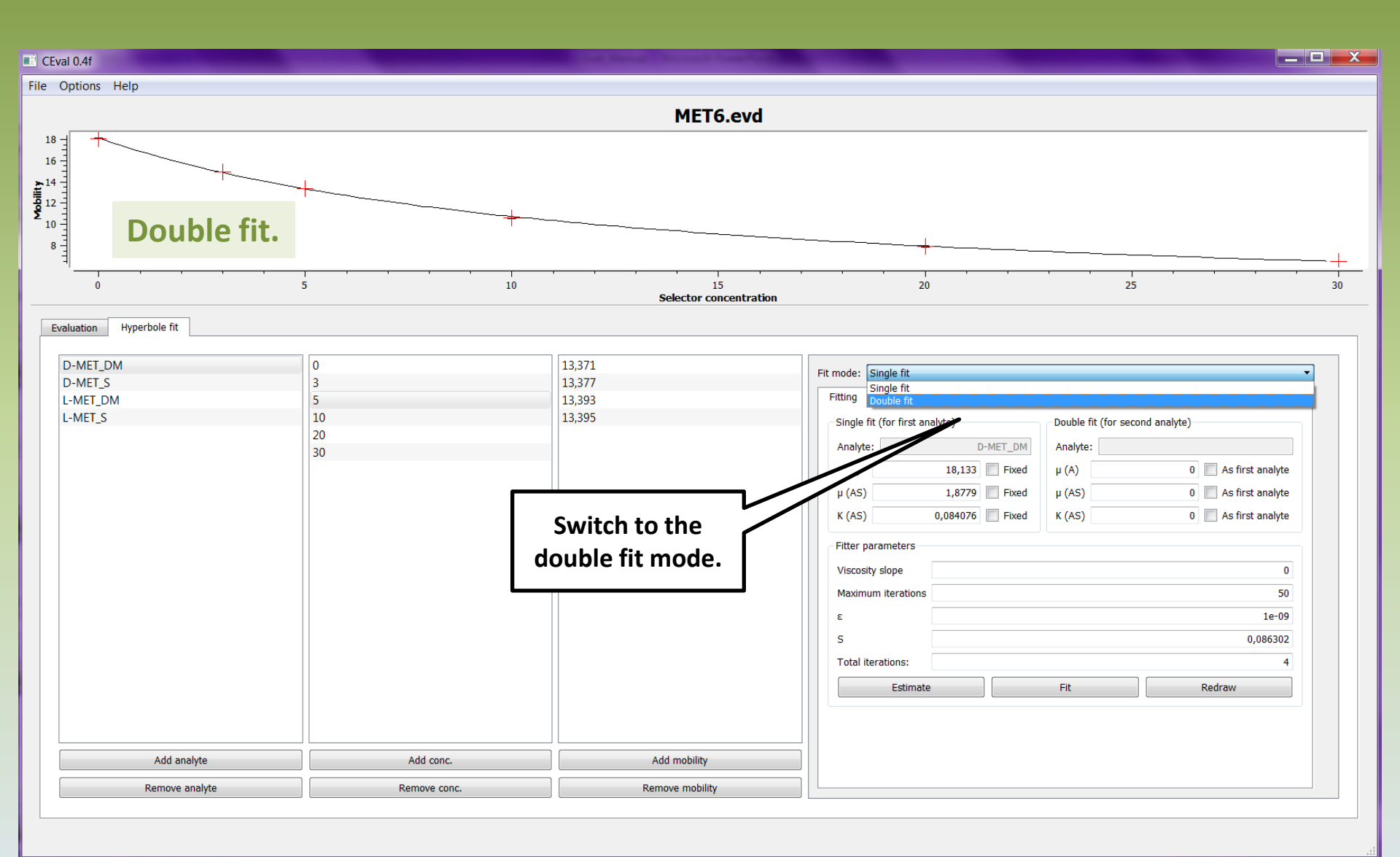
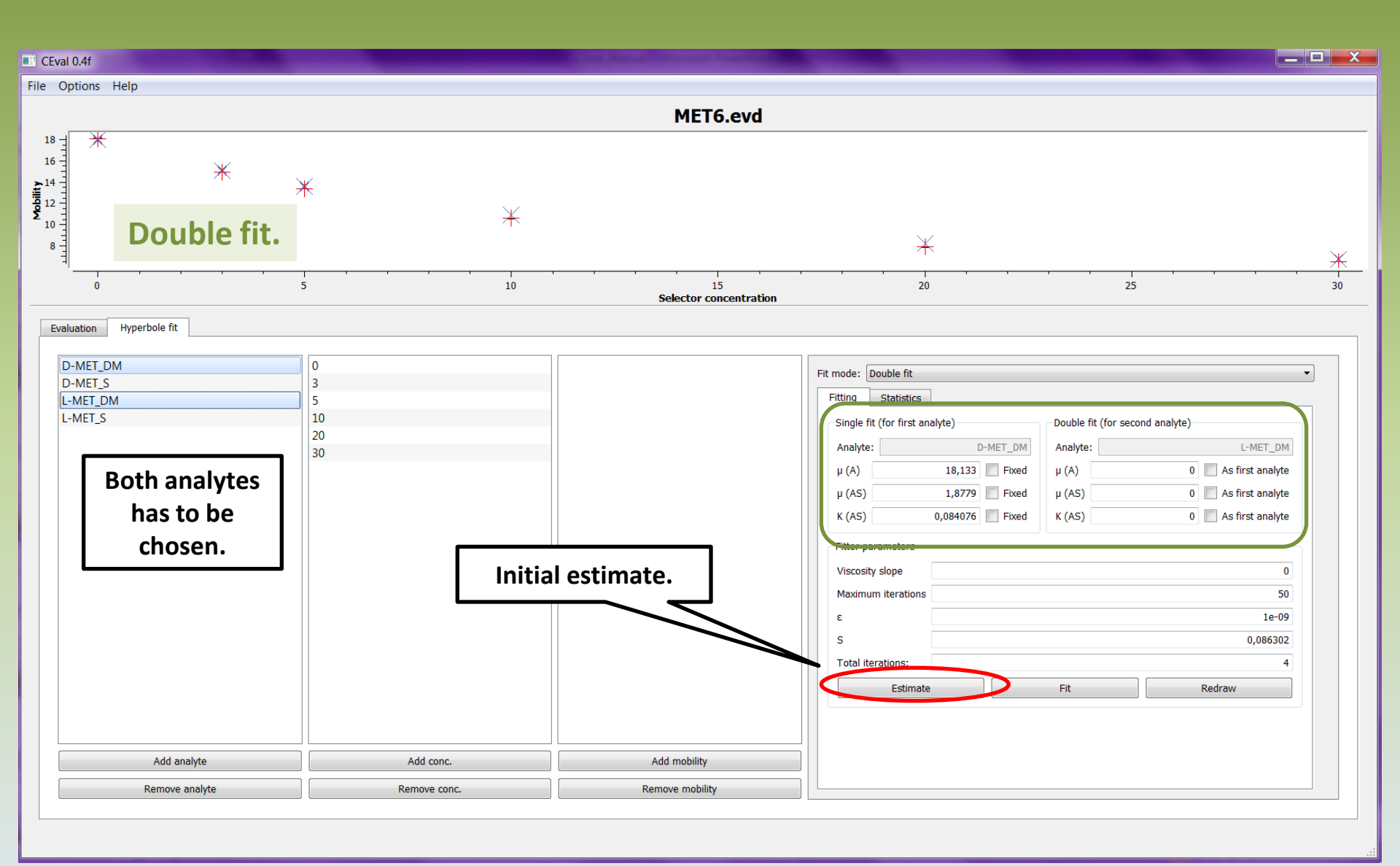

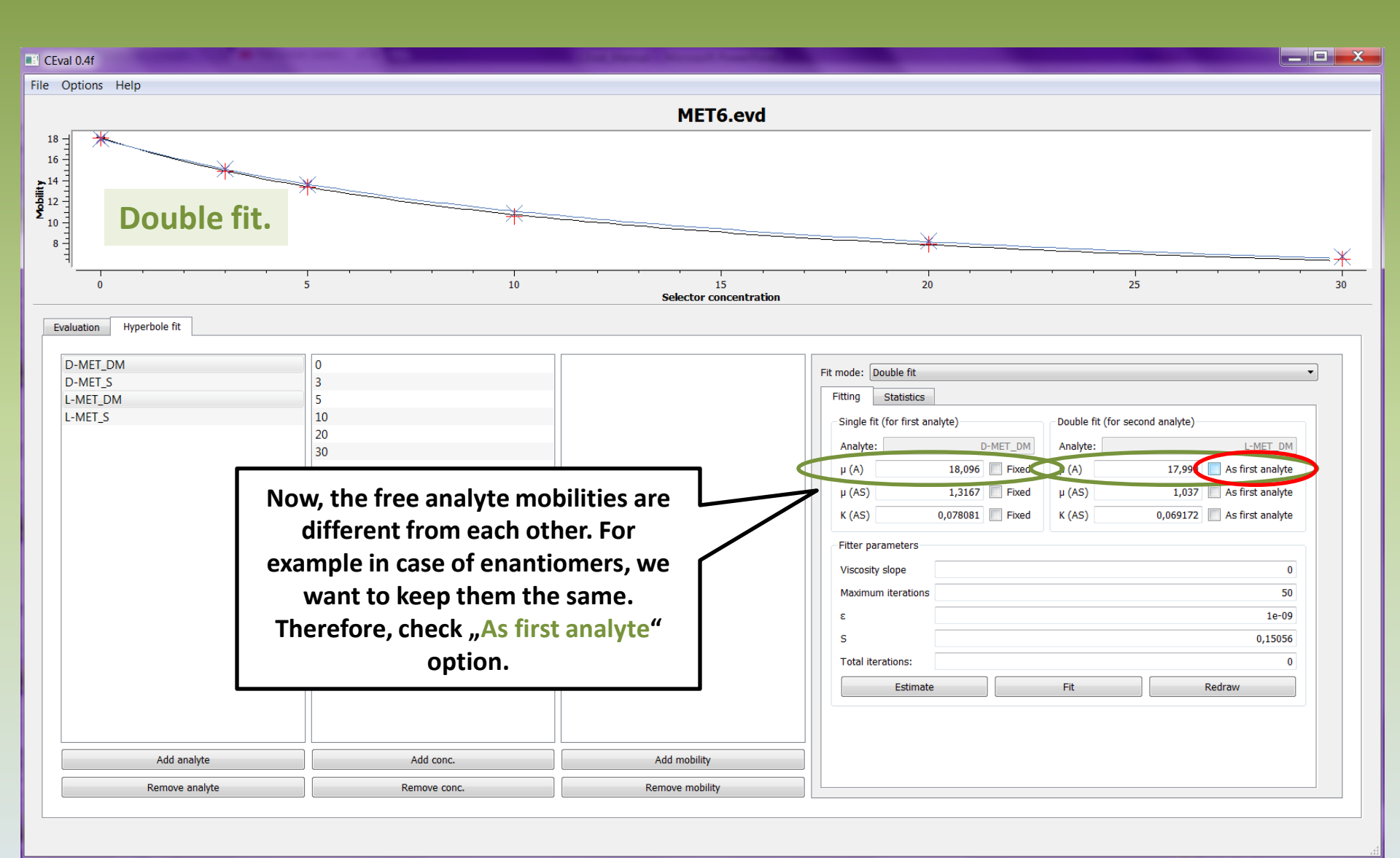

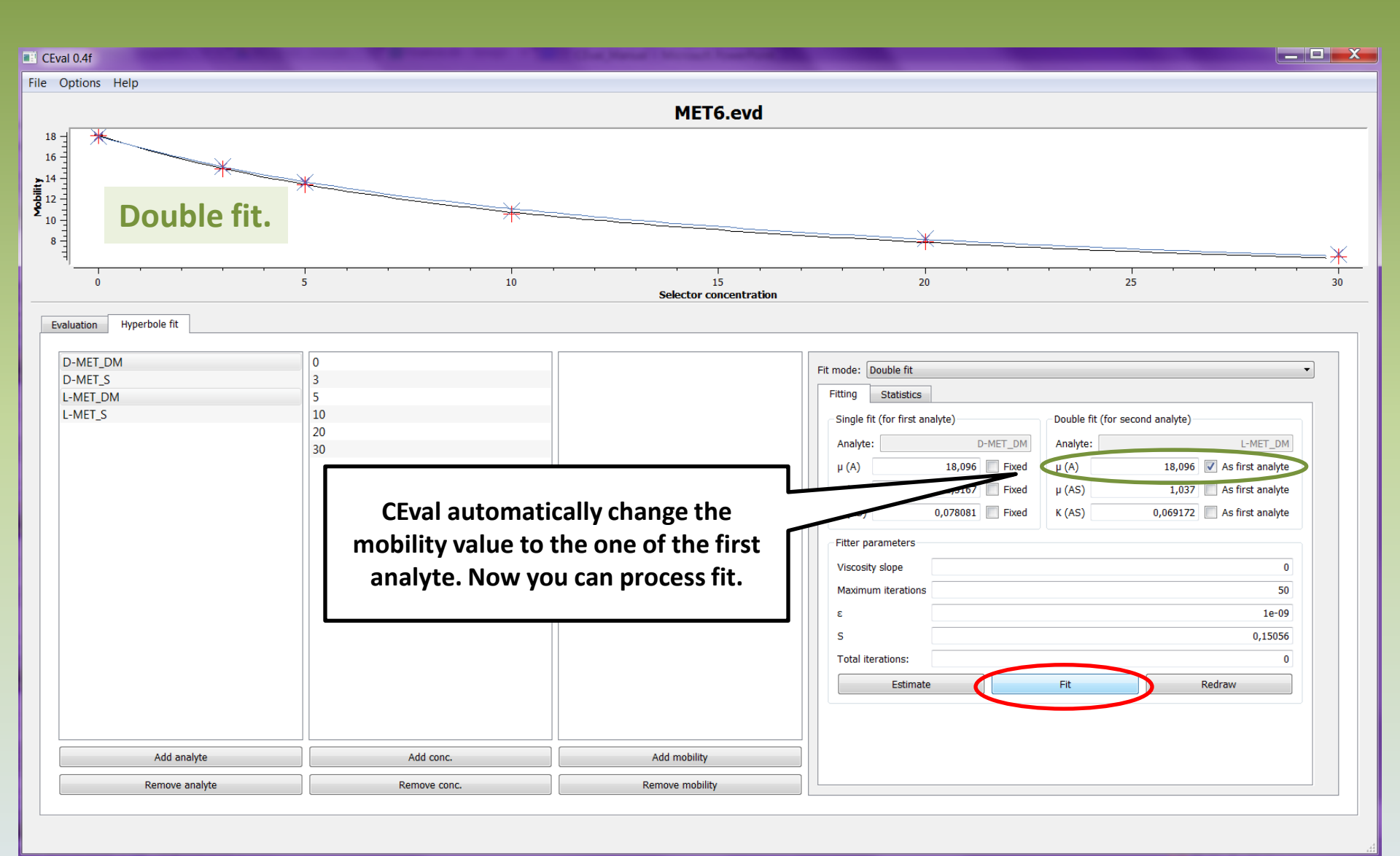

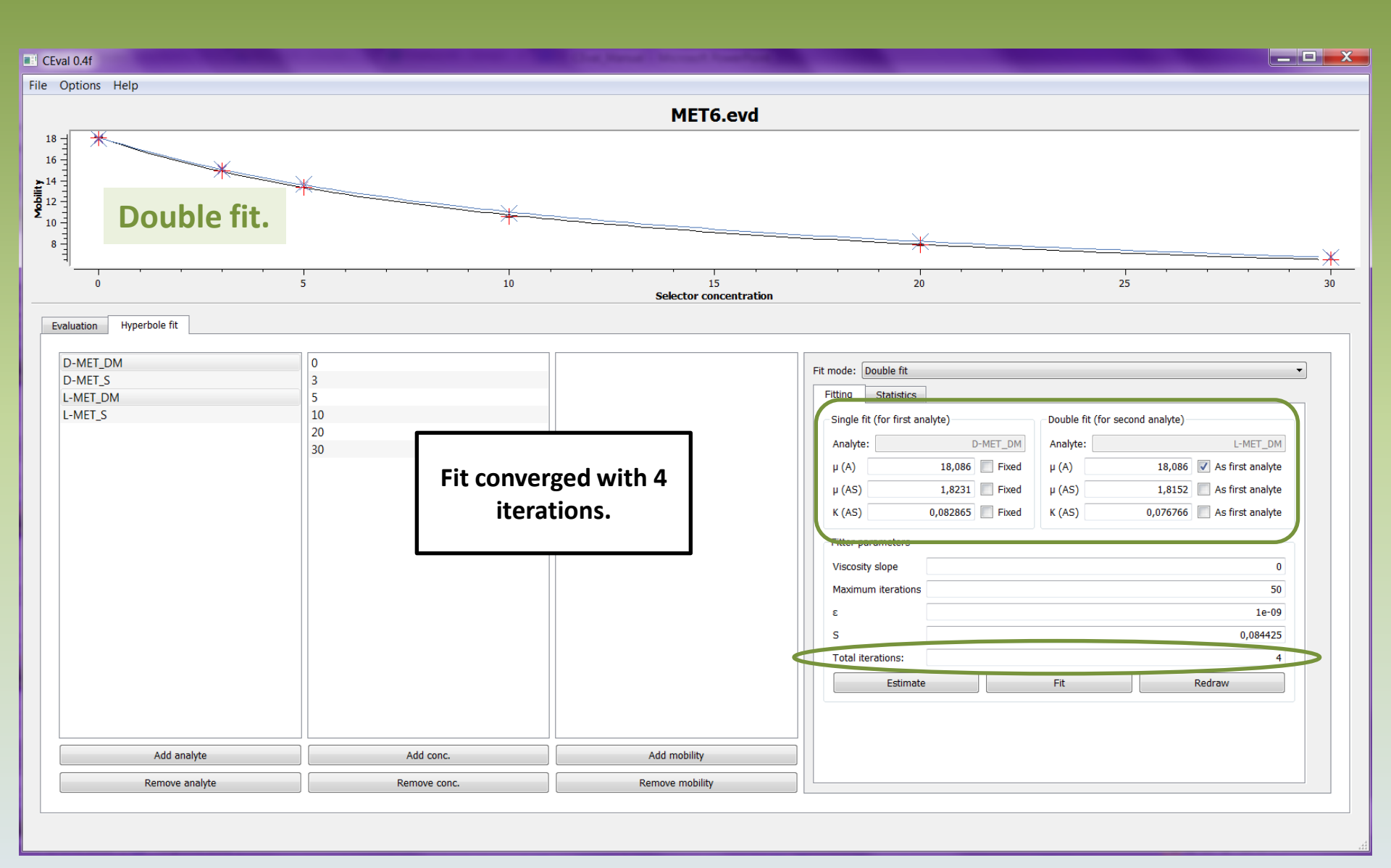

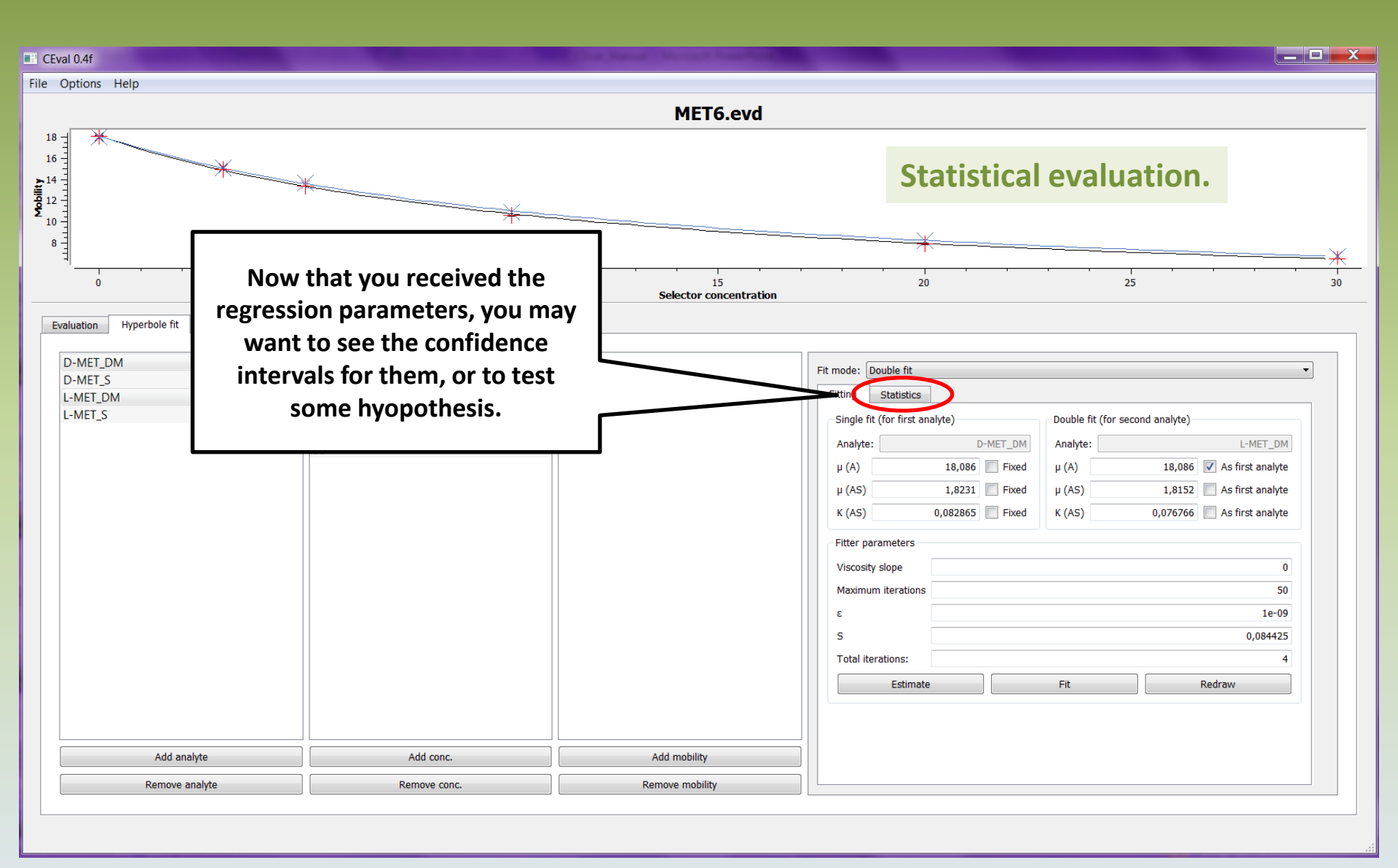

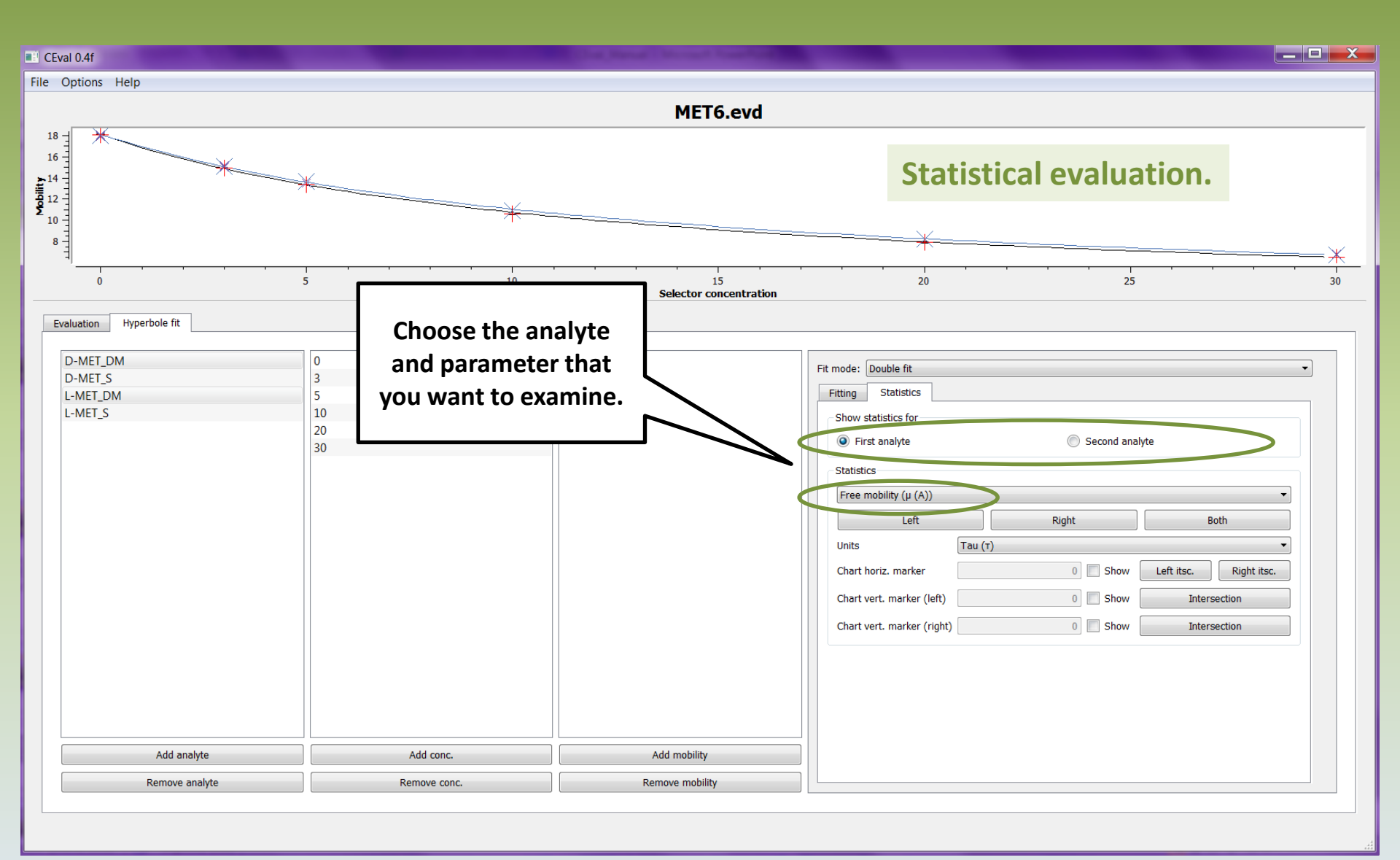

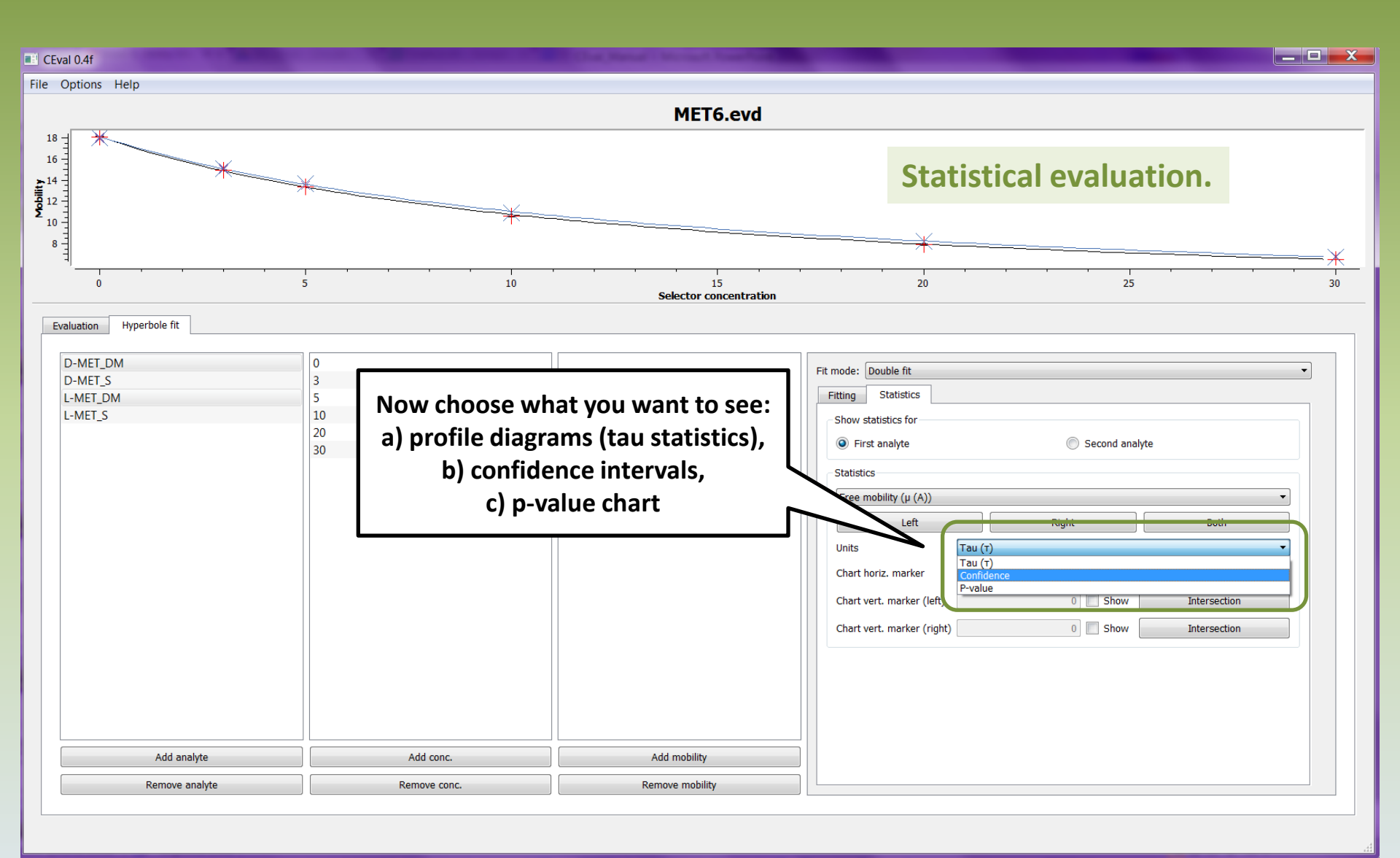

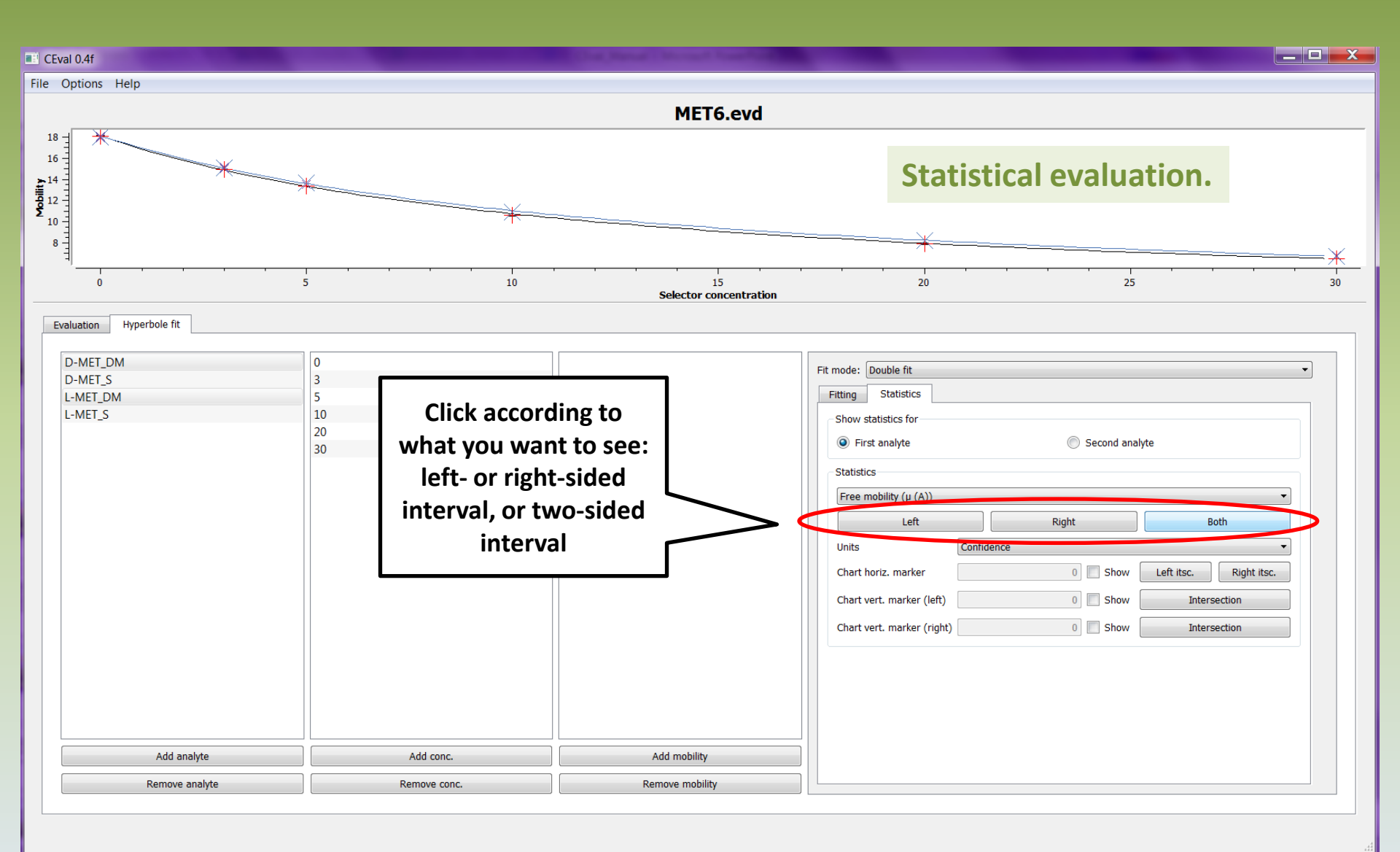

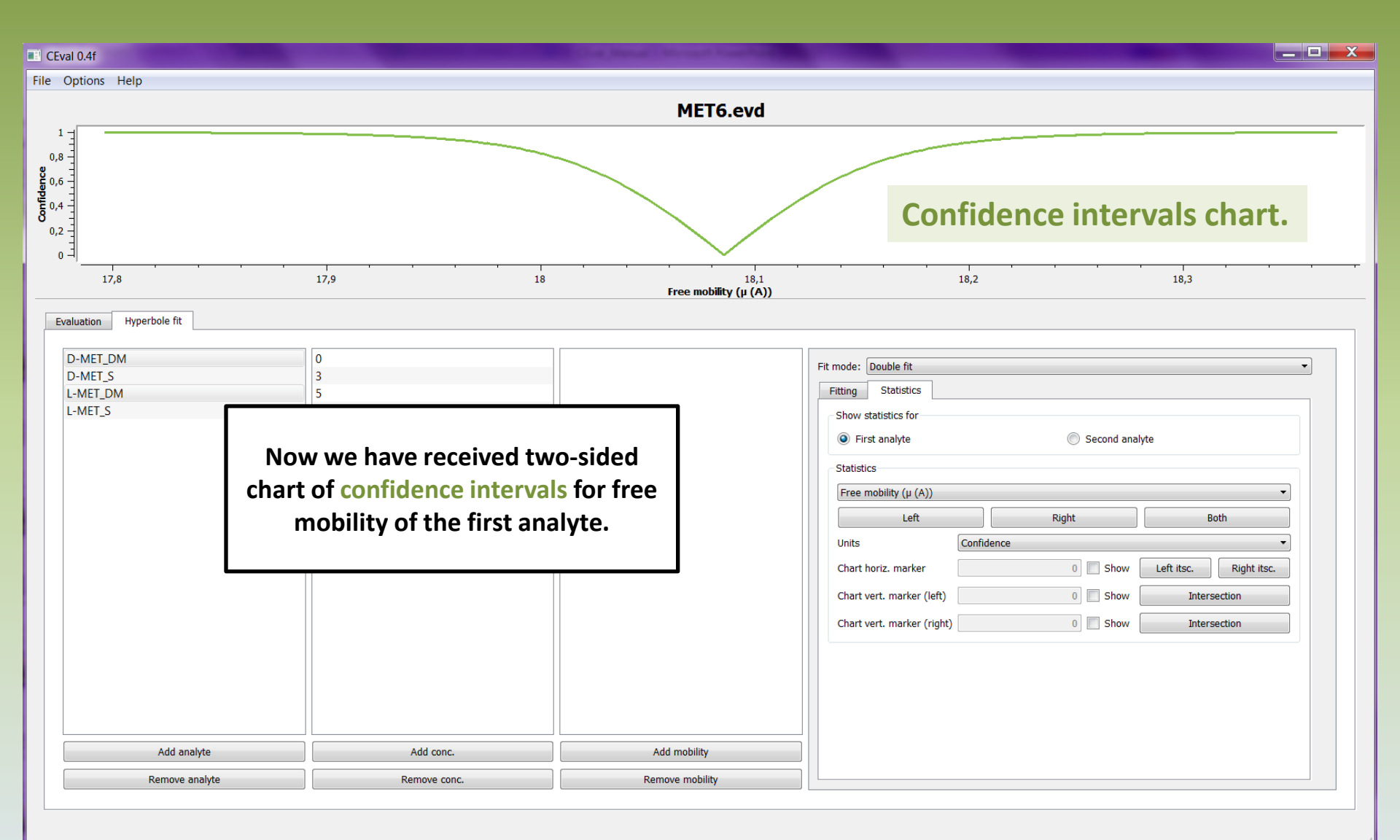

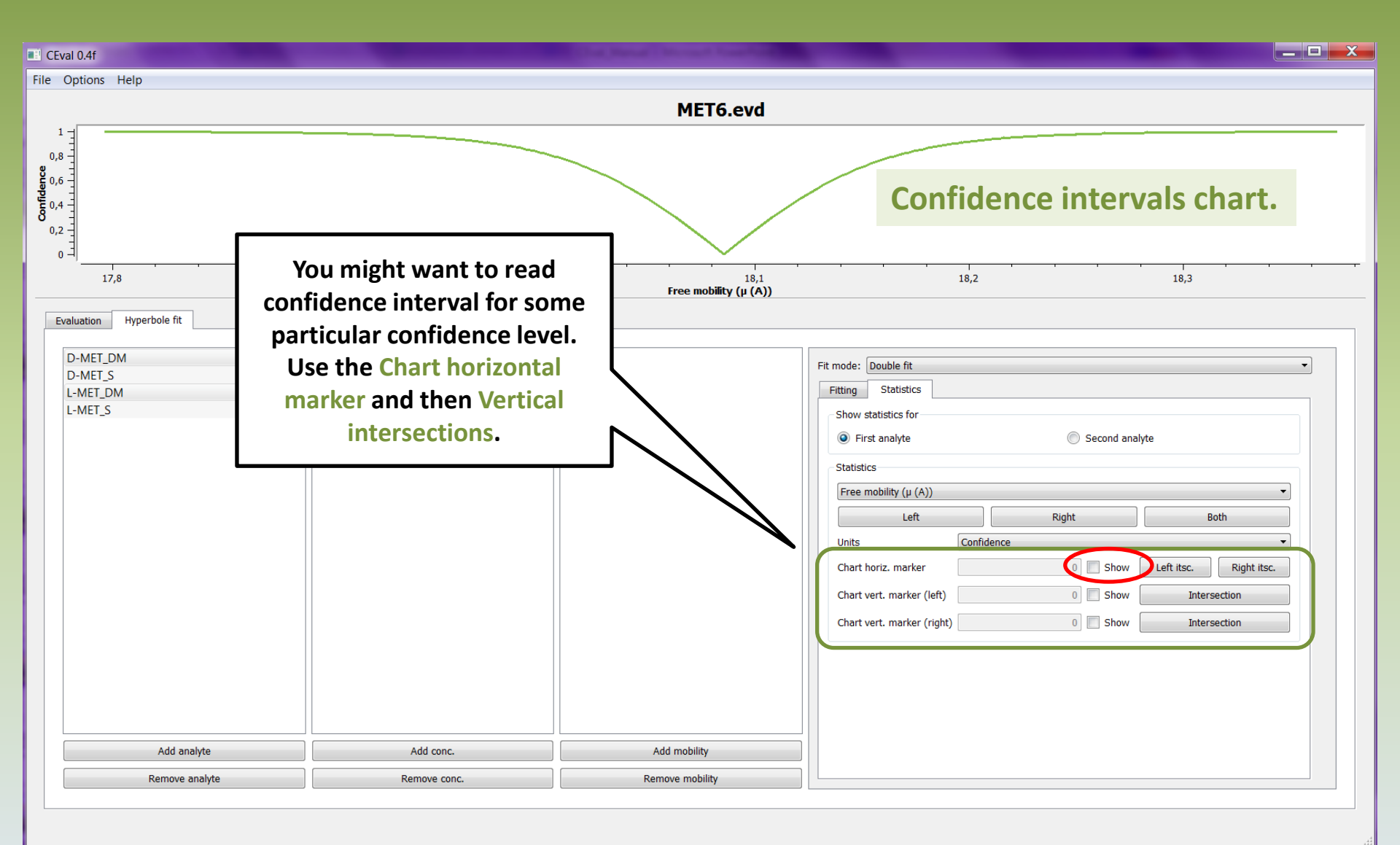

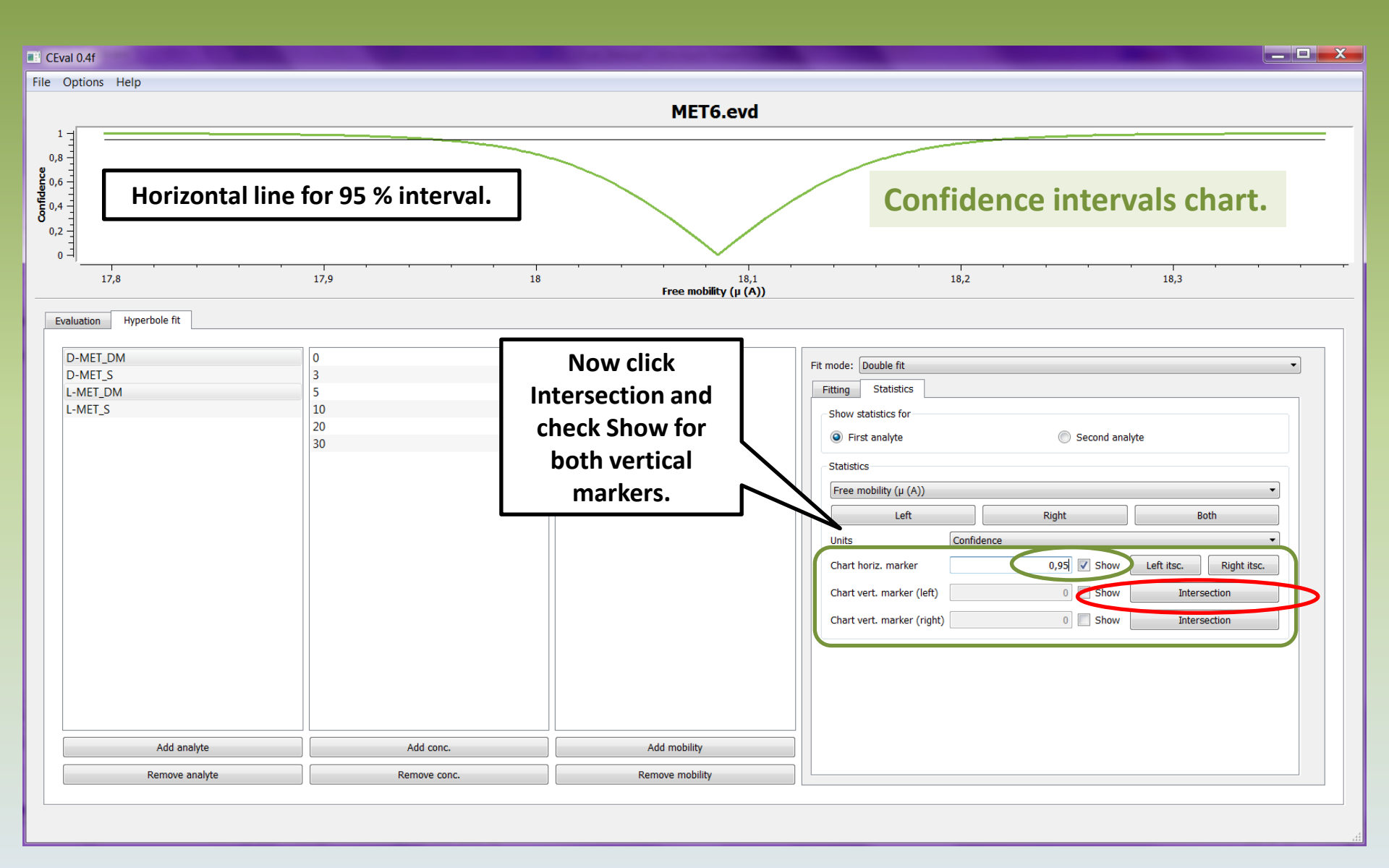

V

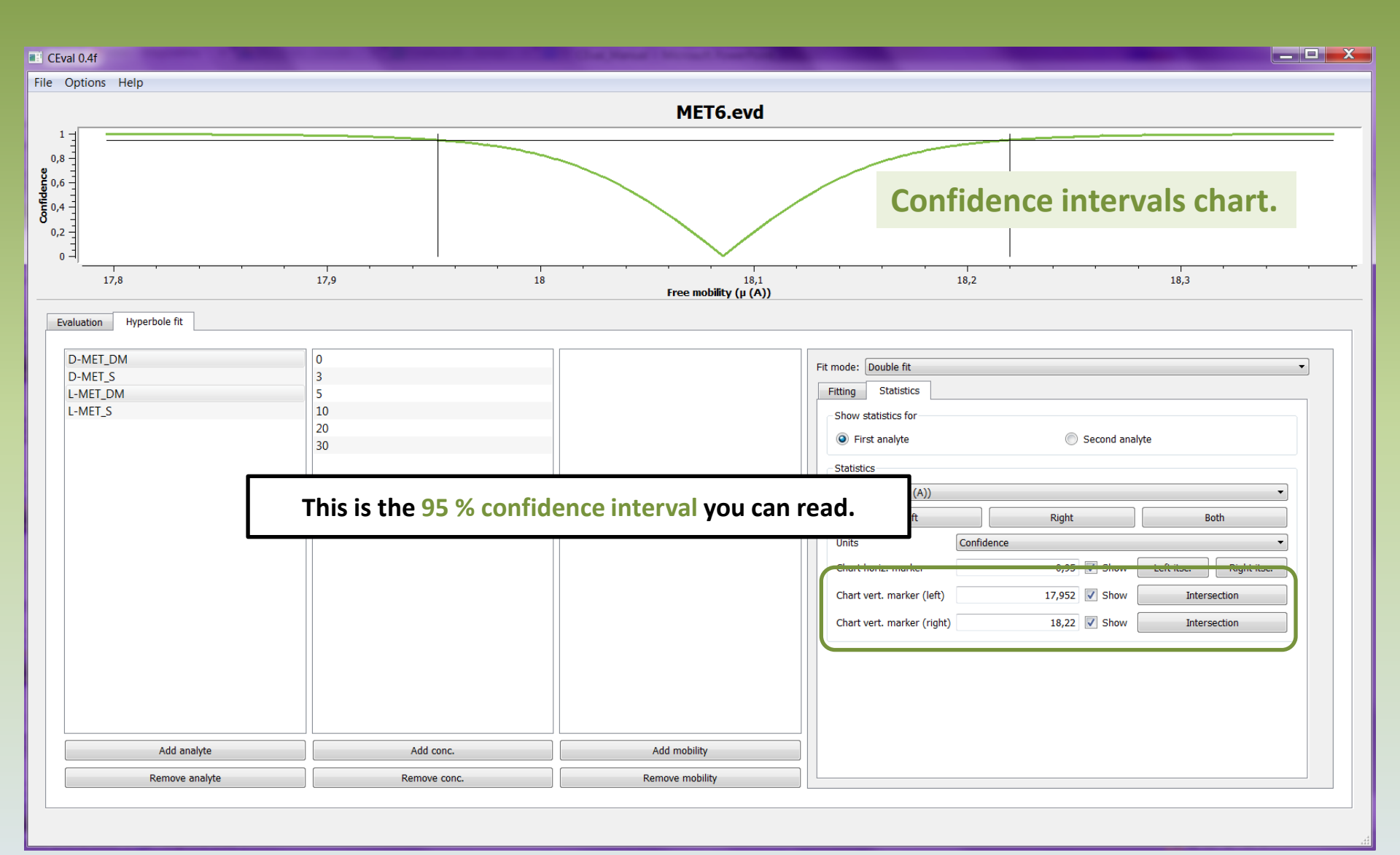

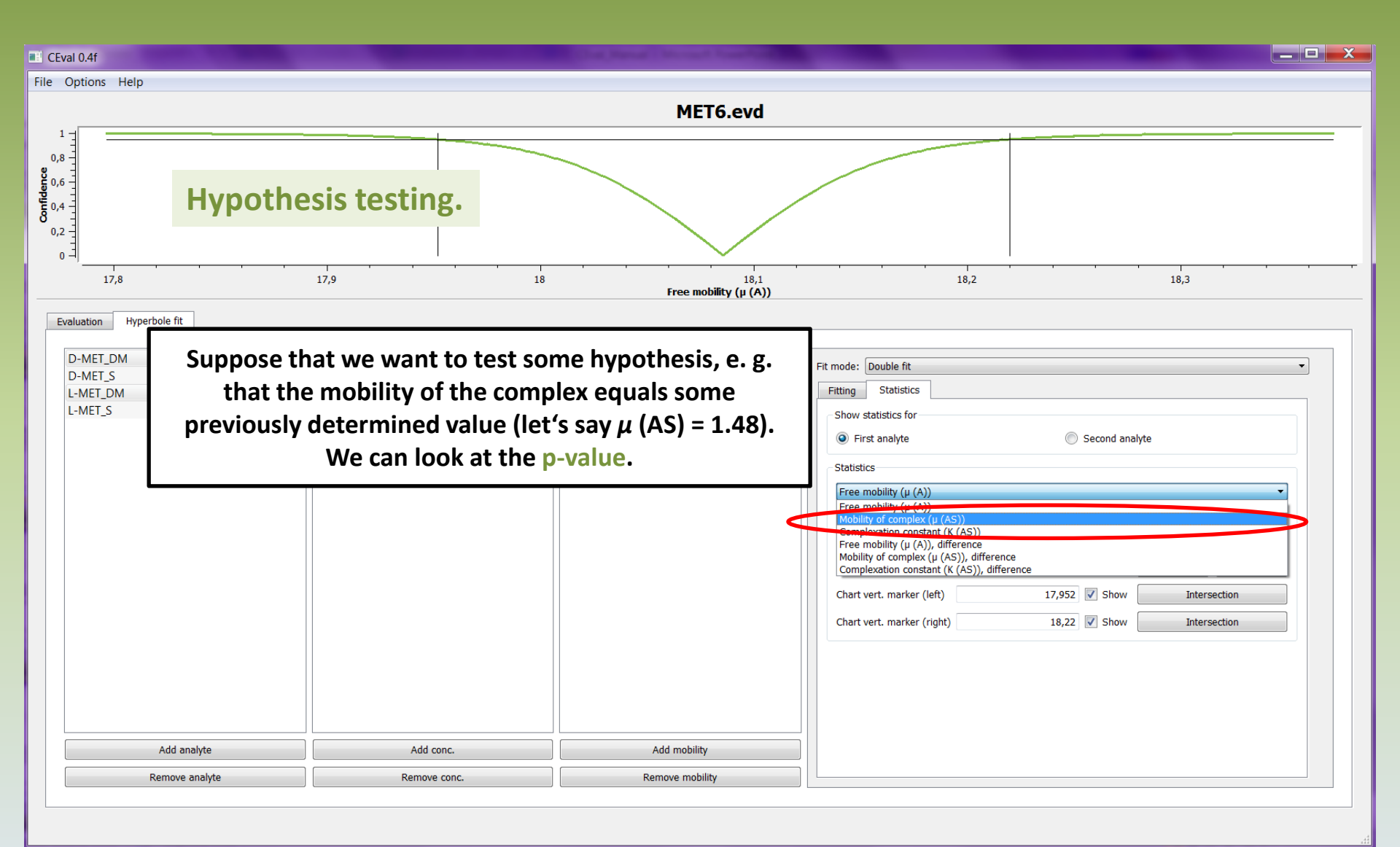

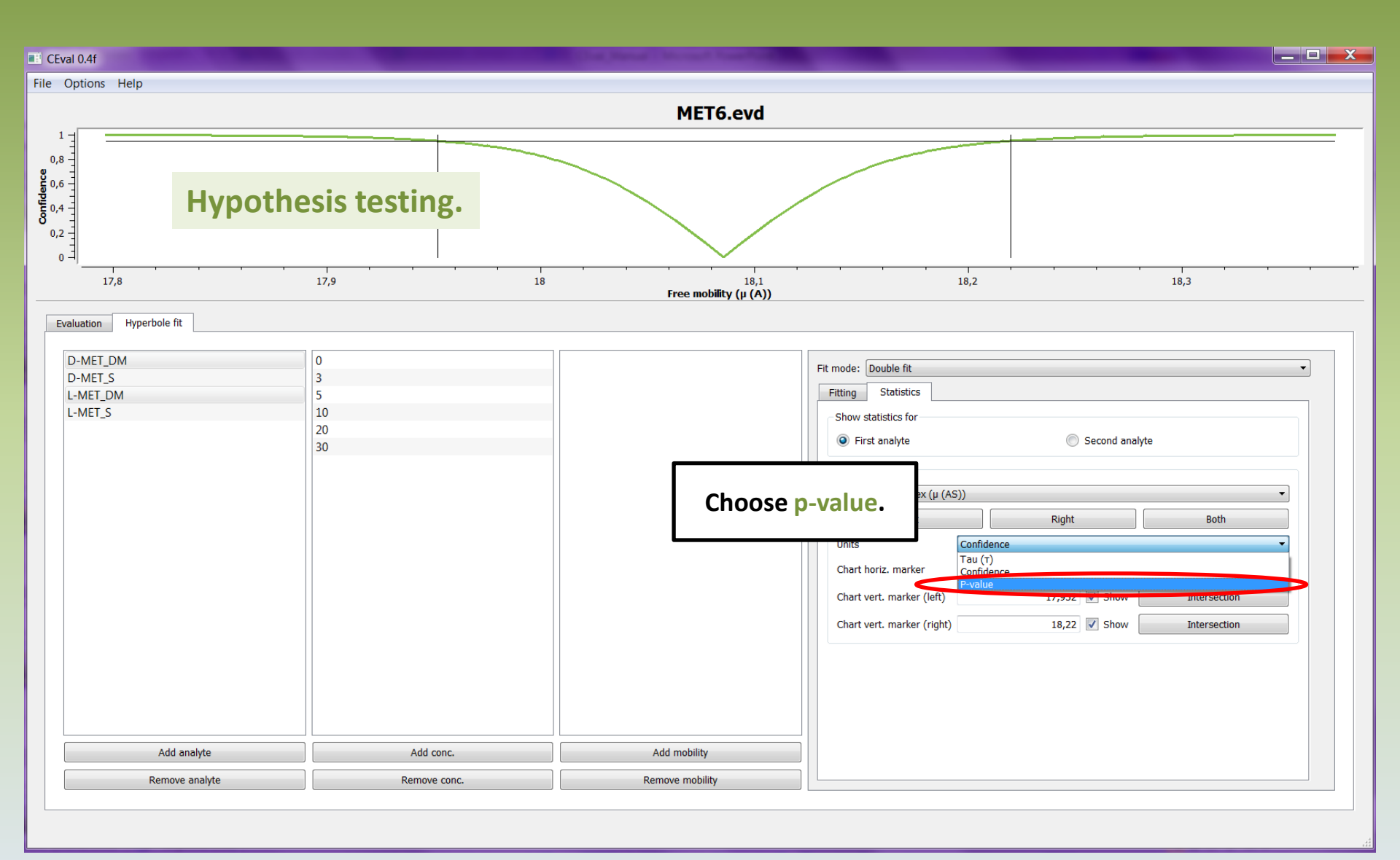

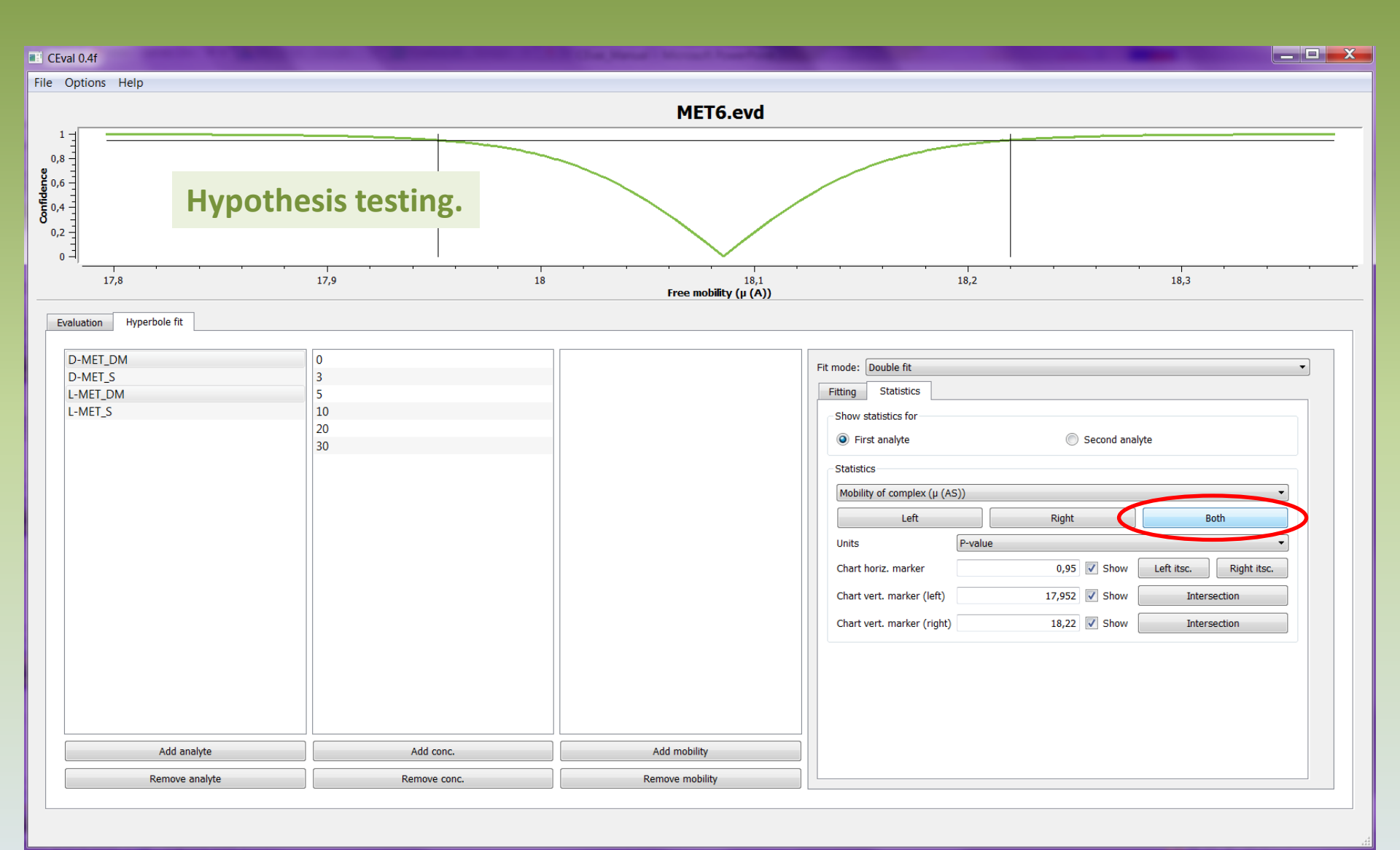

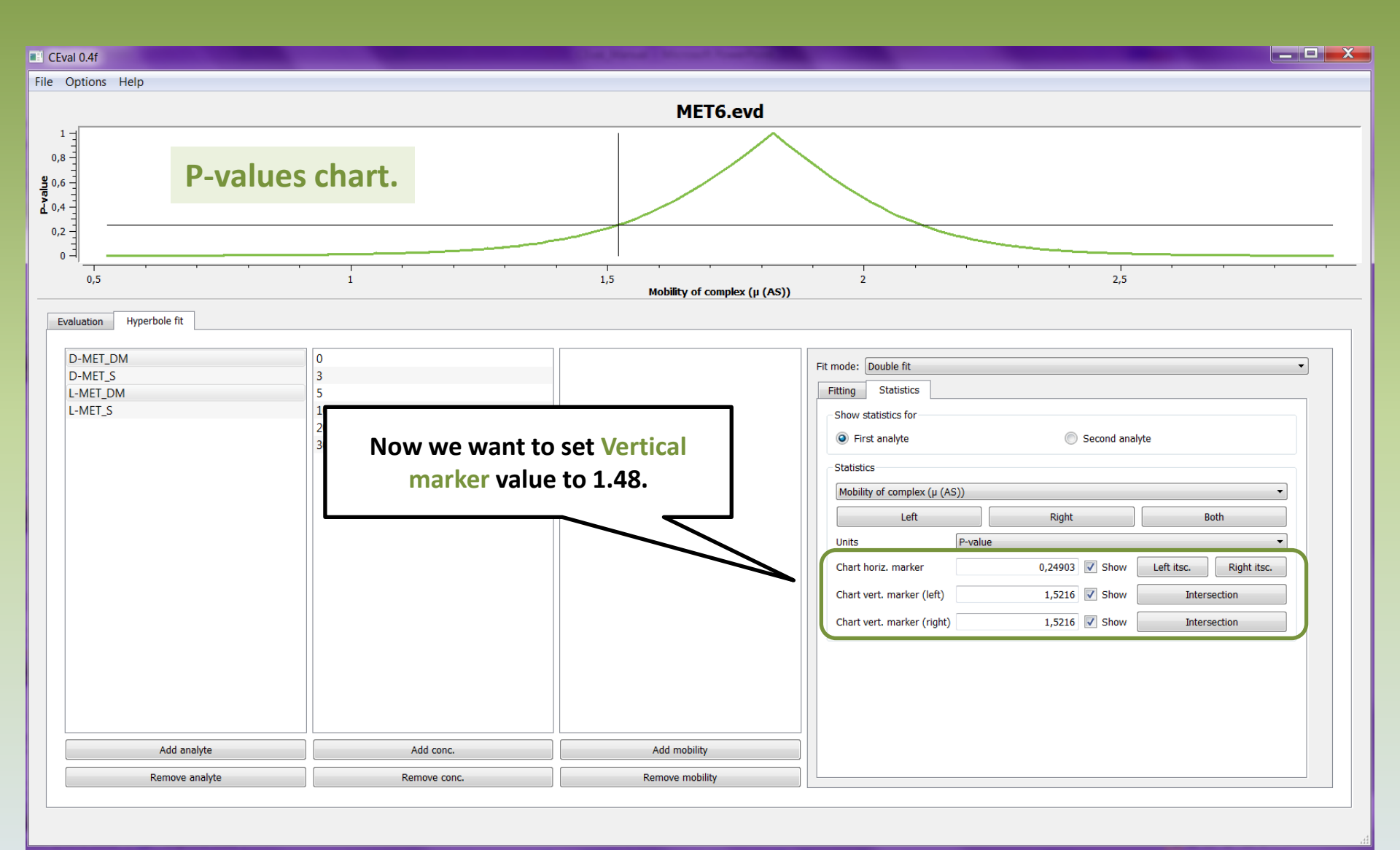

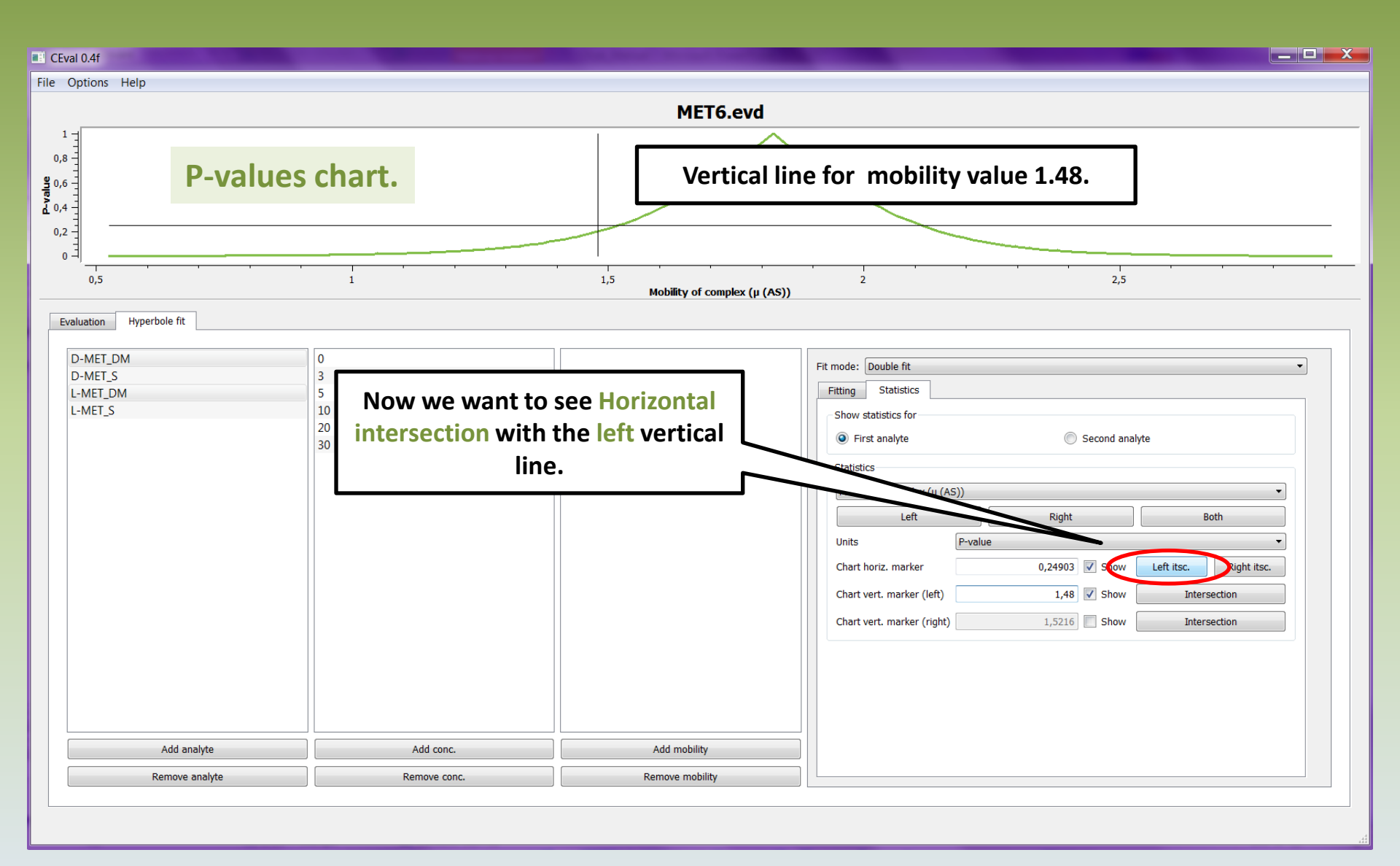

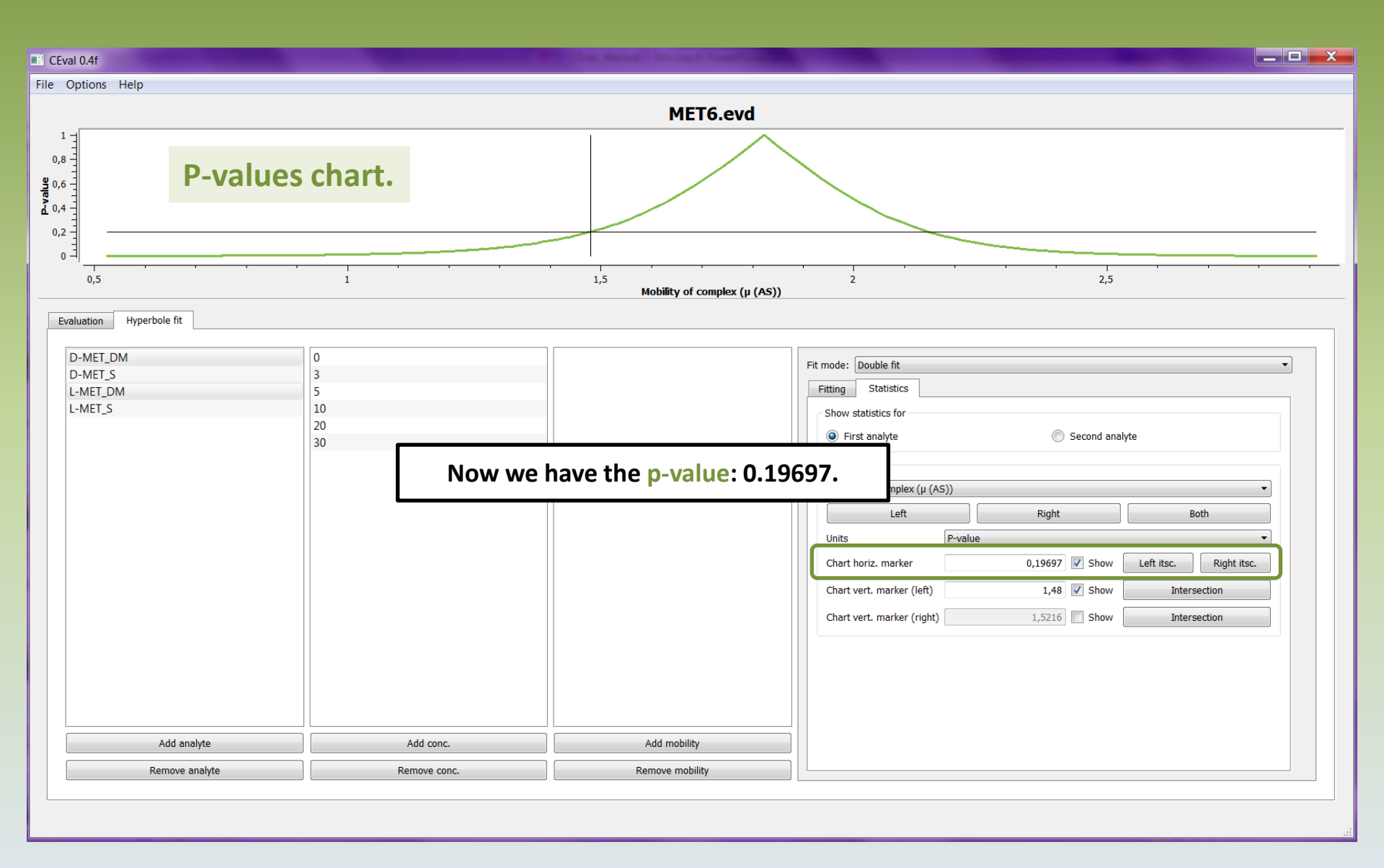

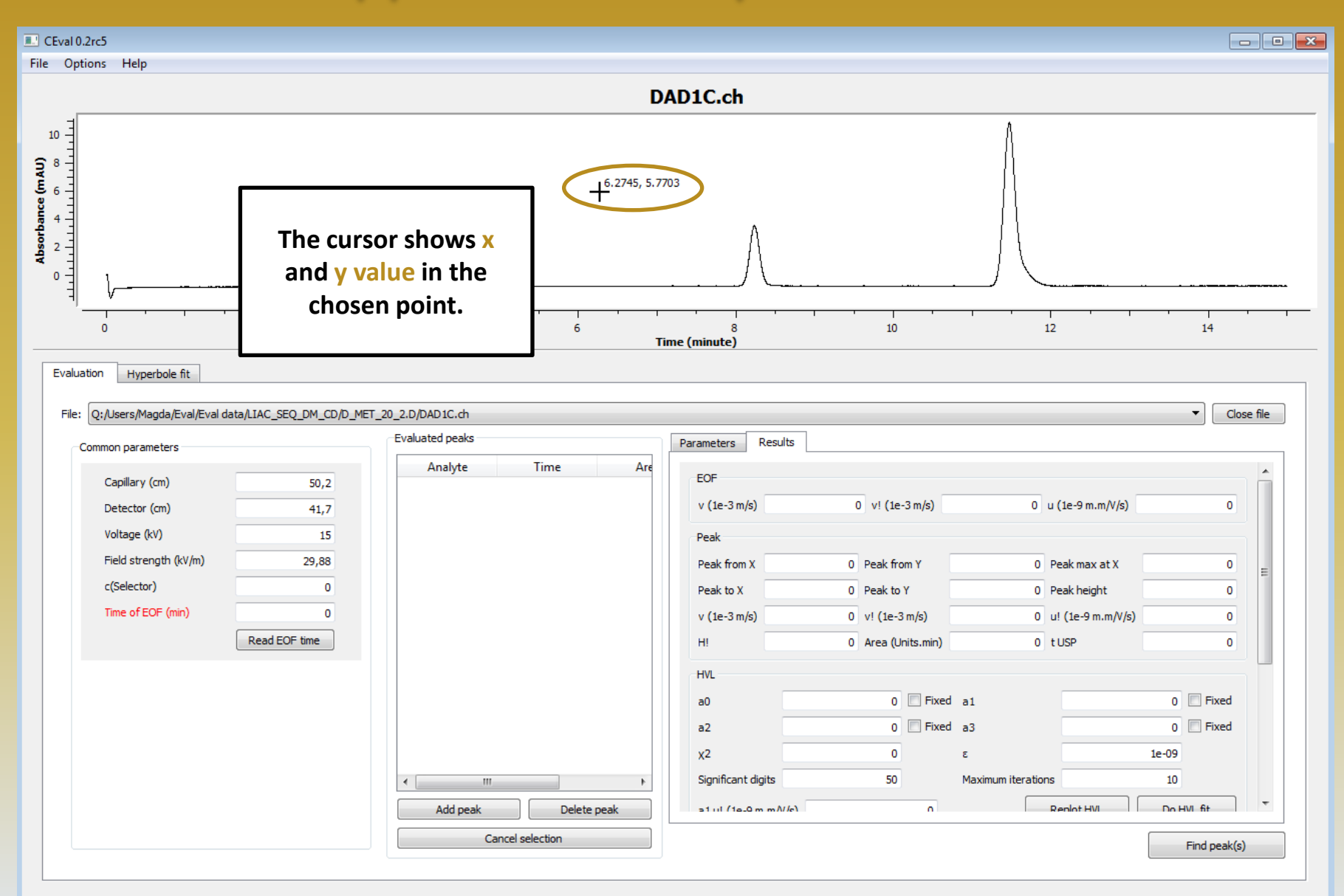

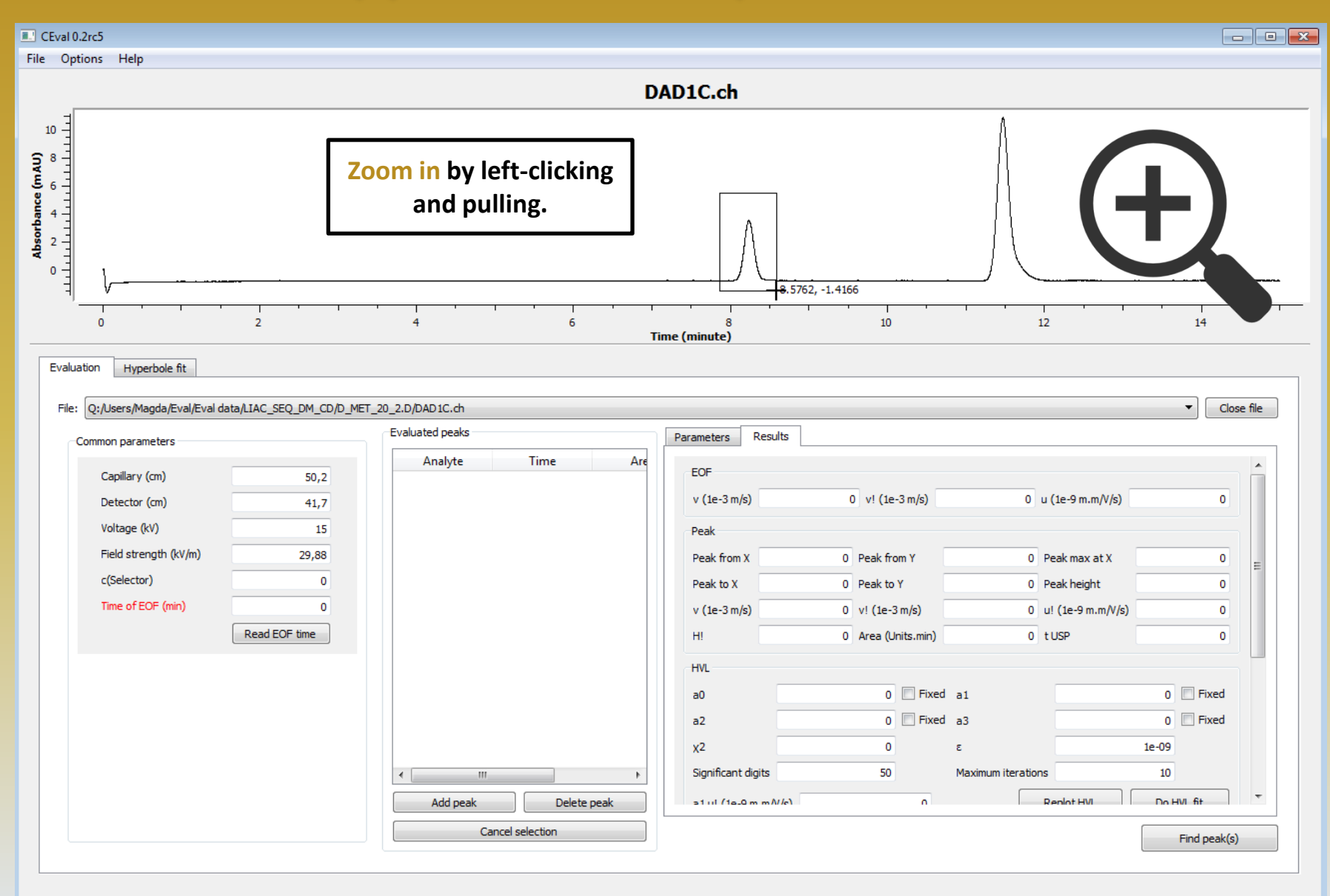

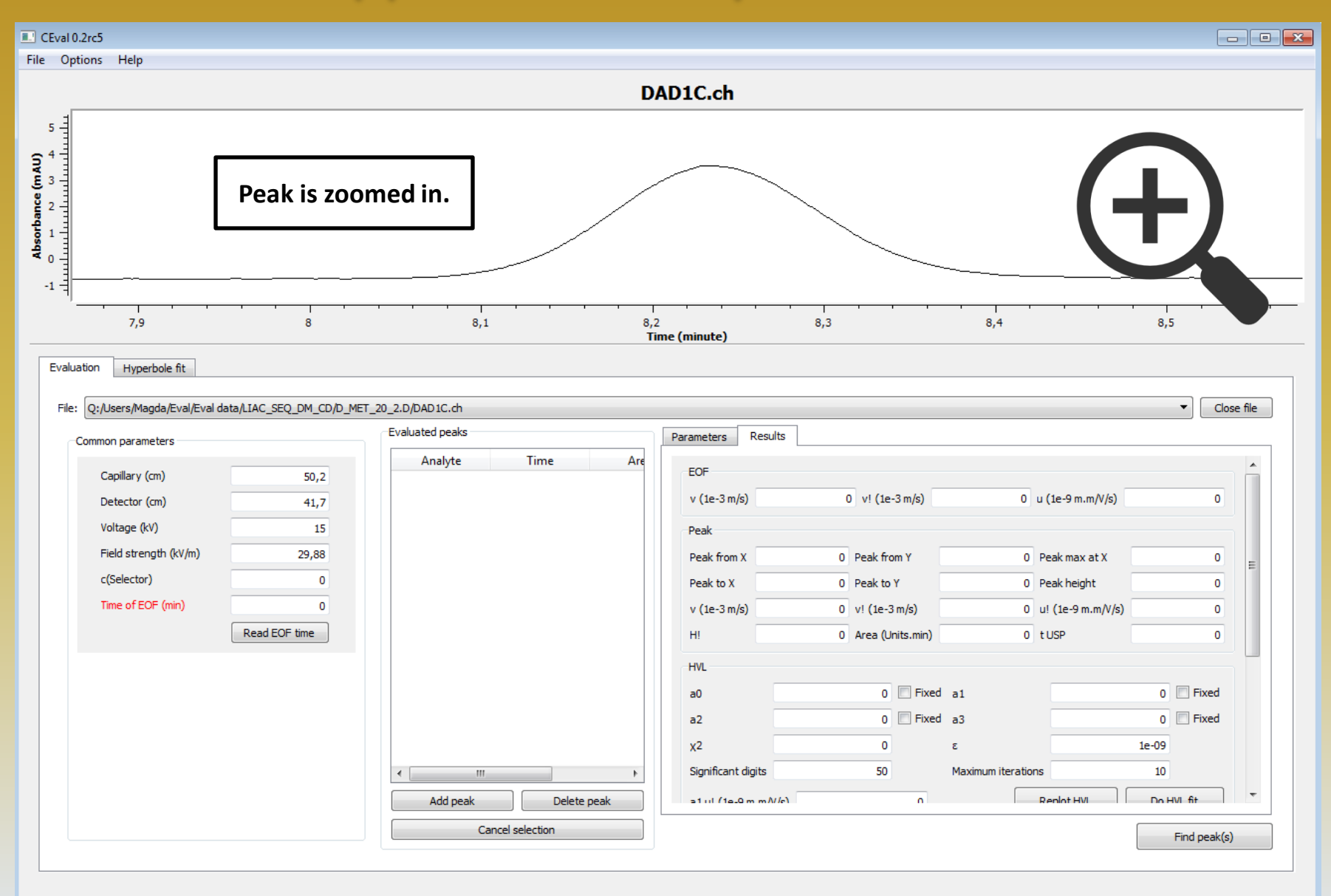

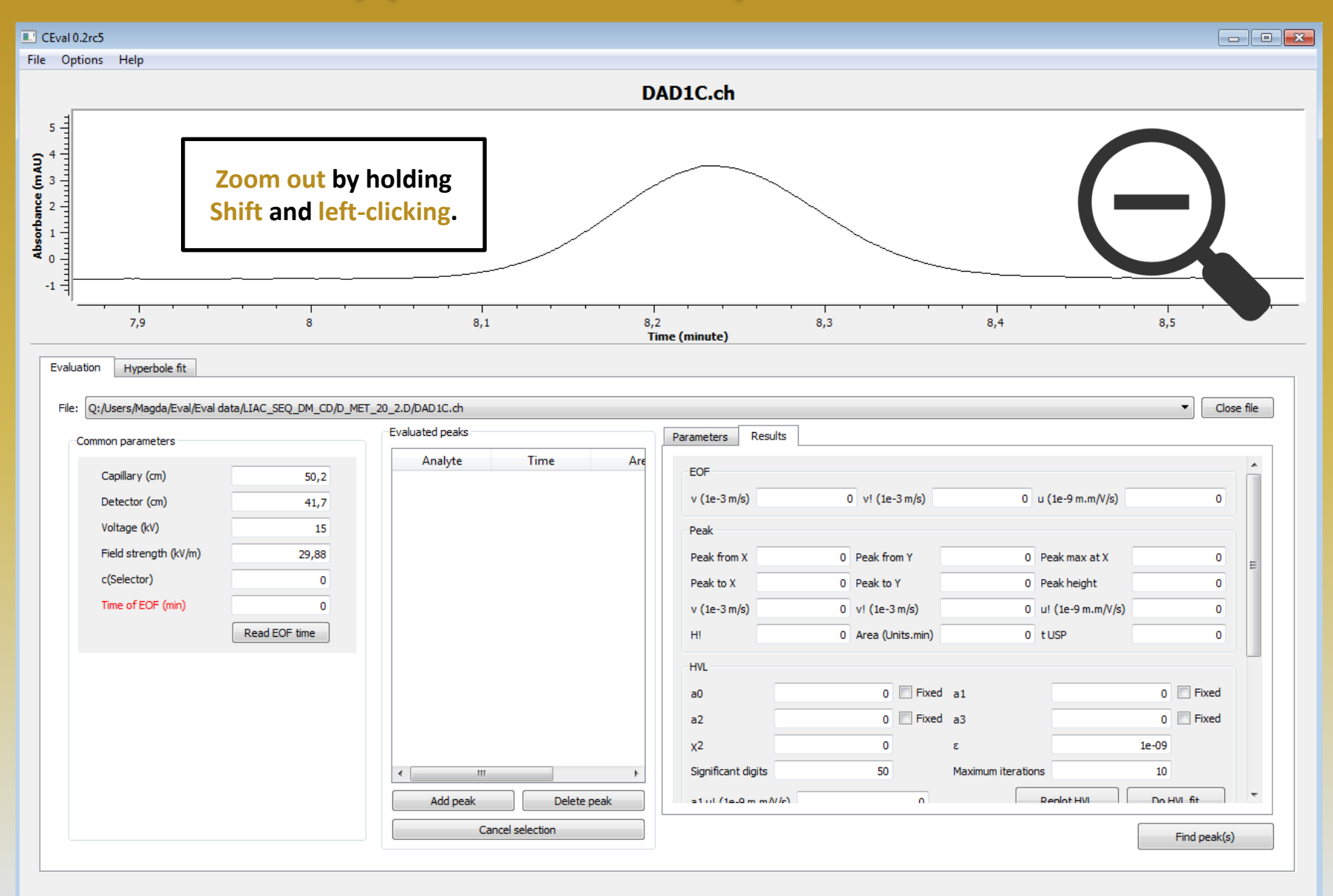

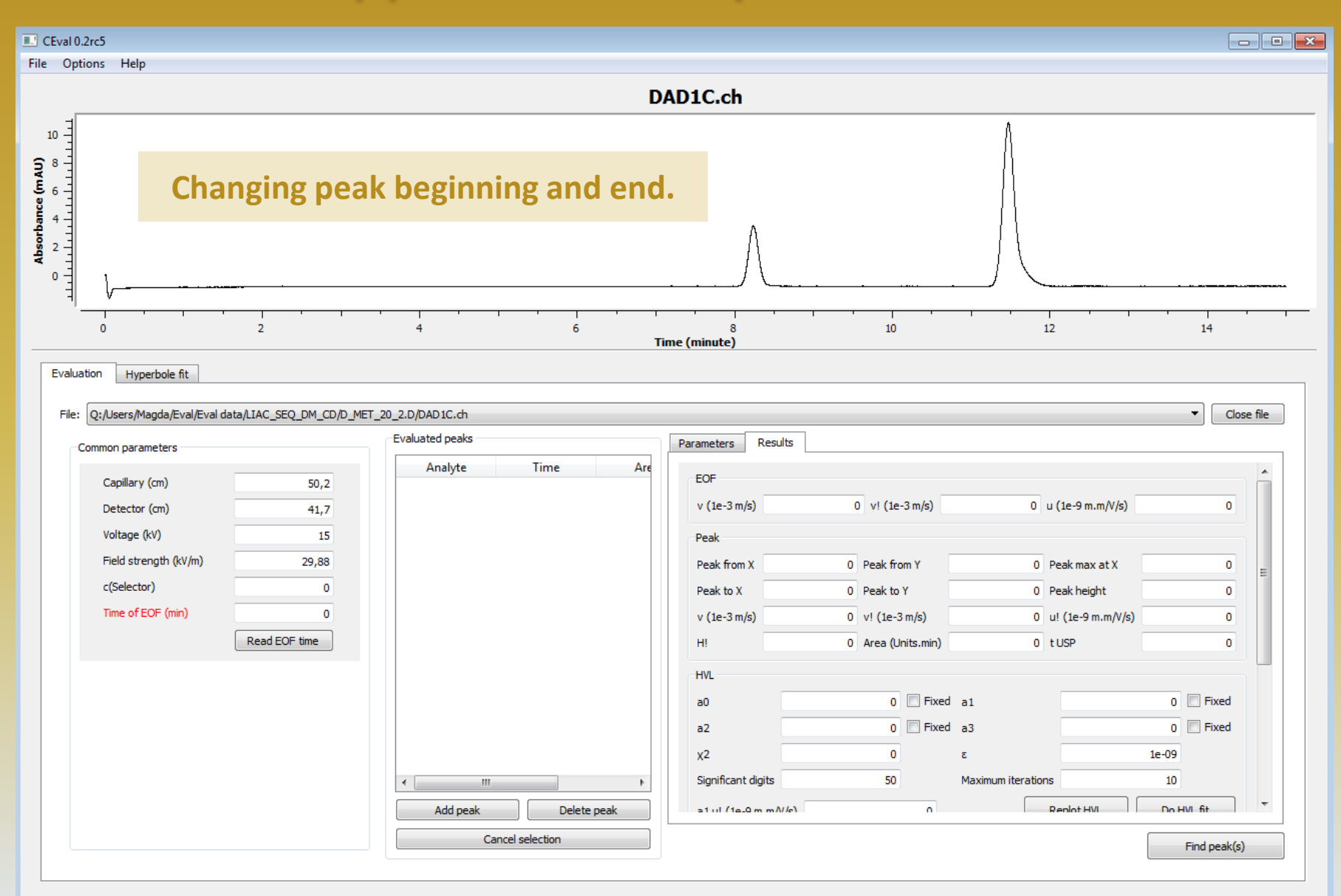

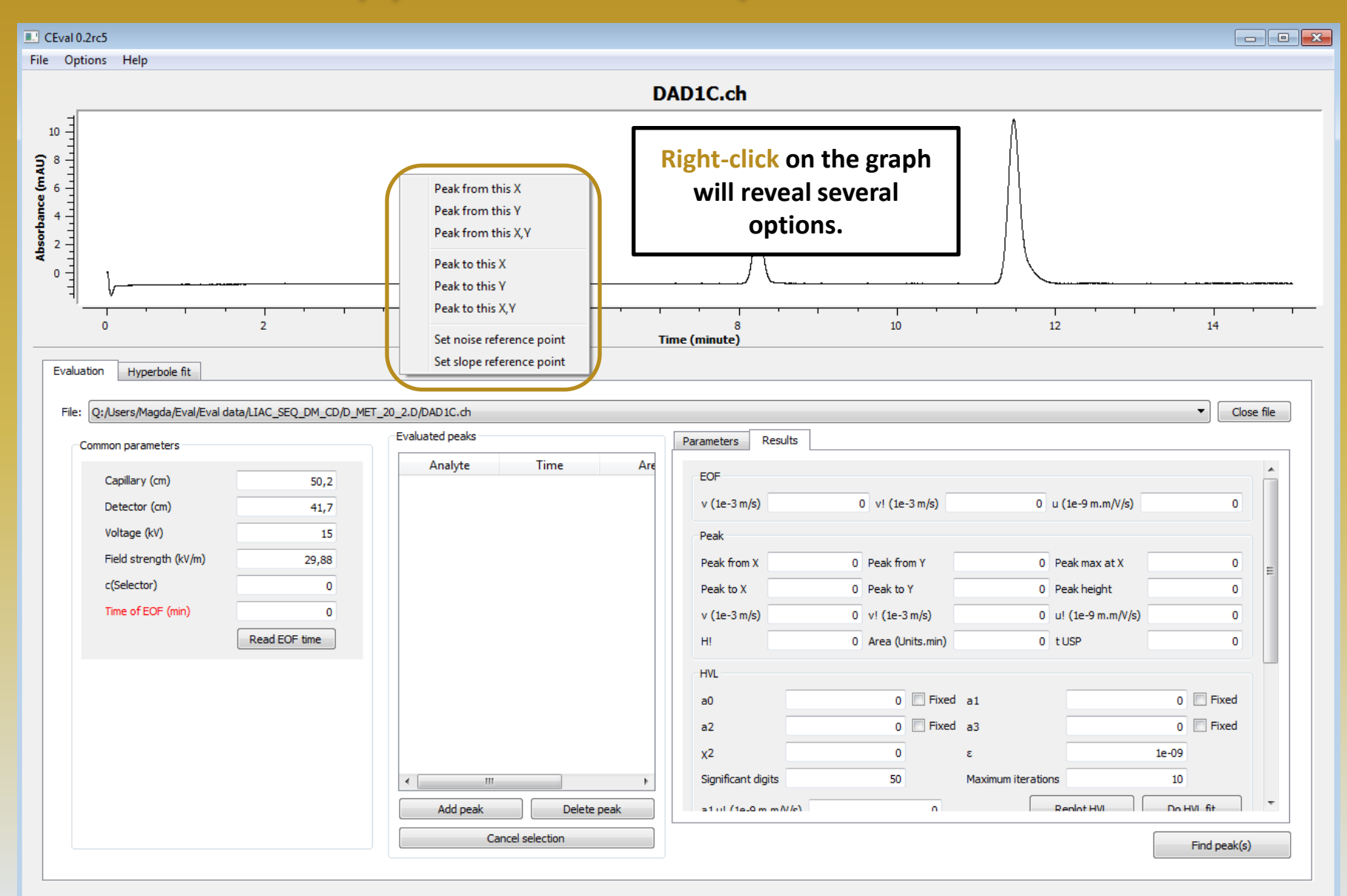

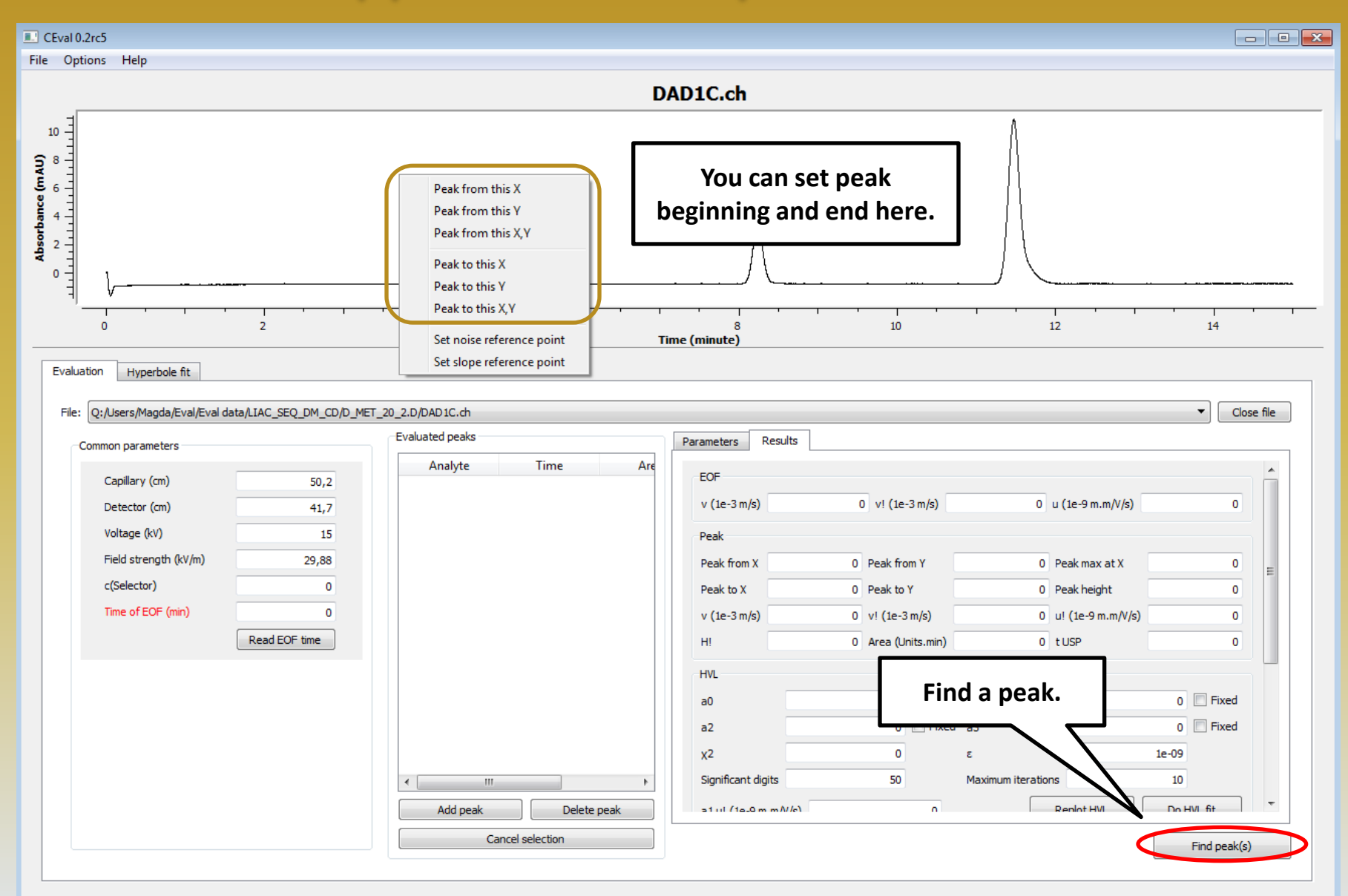

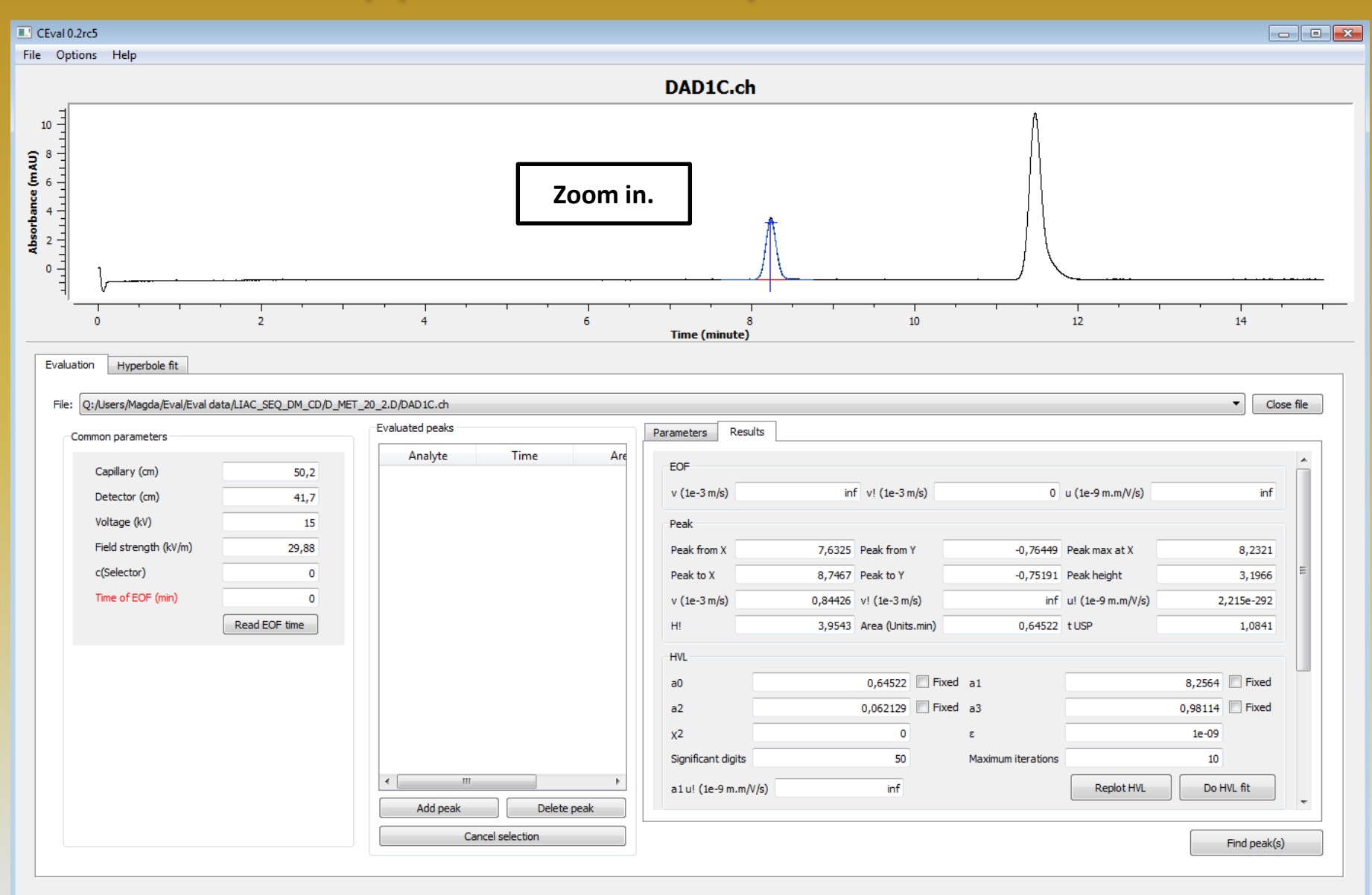

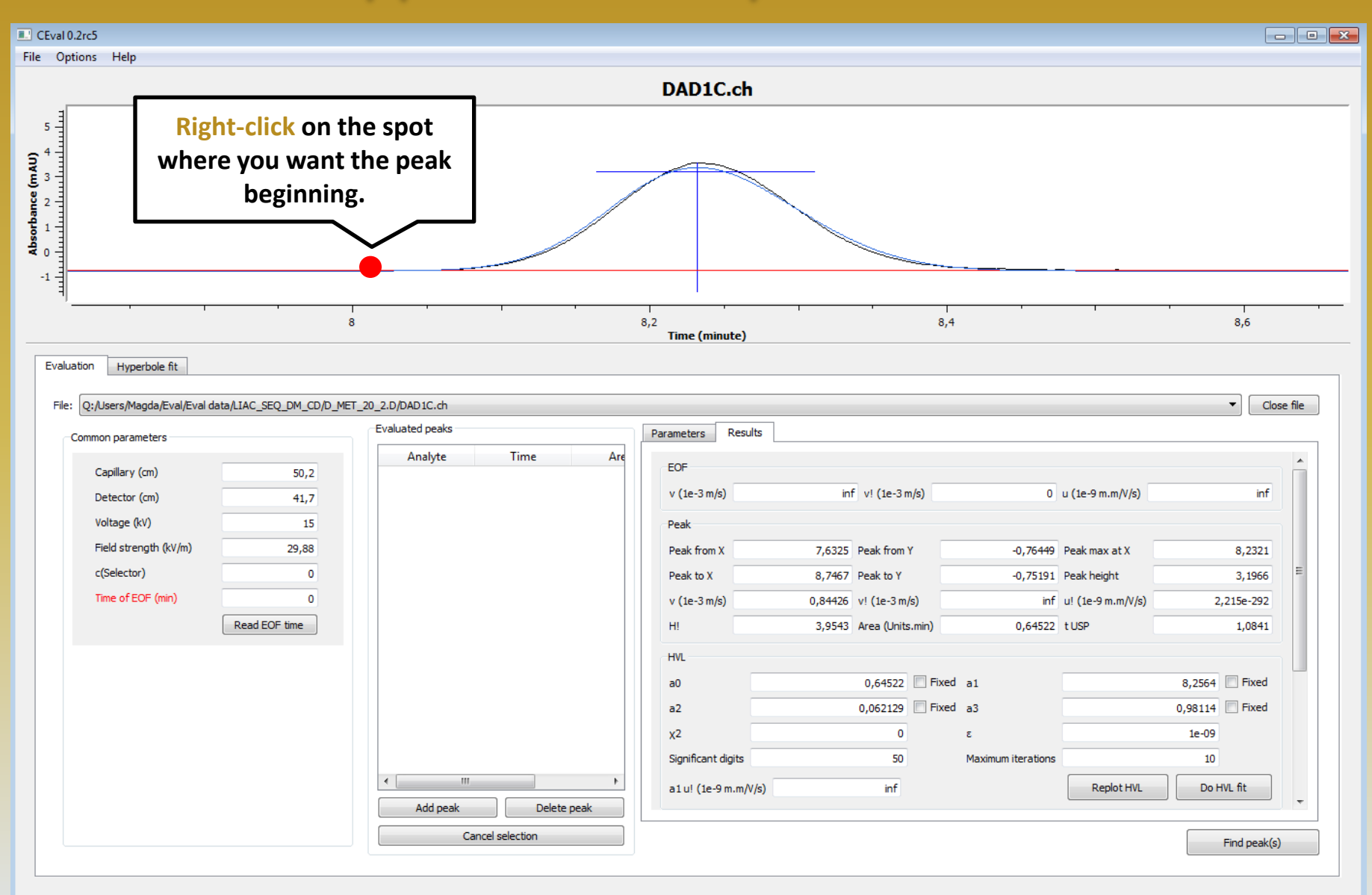

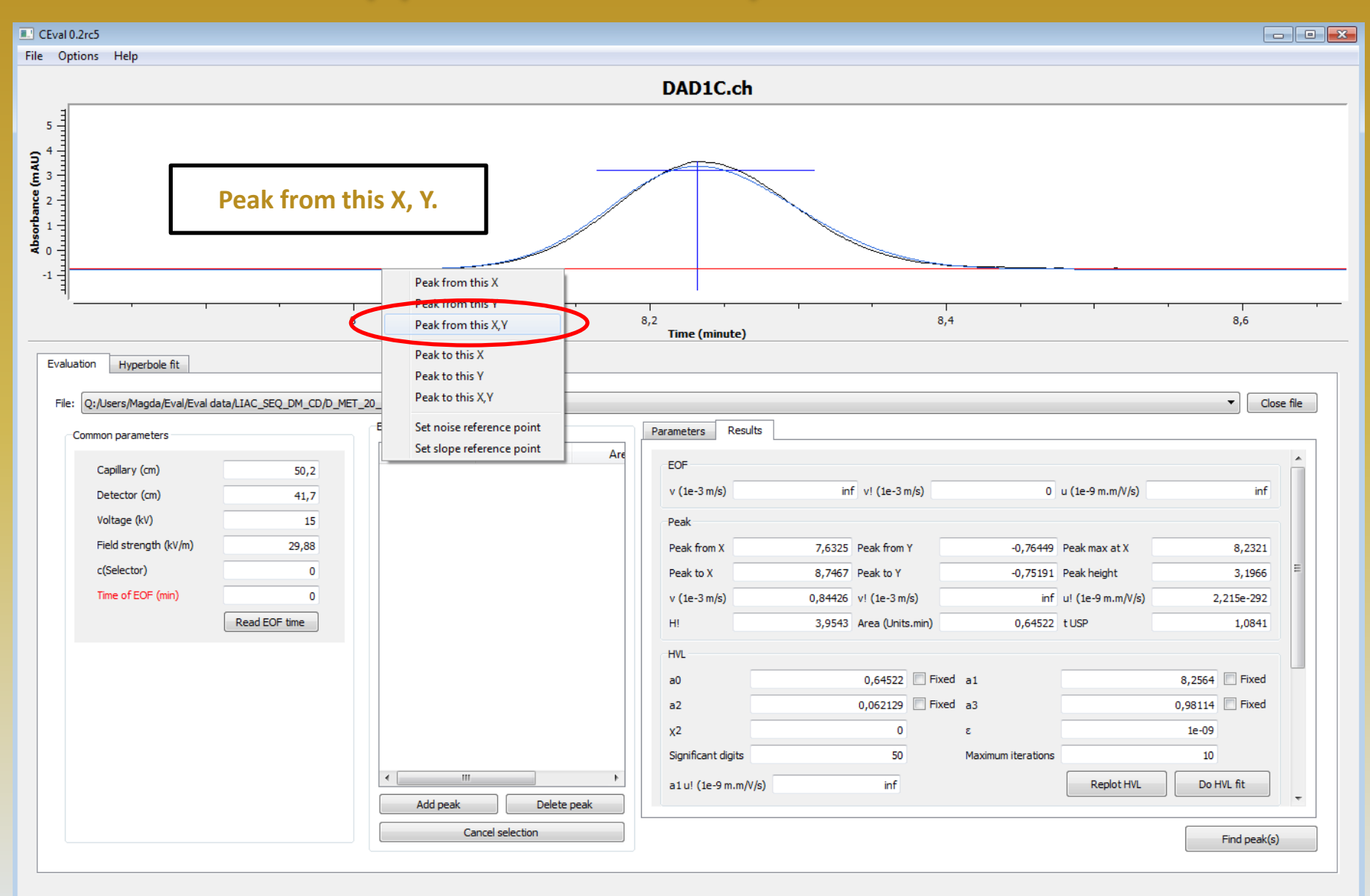

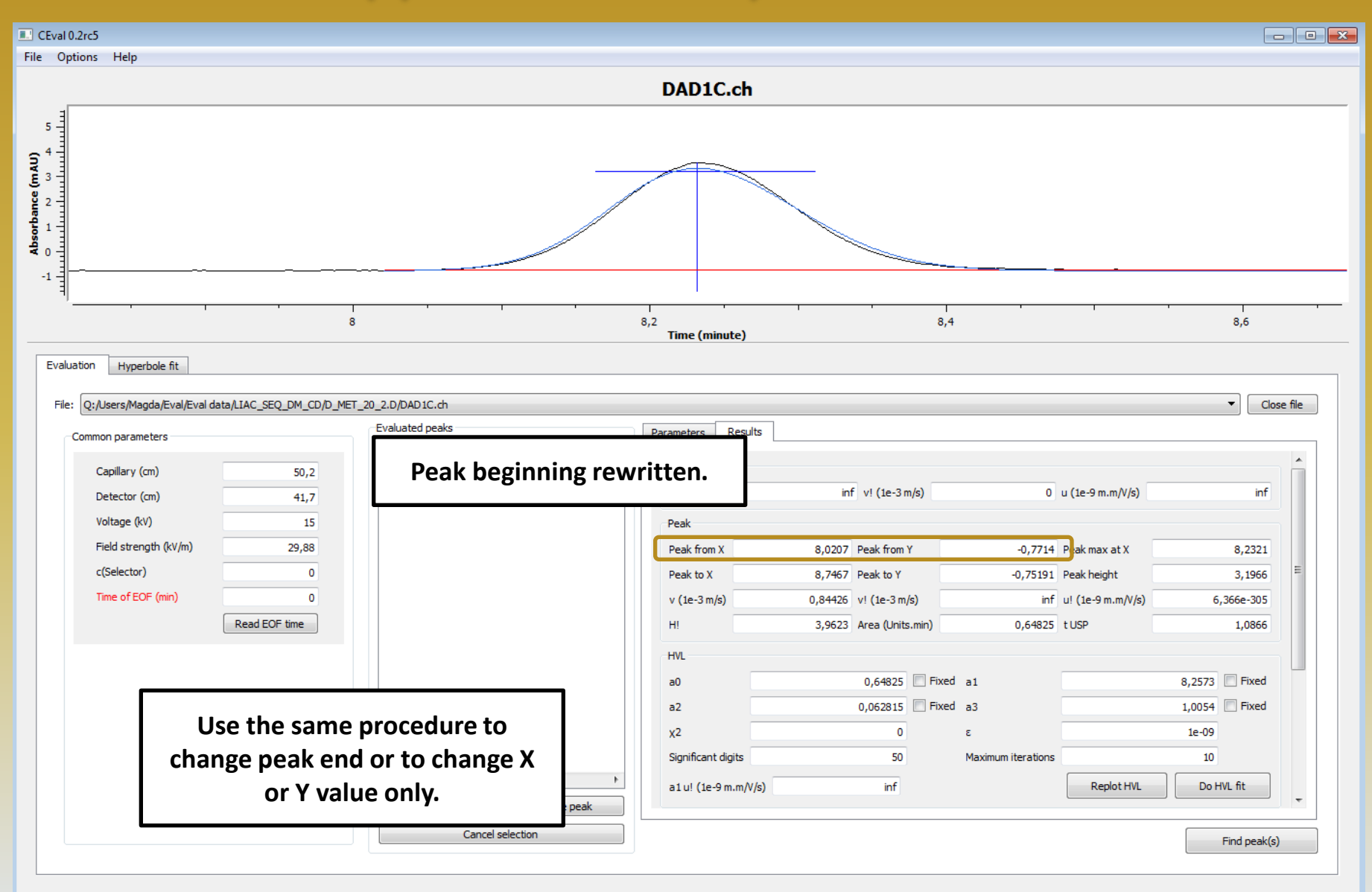

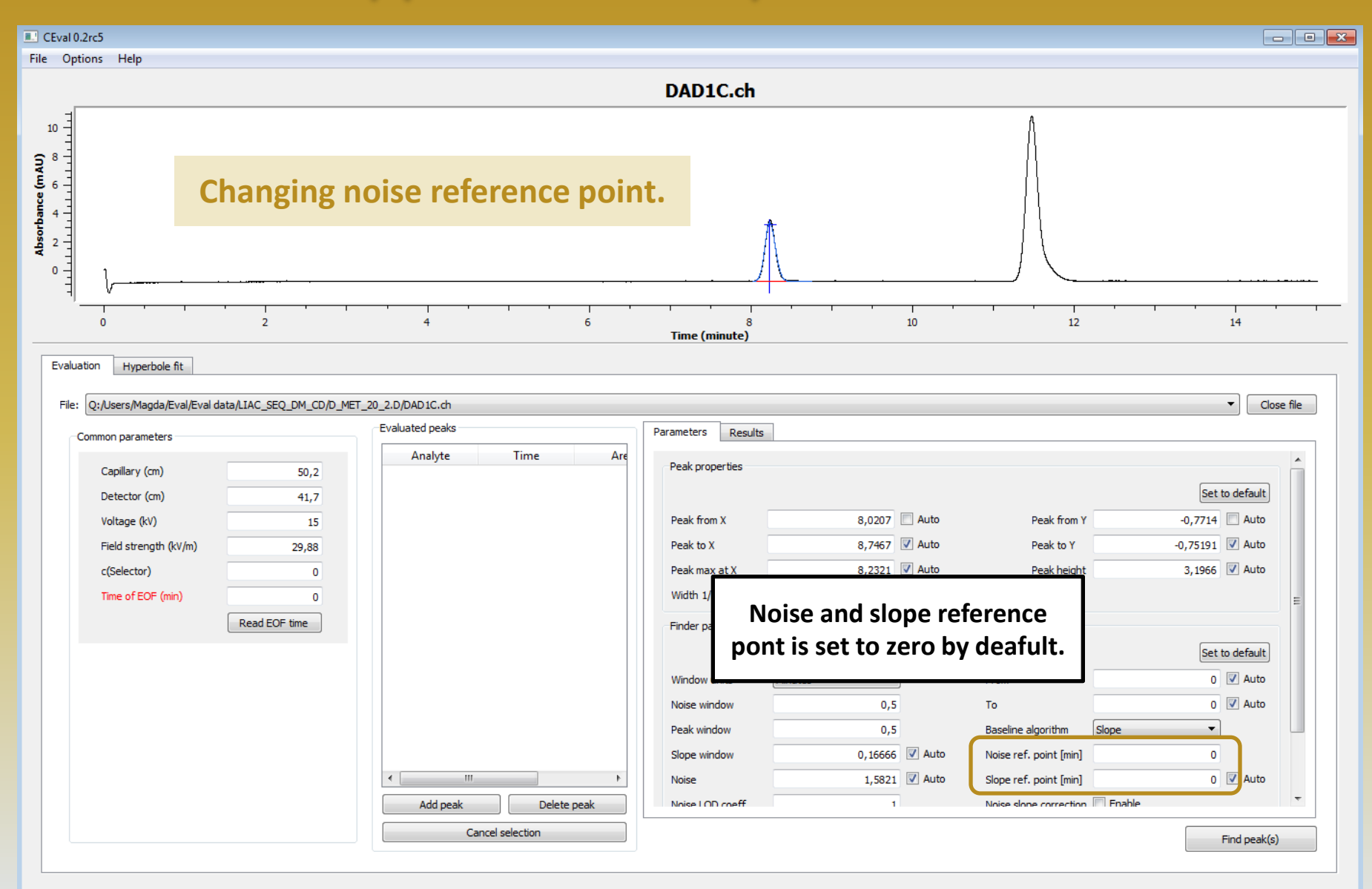

V

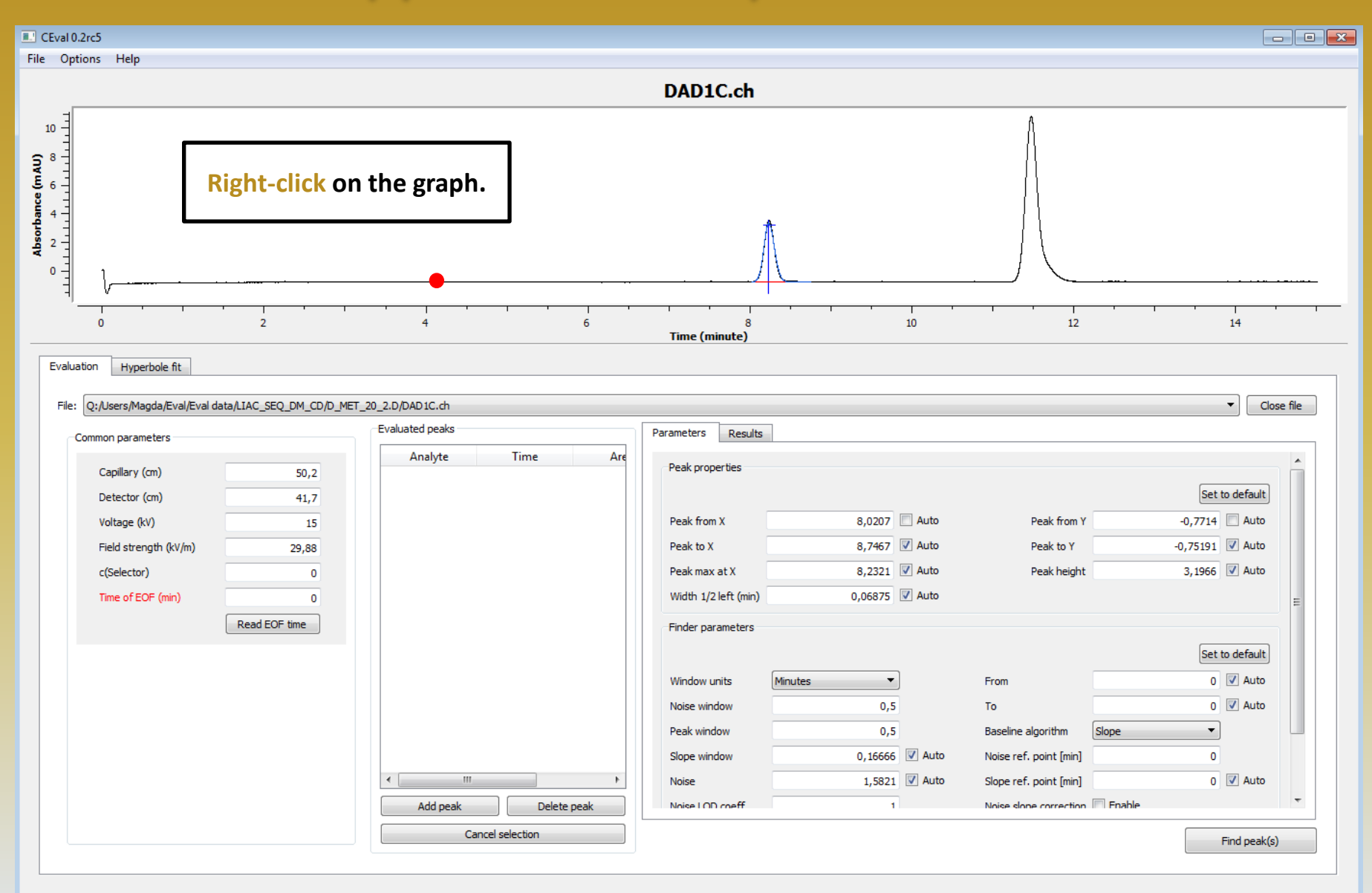

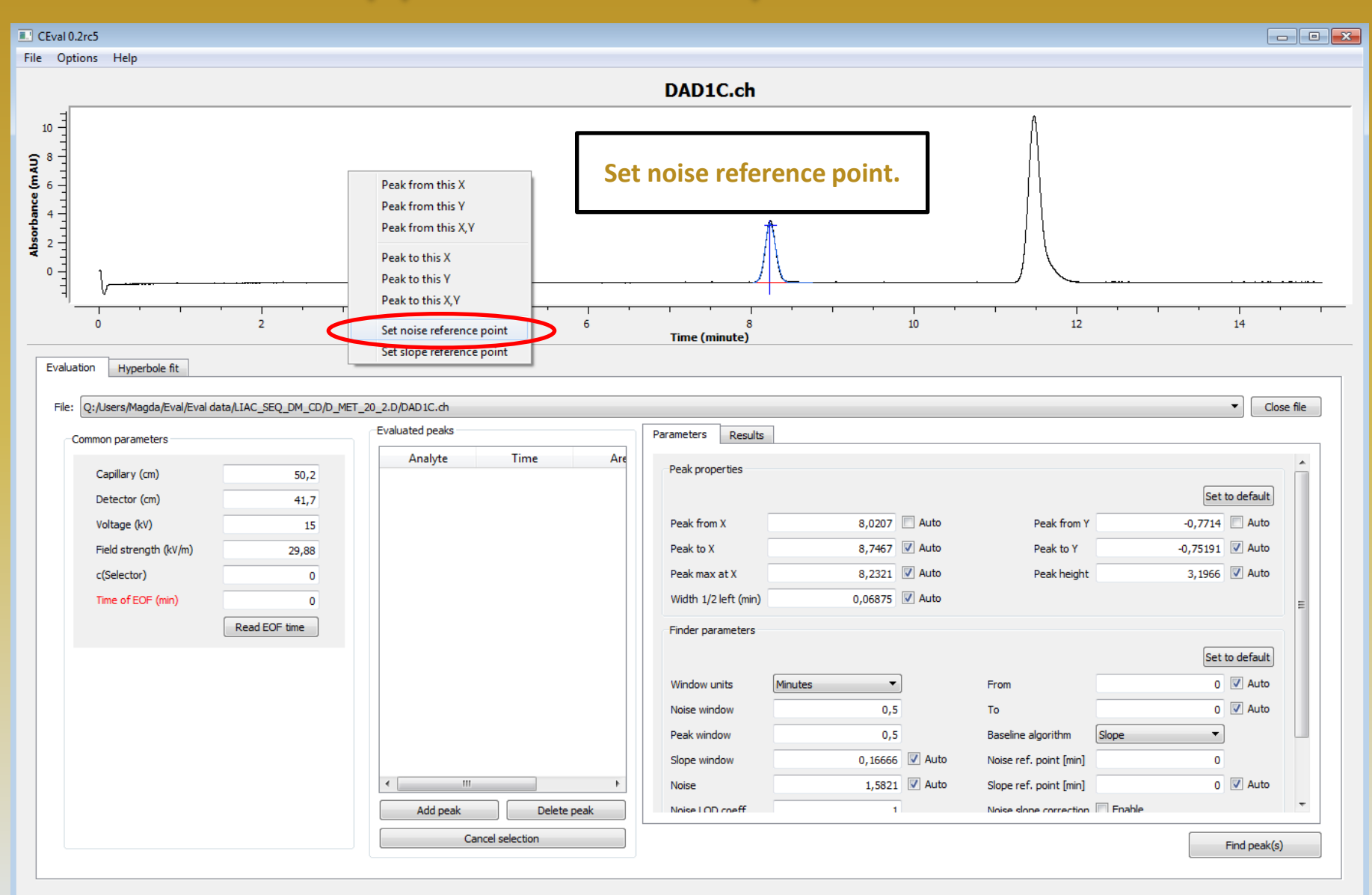

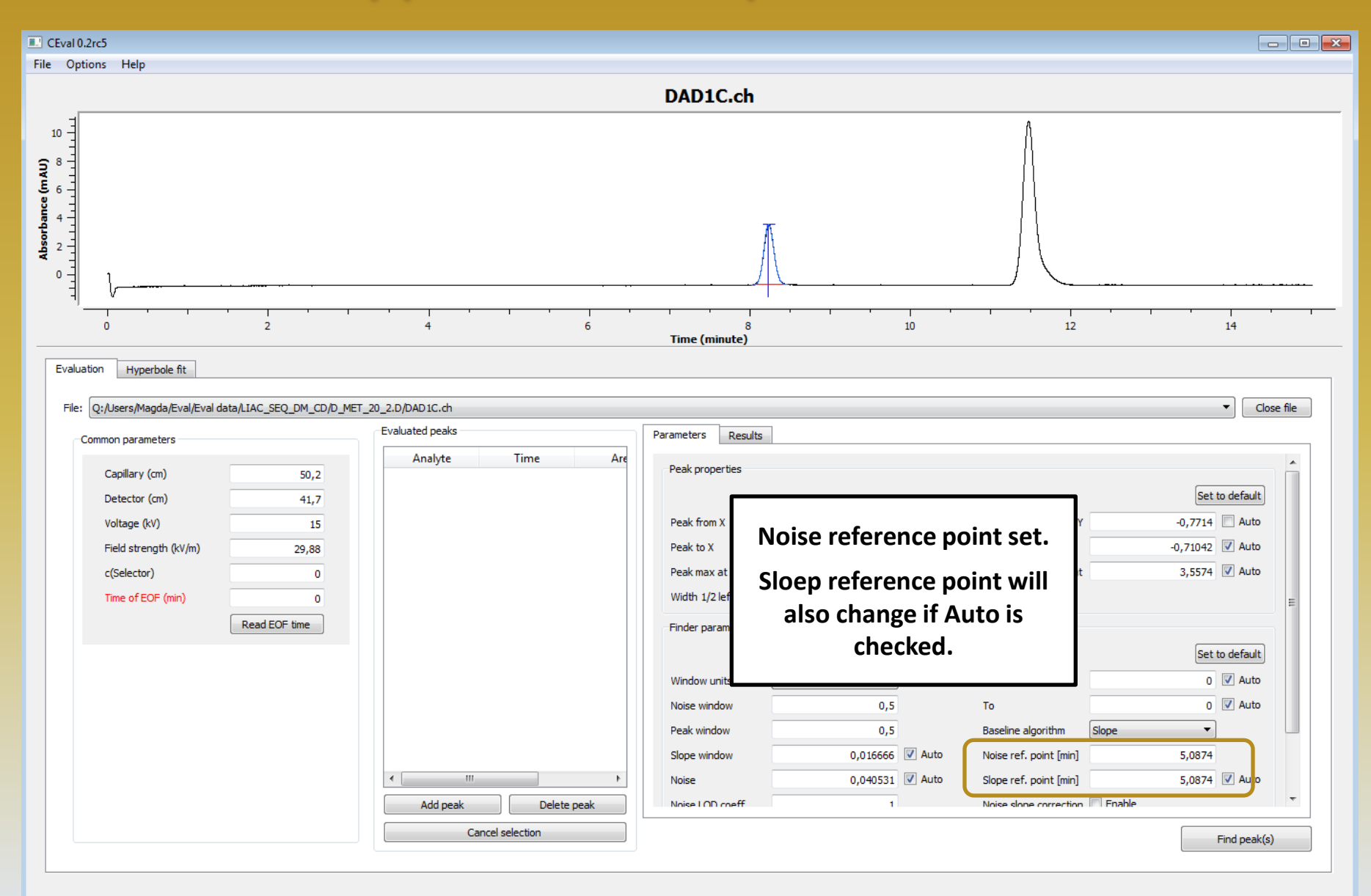

V

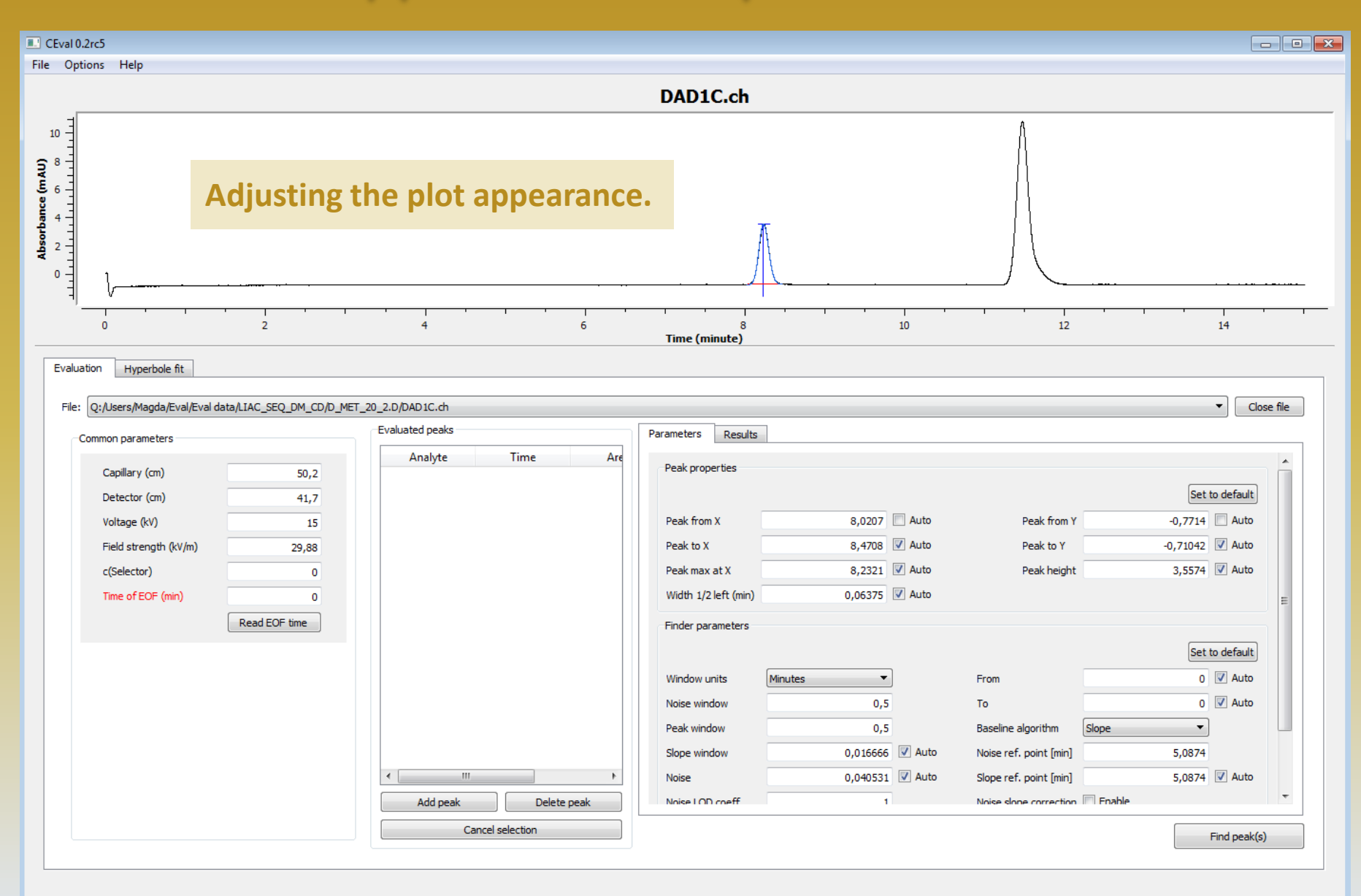

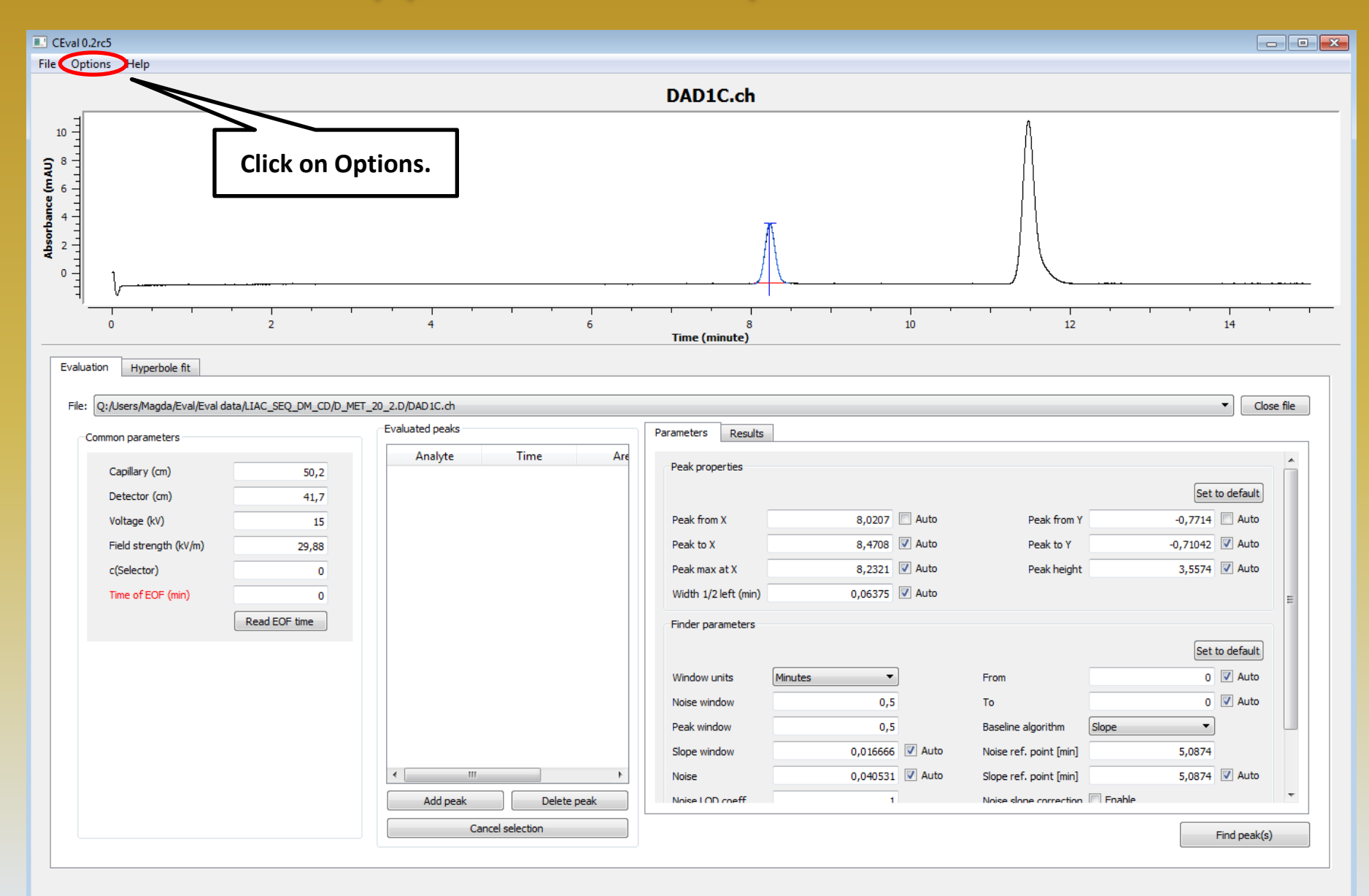
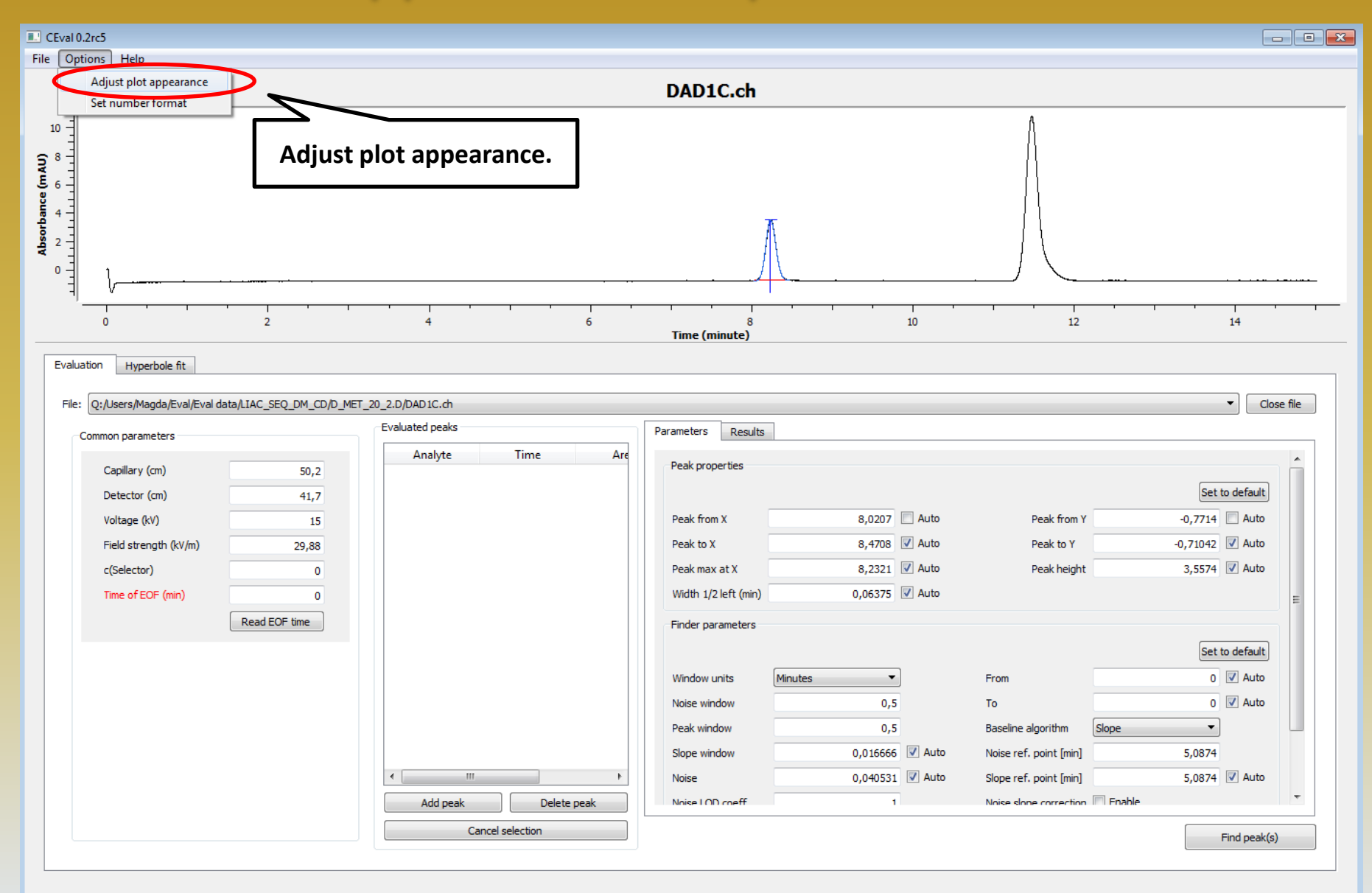

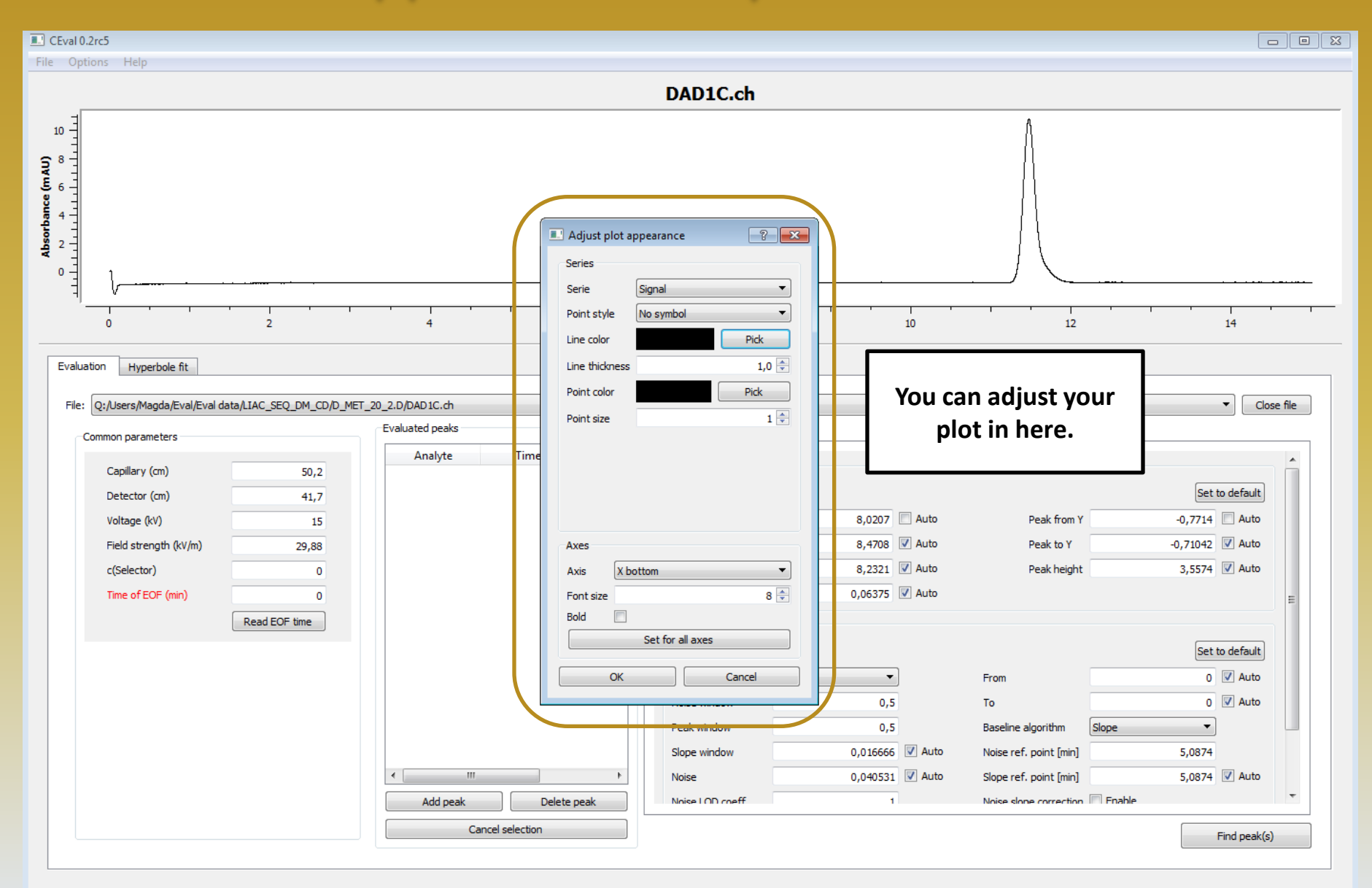

V

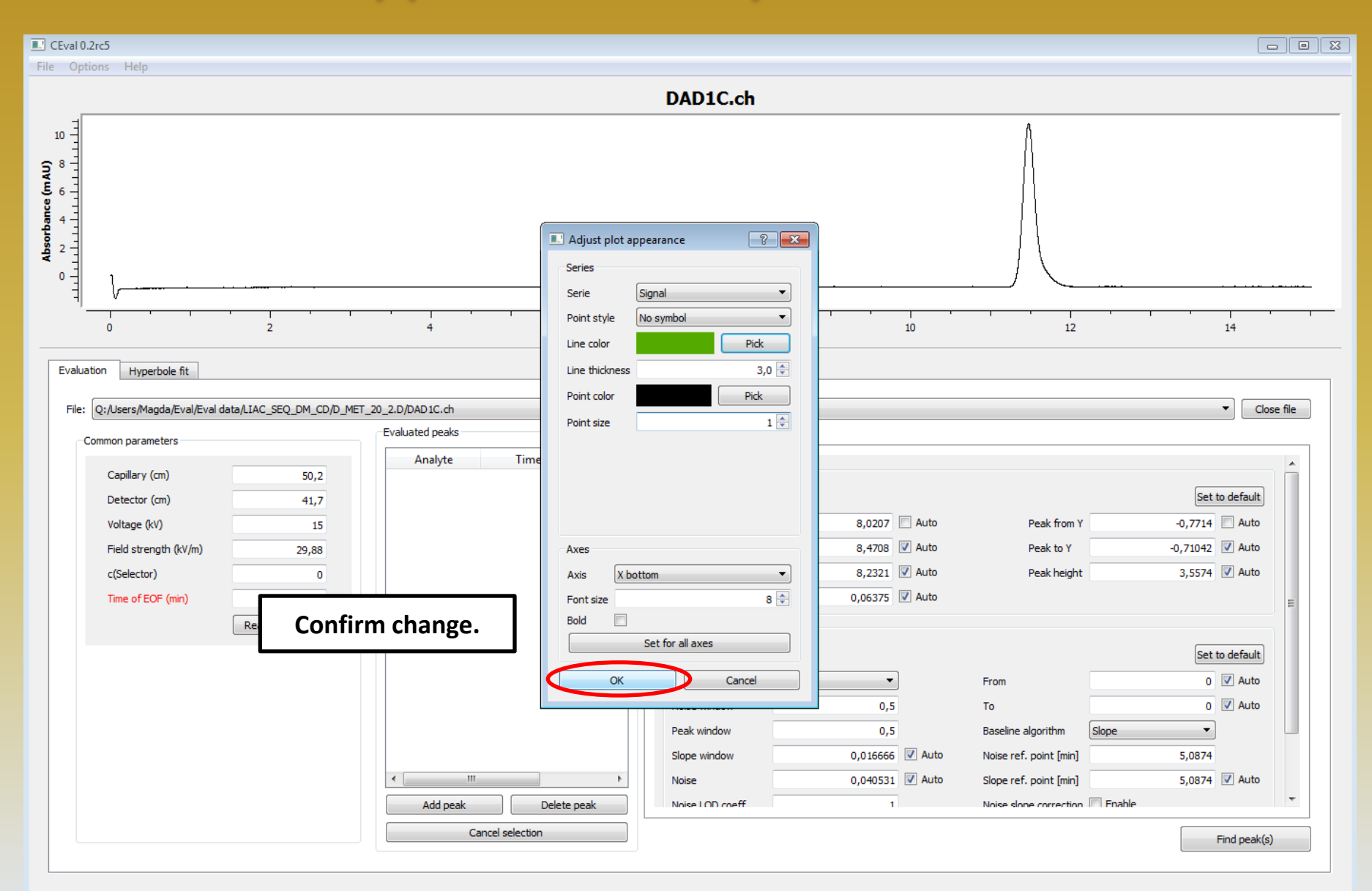

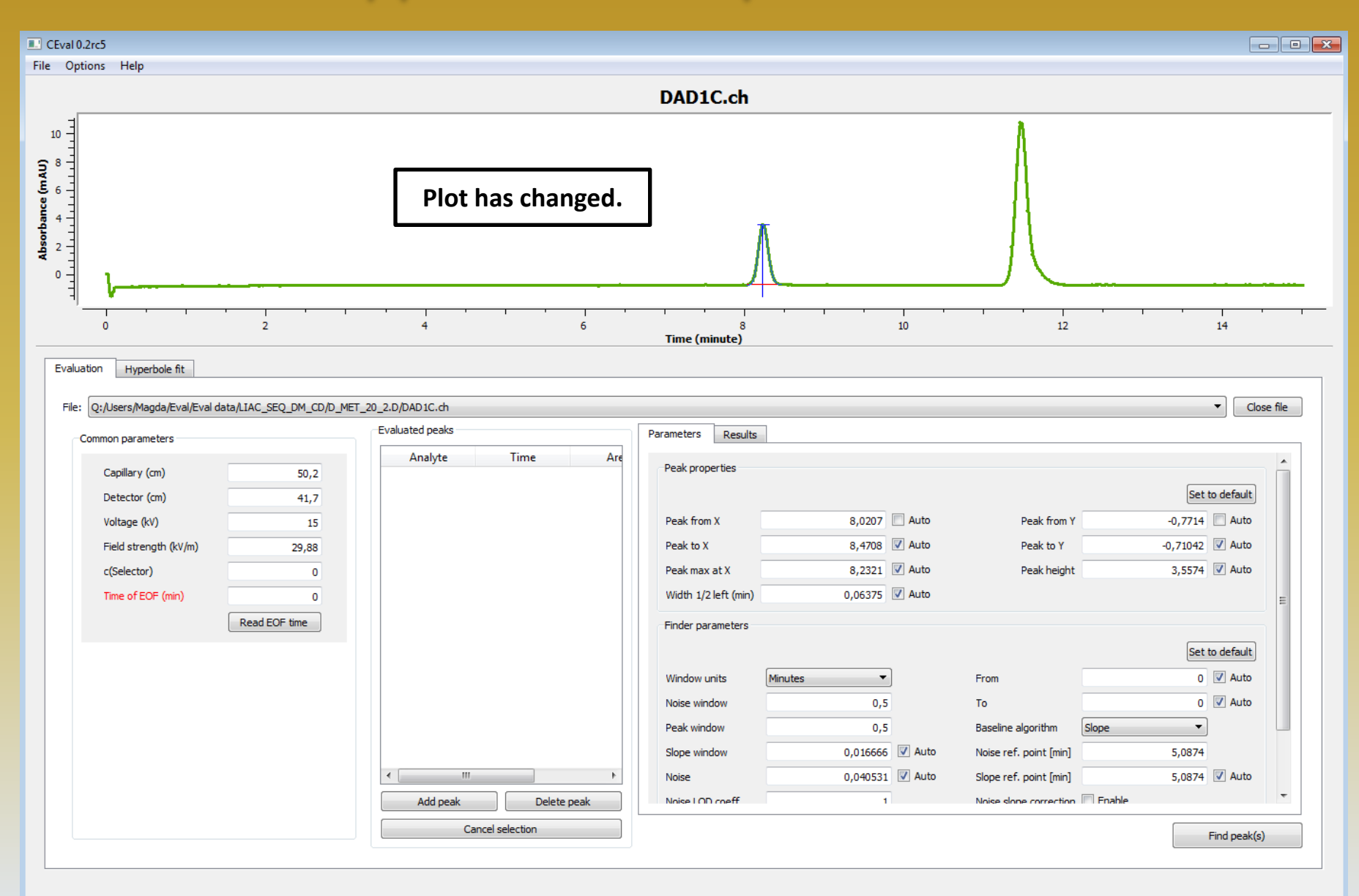

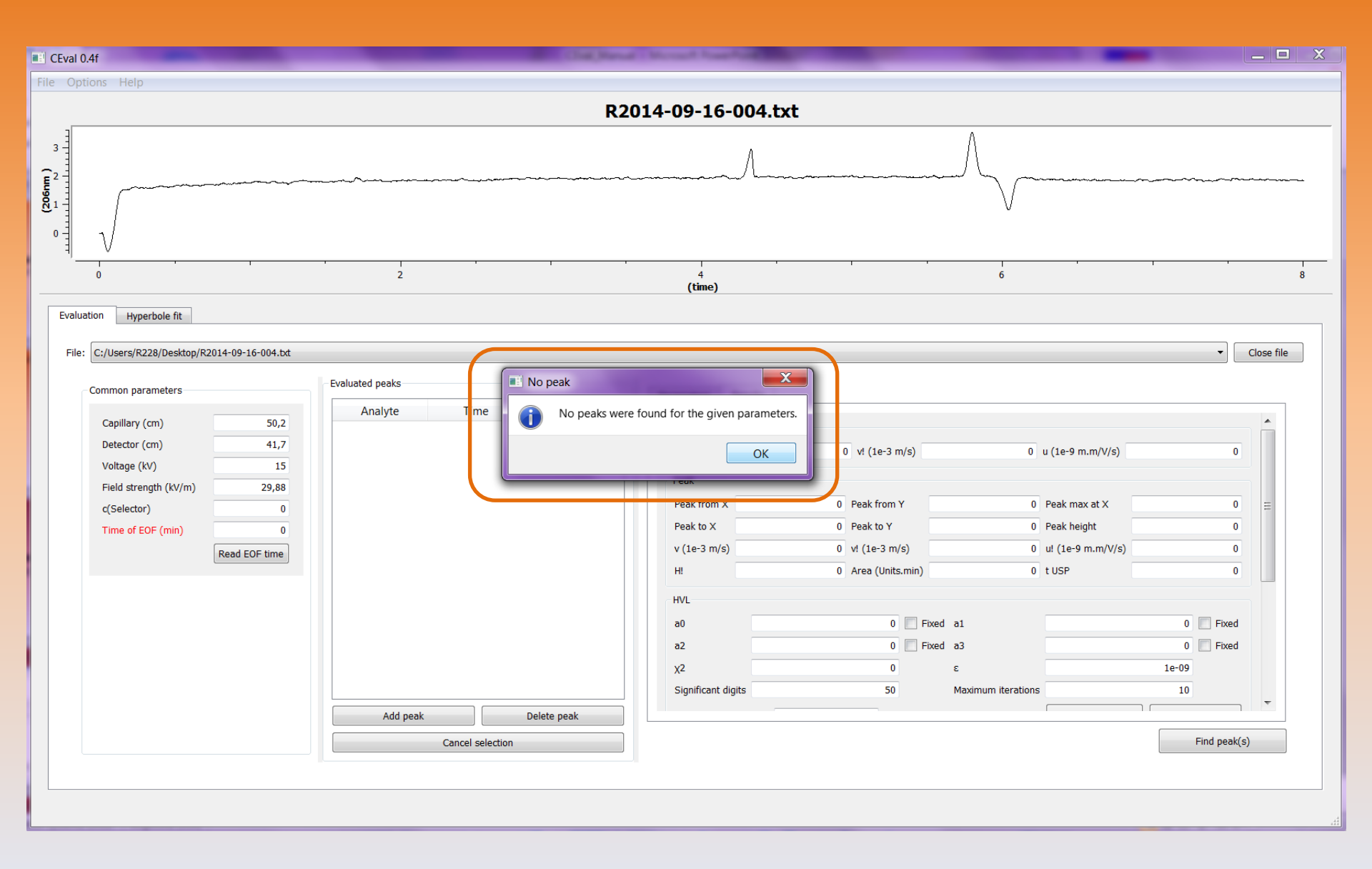

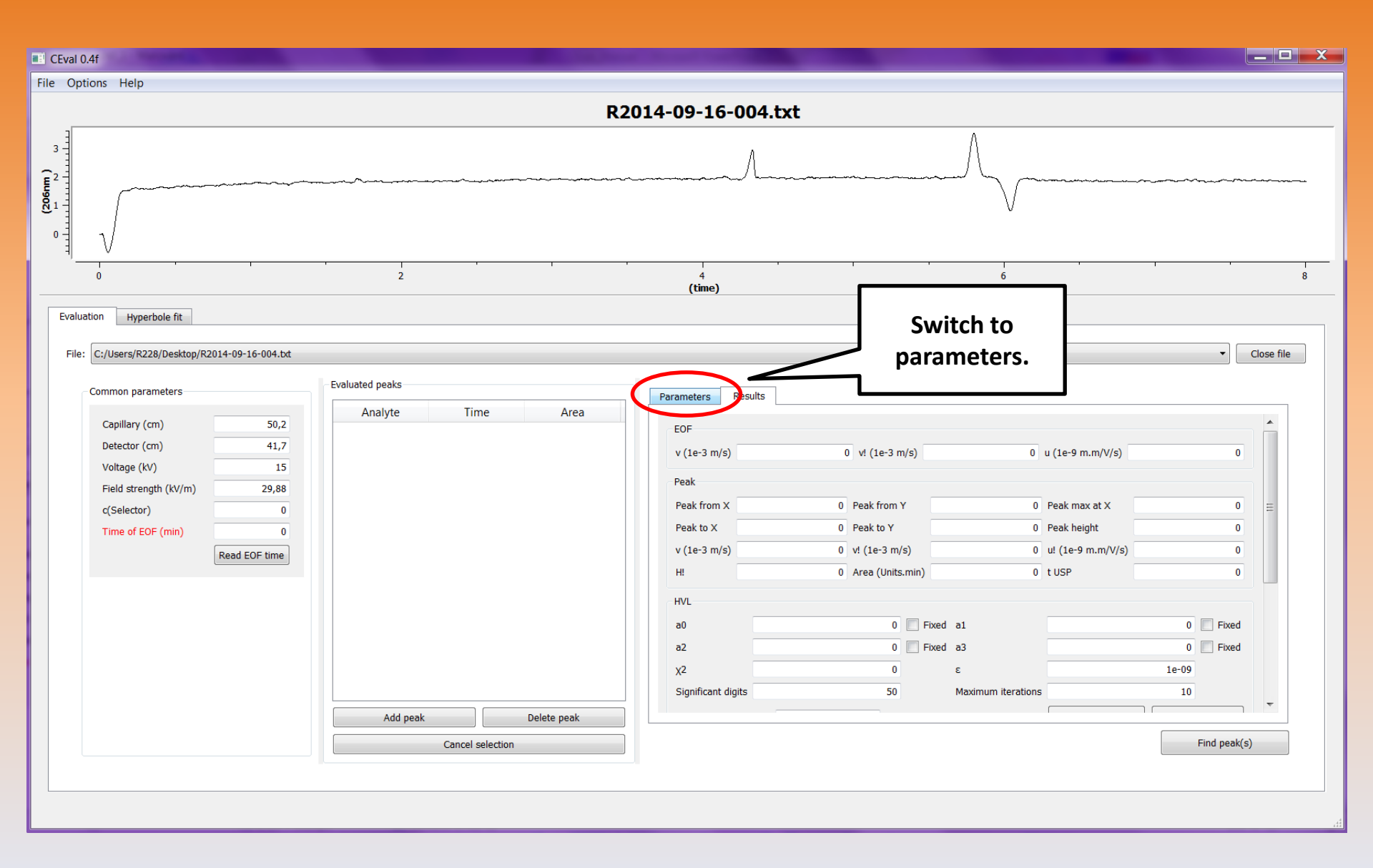

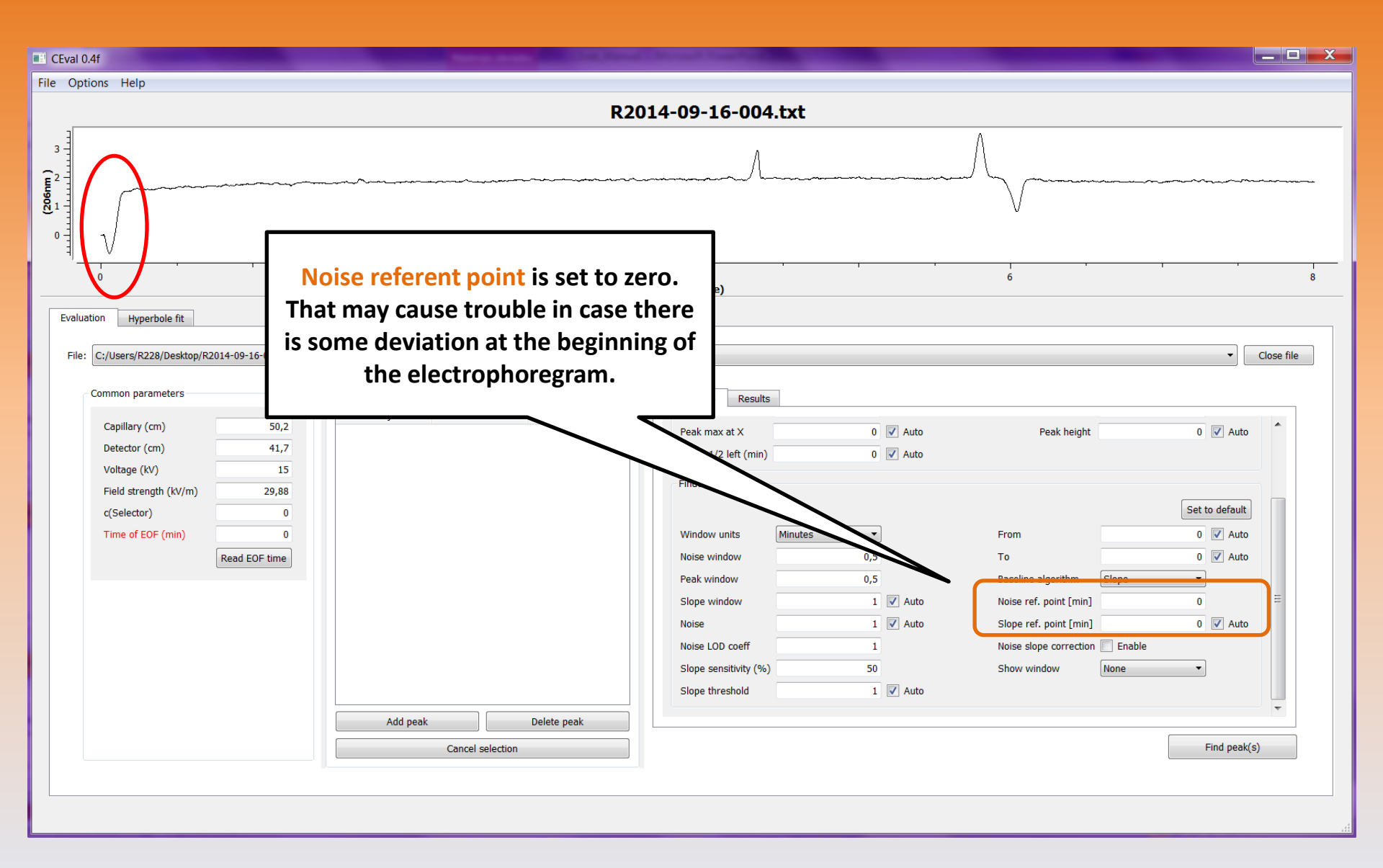

 $\nabla$ 

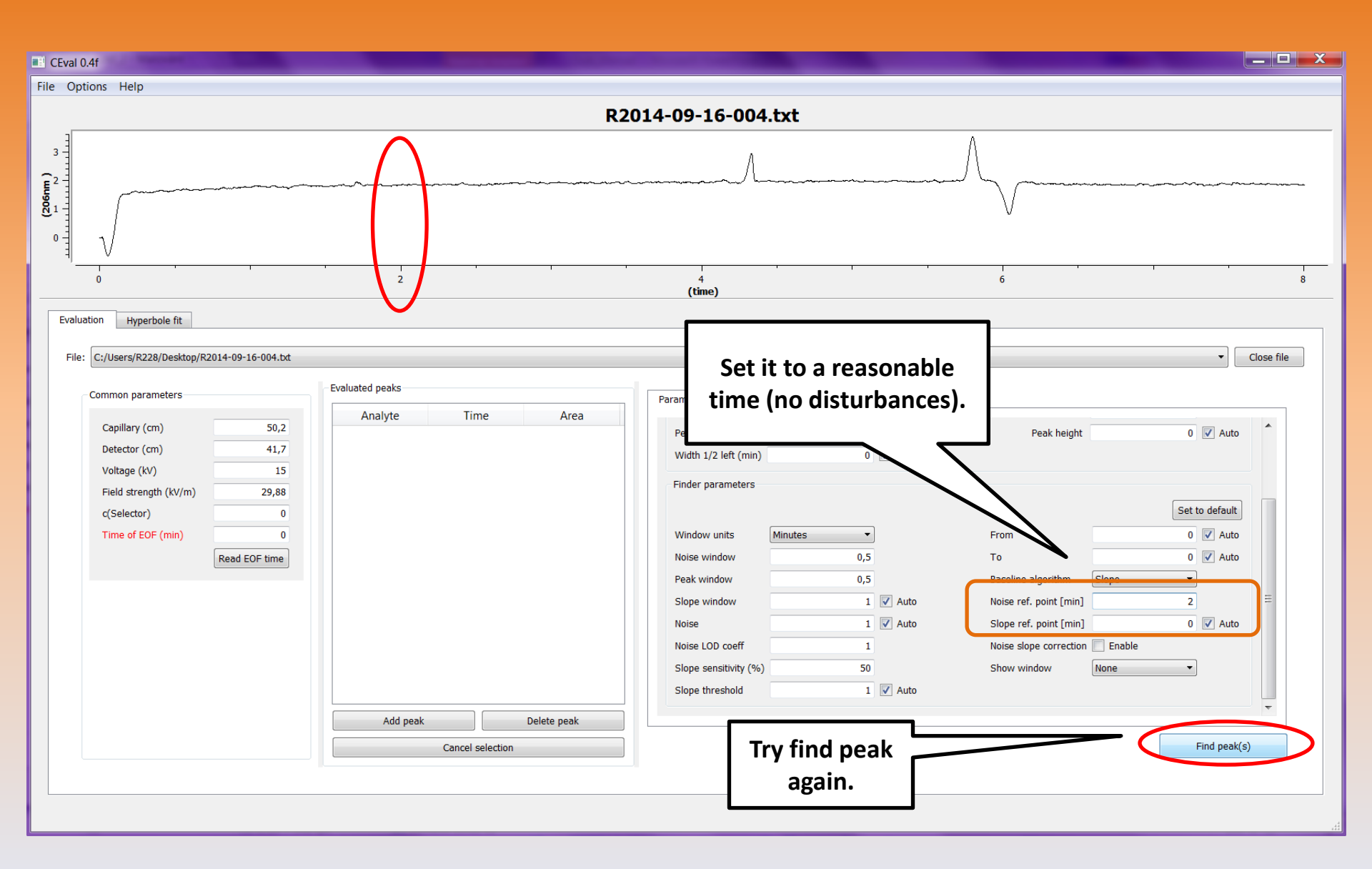

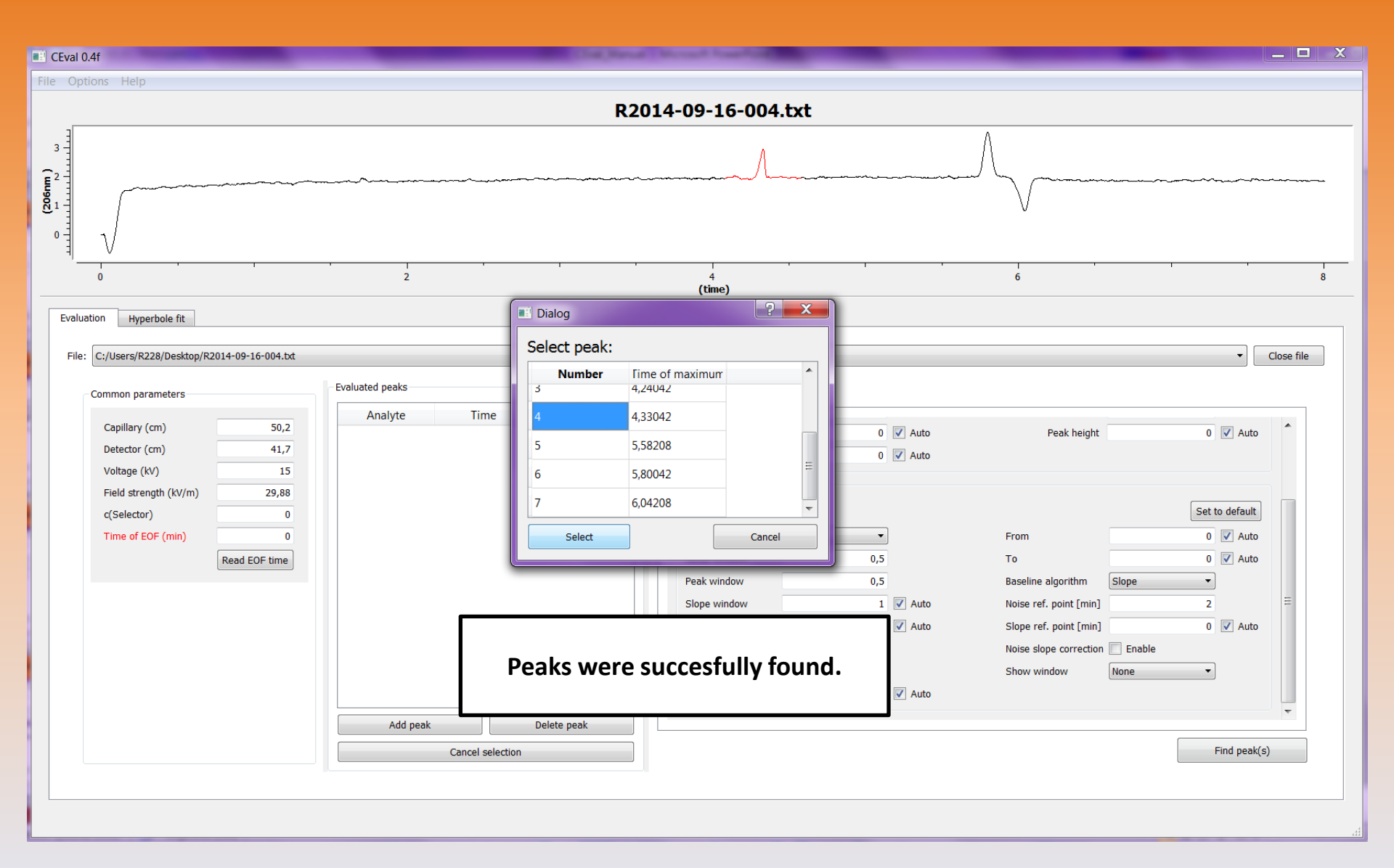

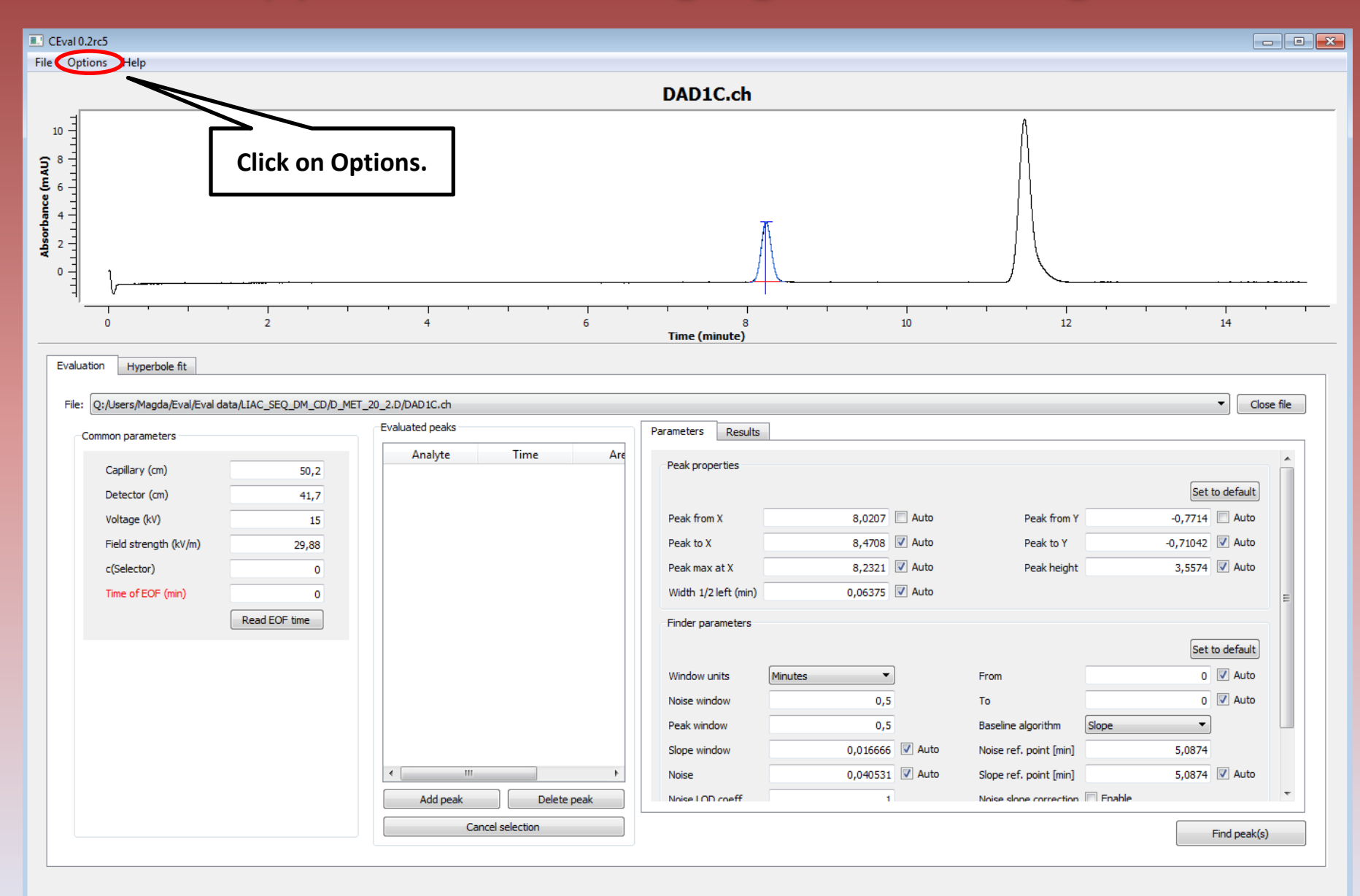

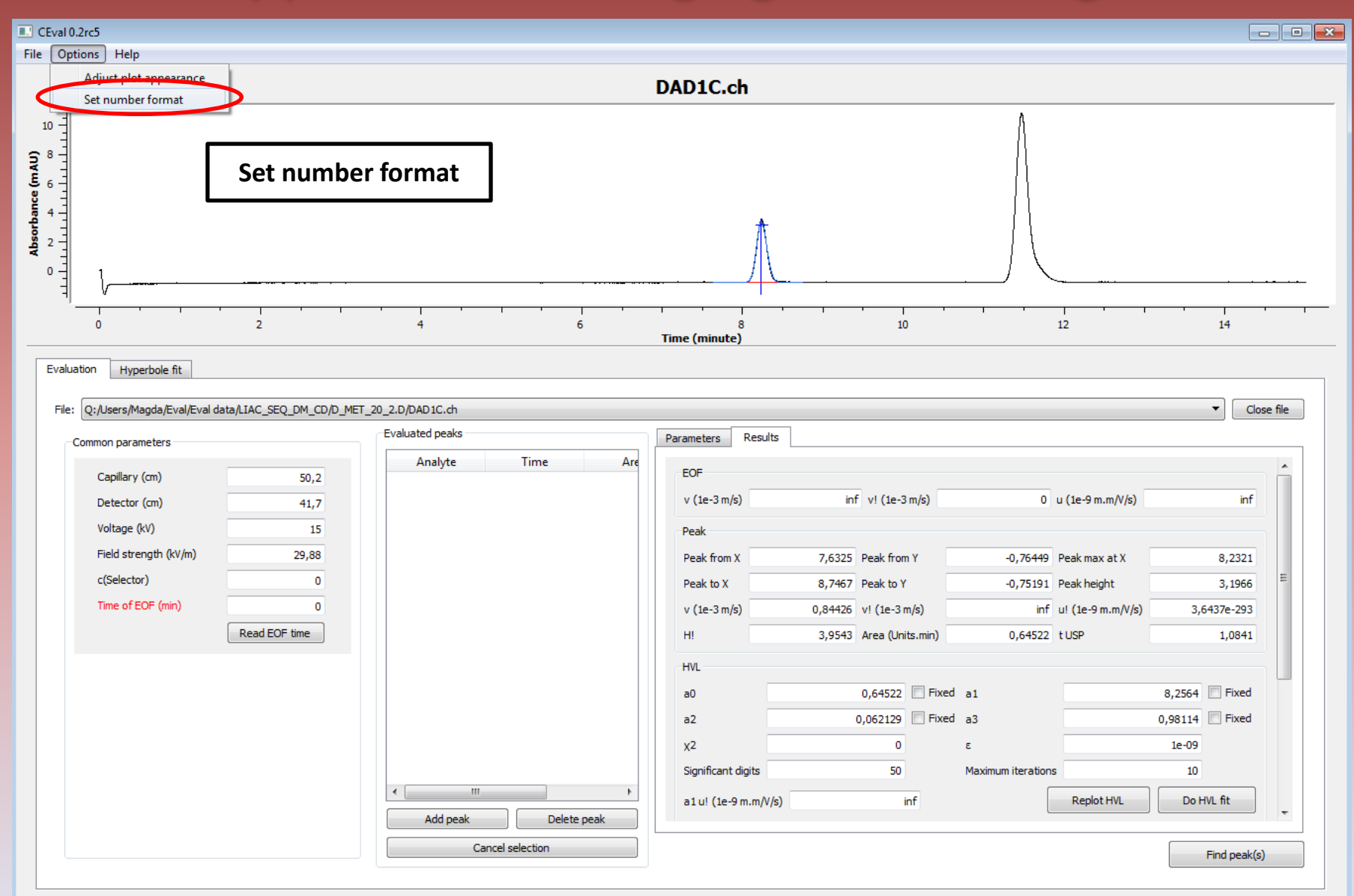

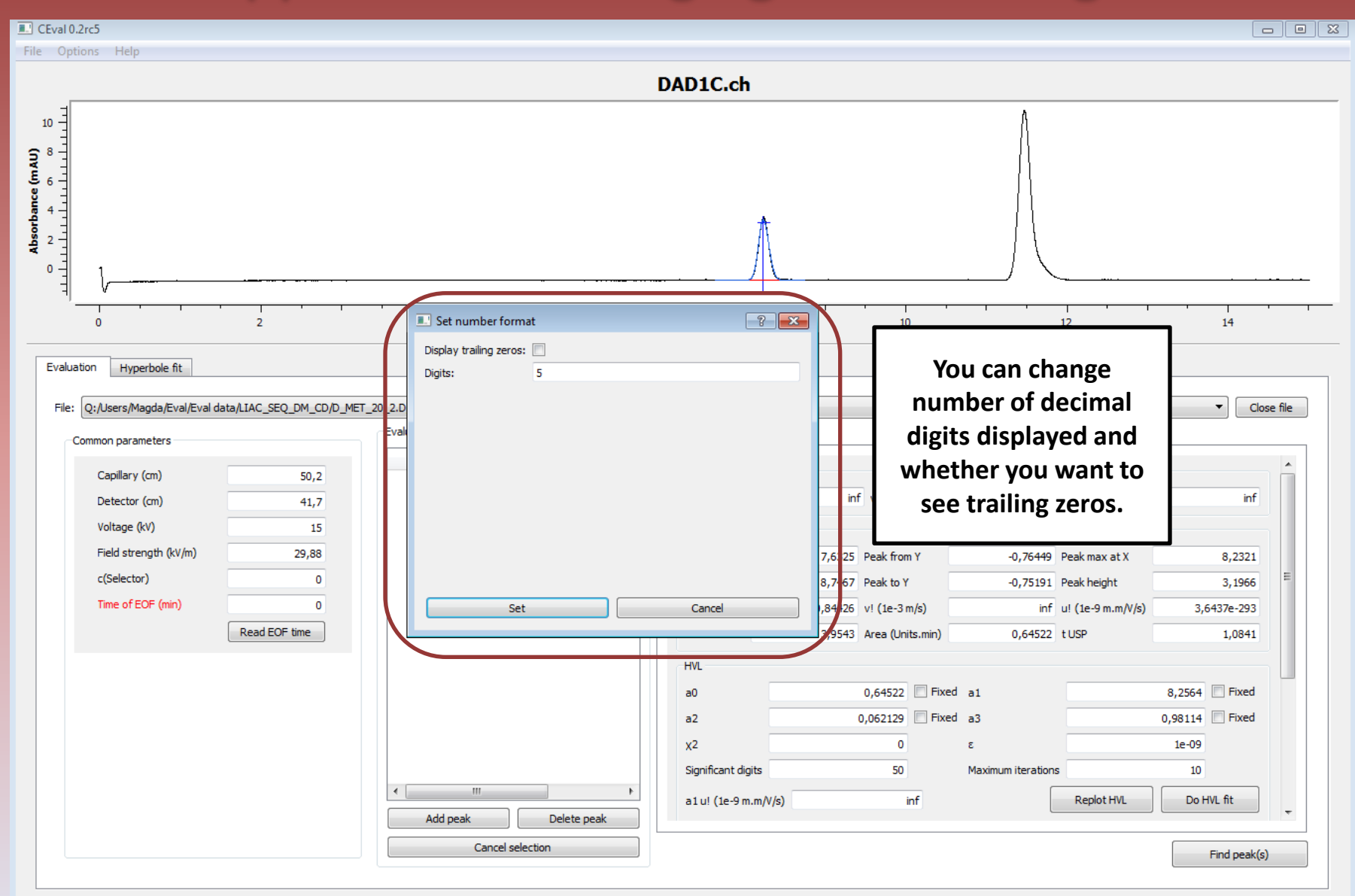

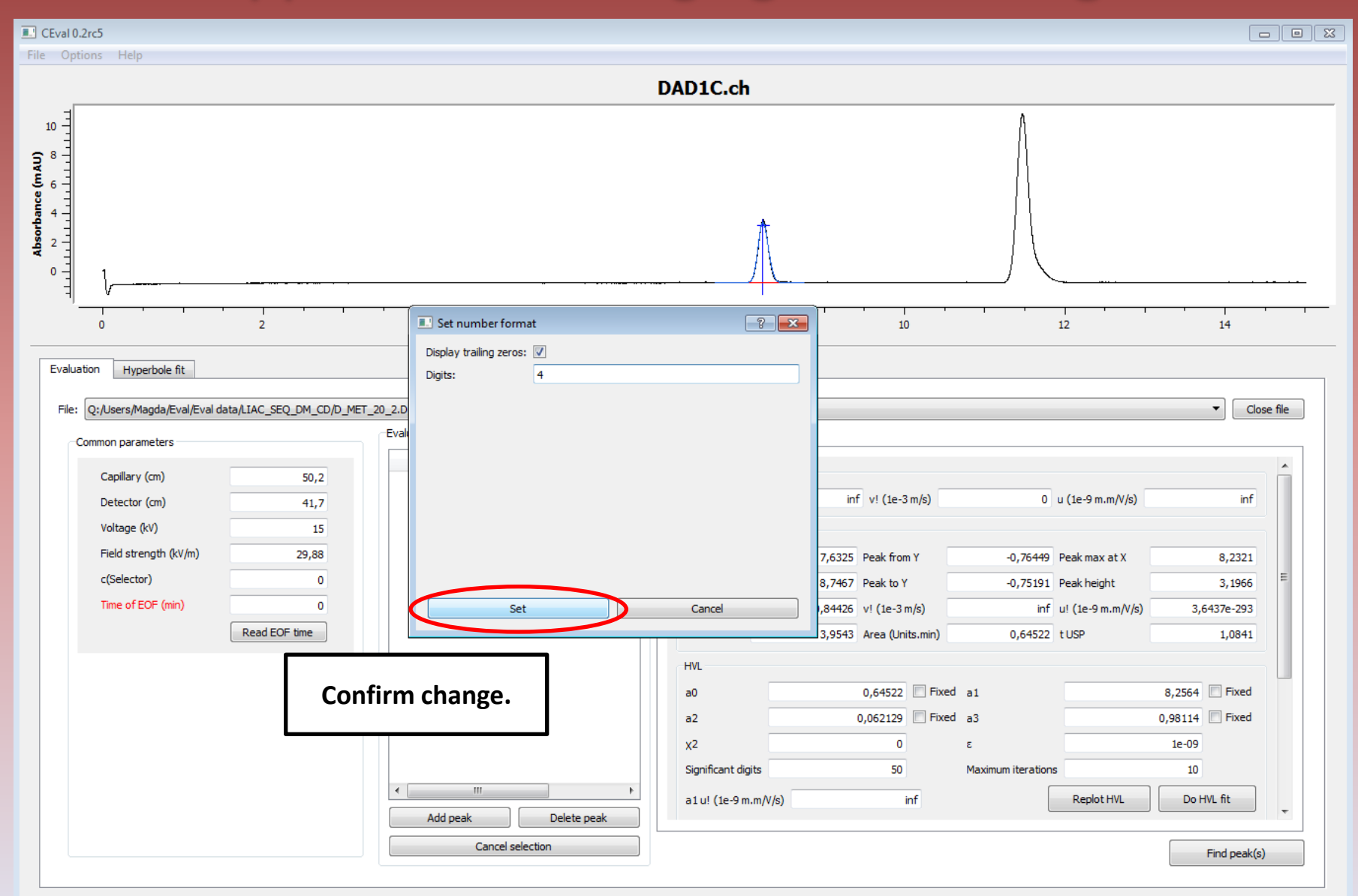

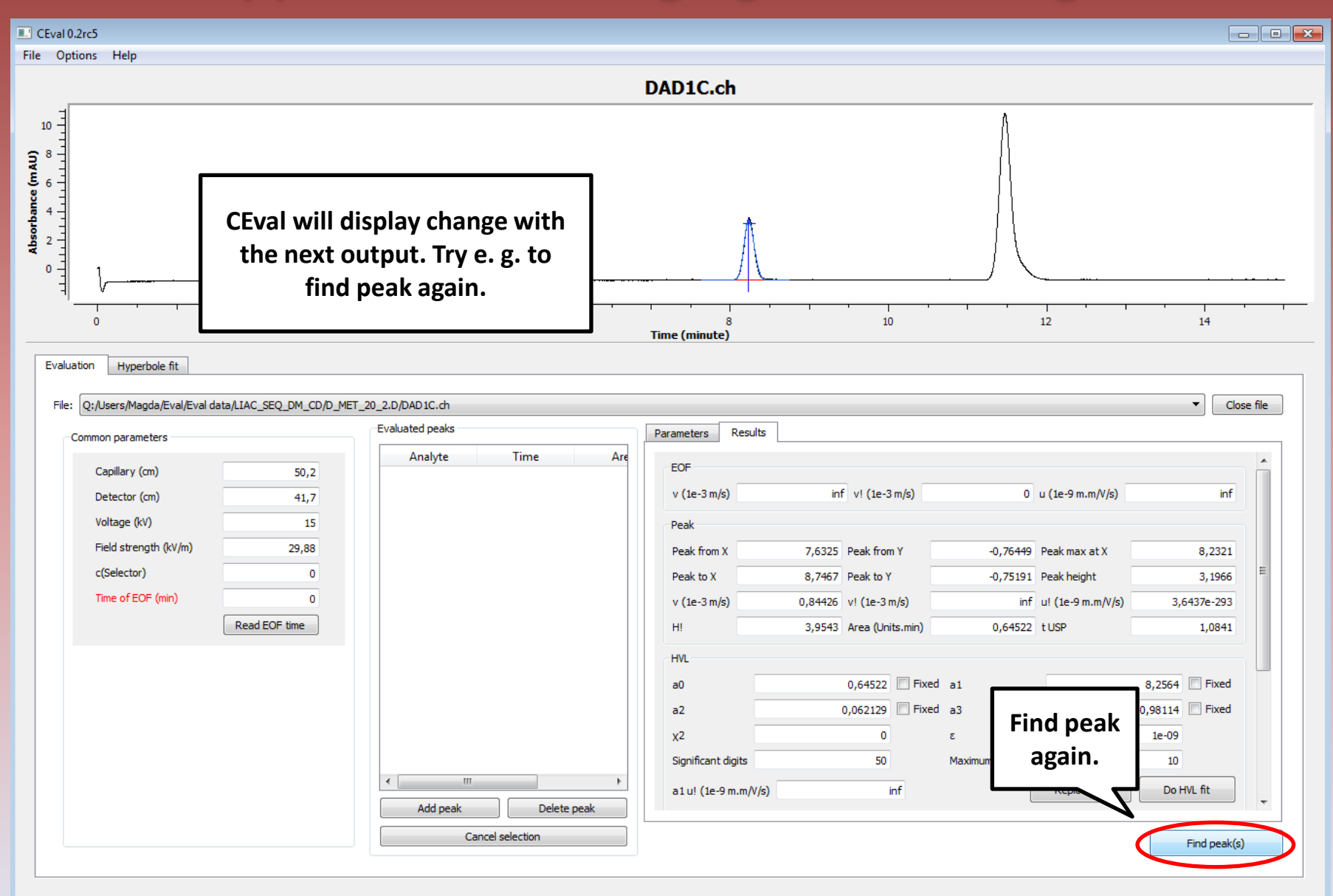

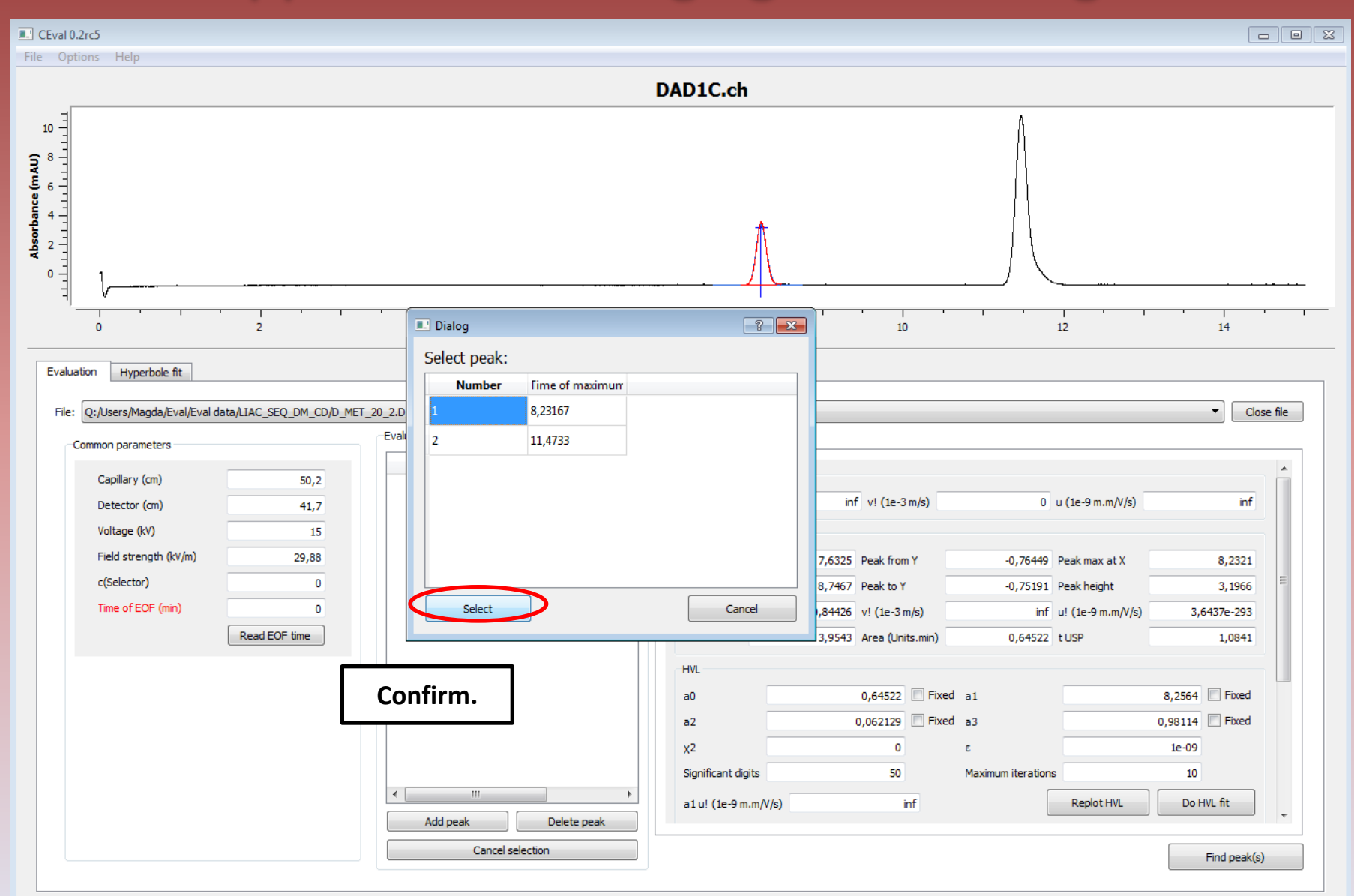

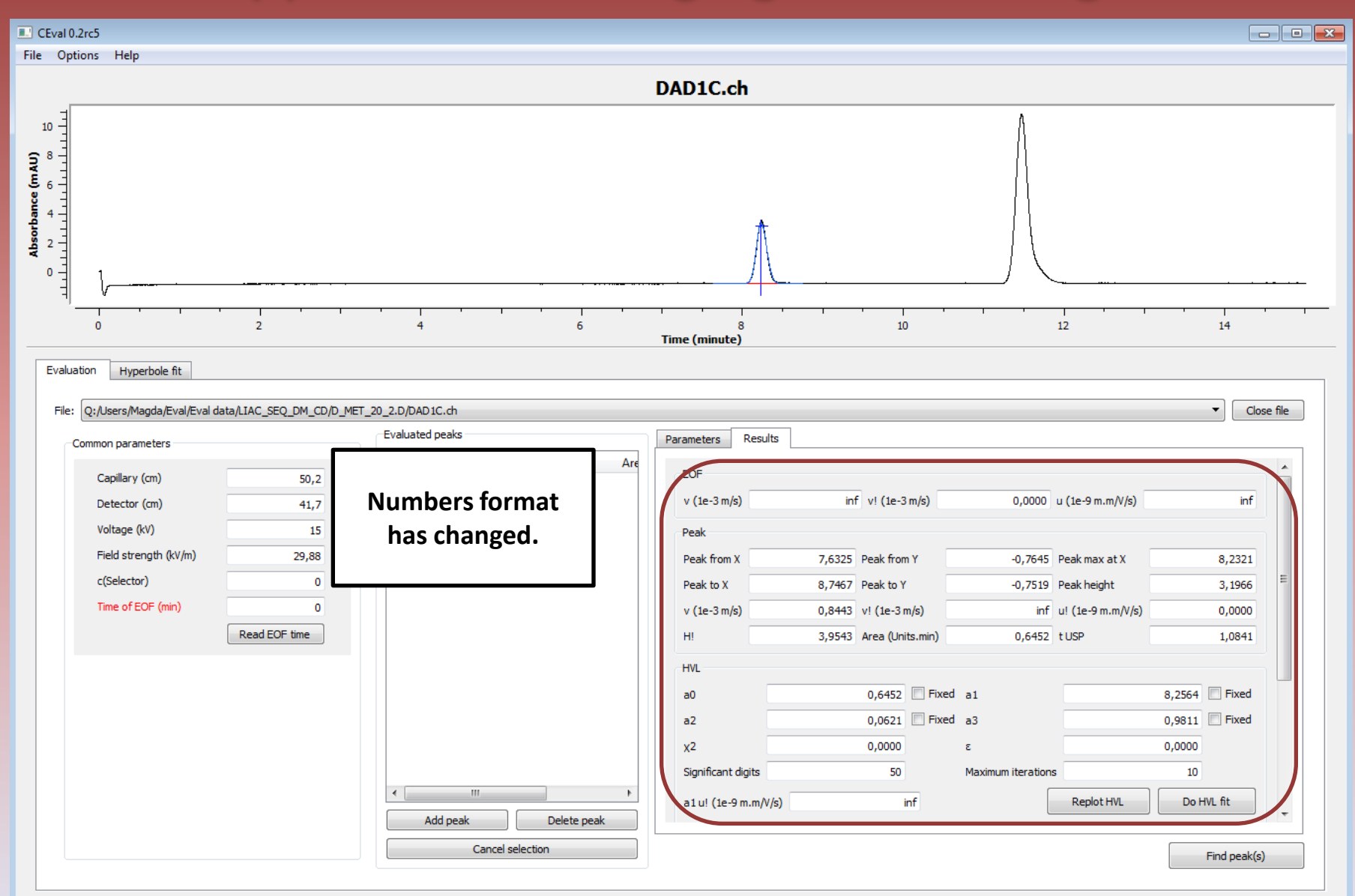

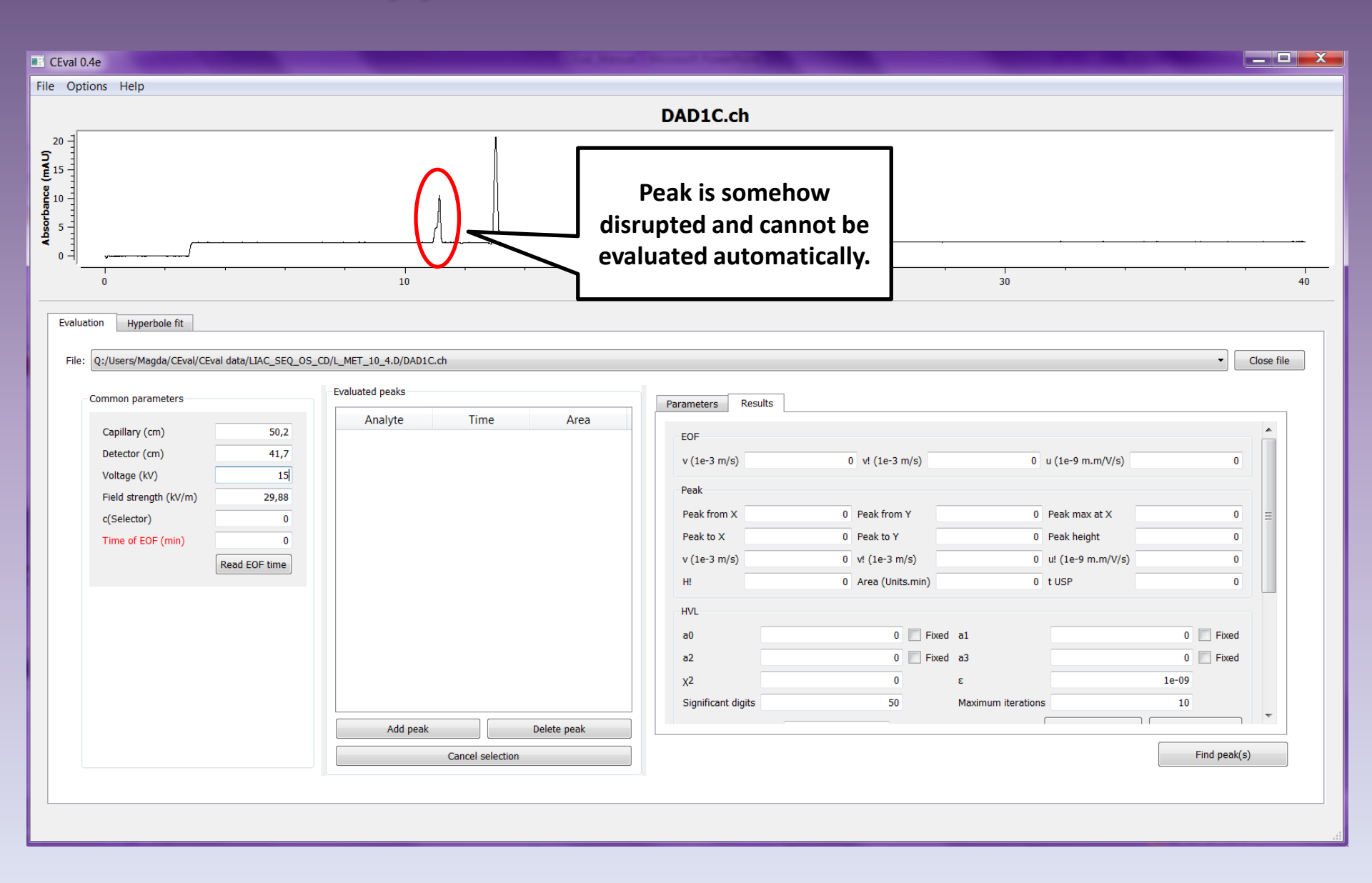

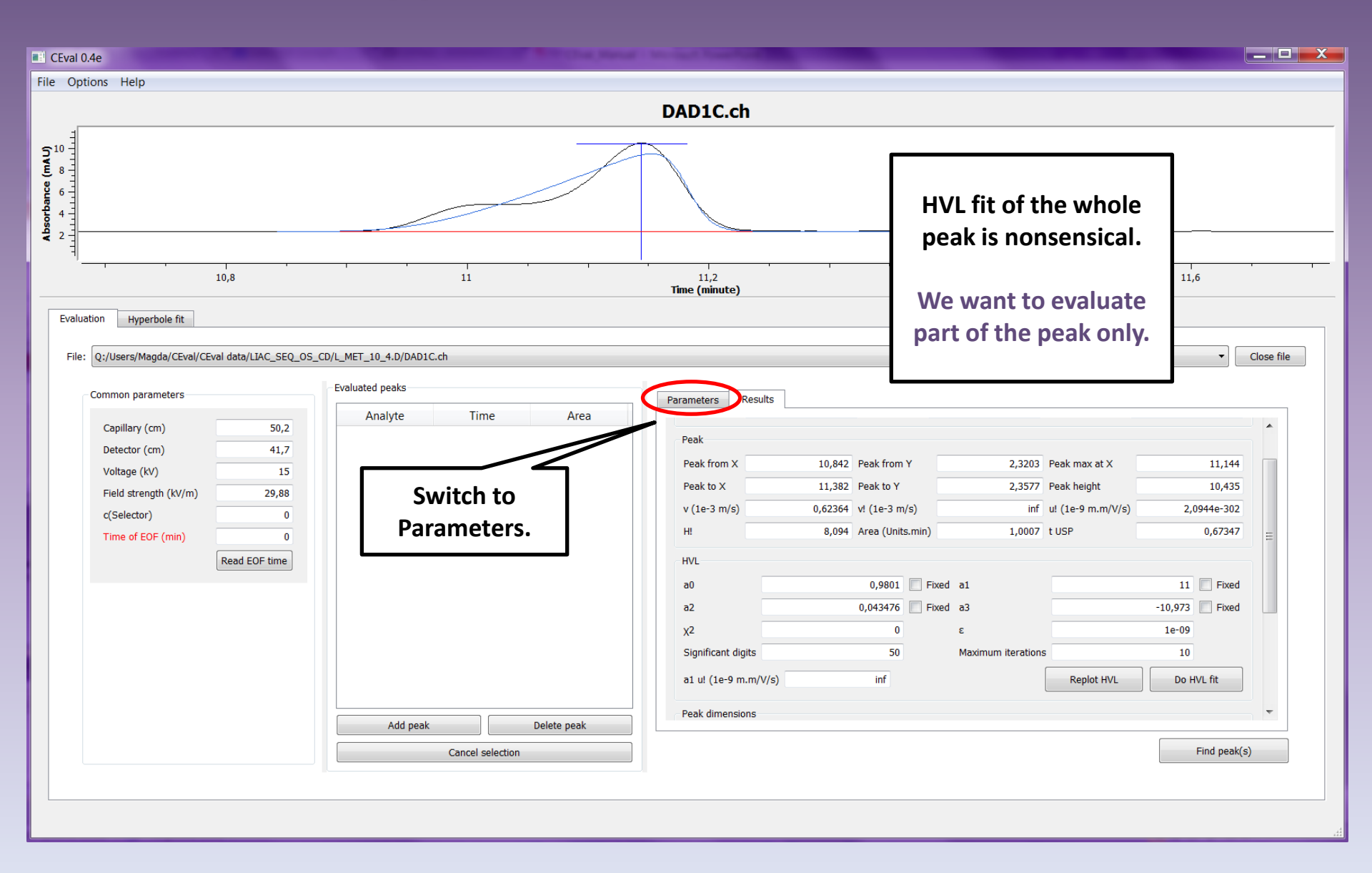

 $\nabla$ 

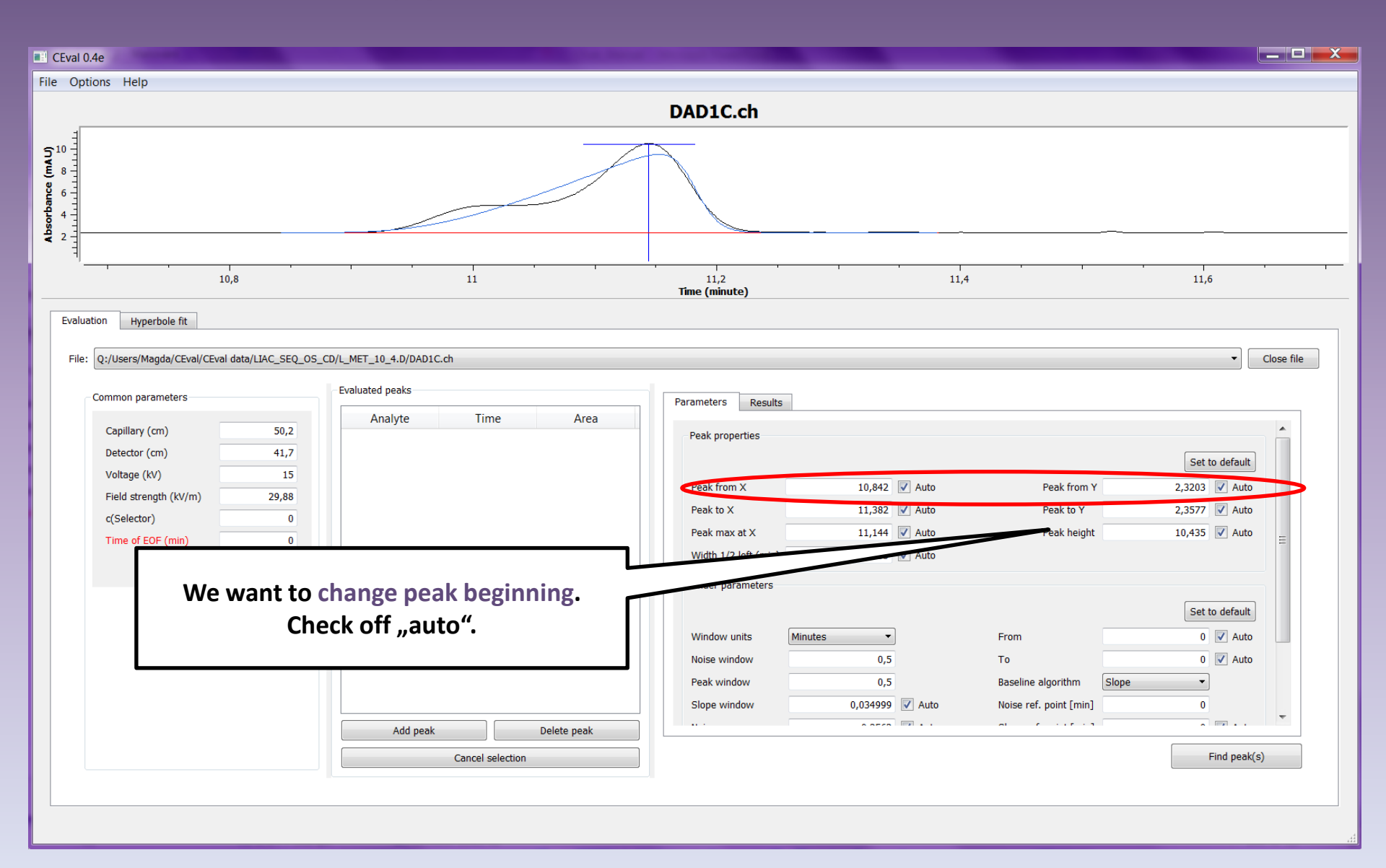

 $\nabla$ 

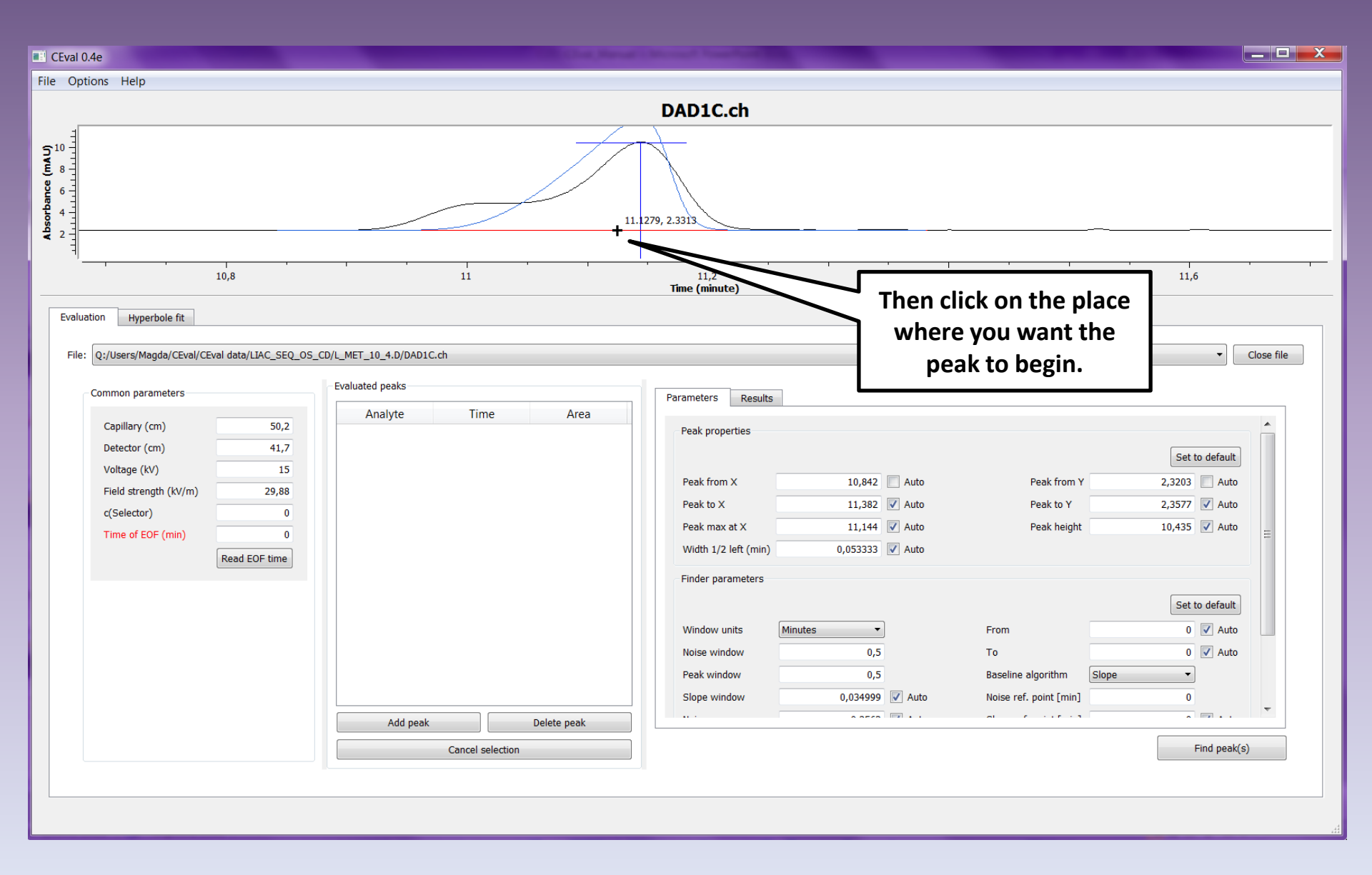

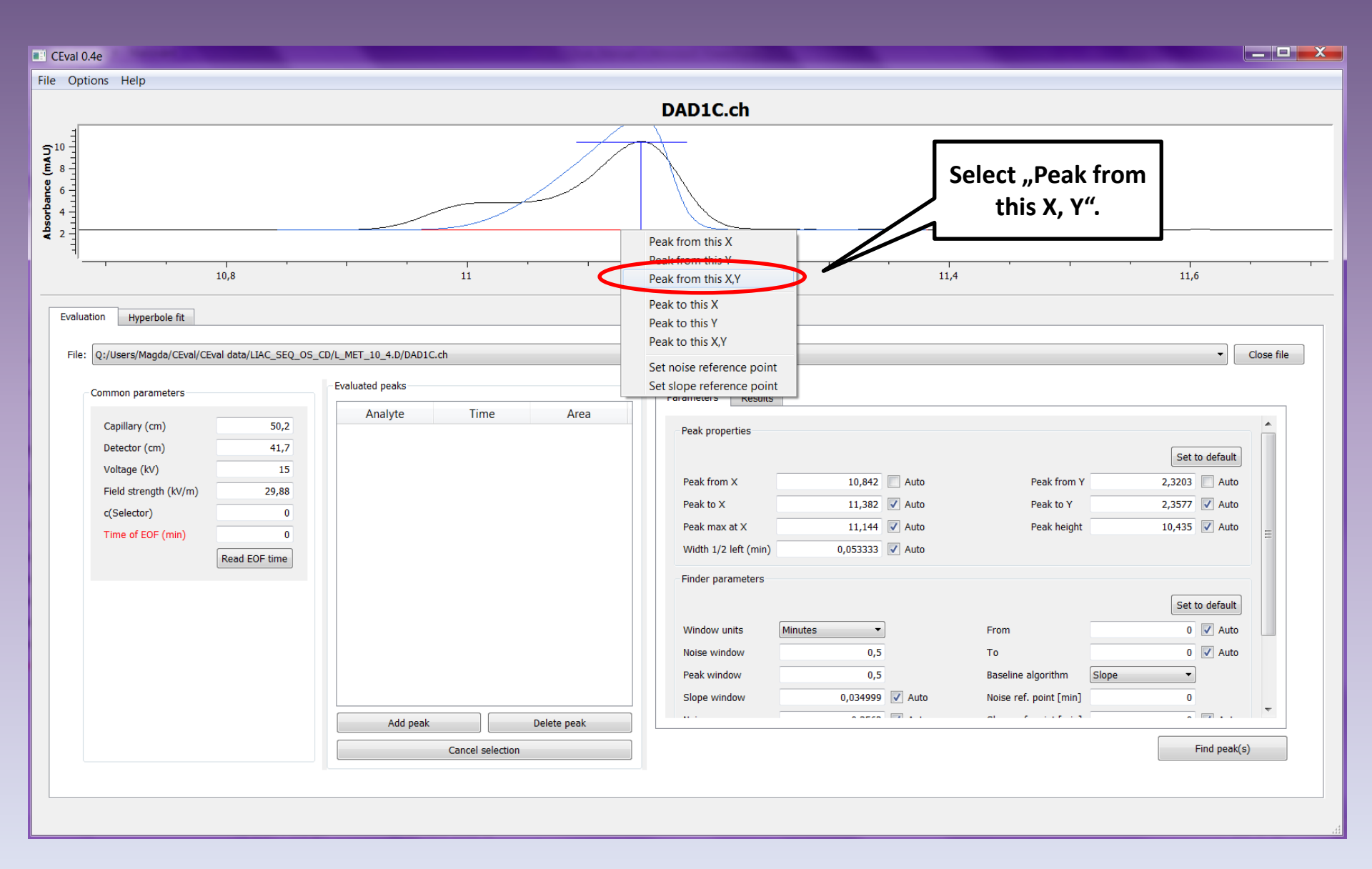

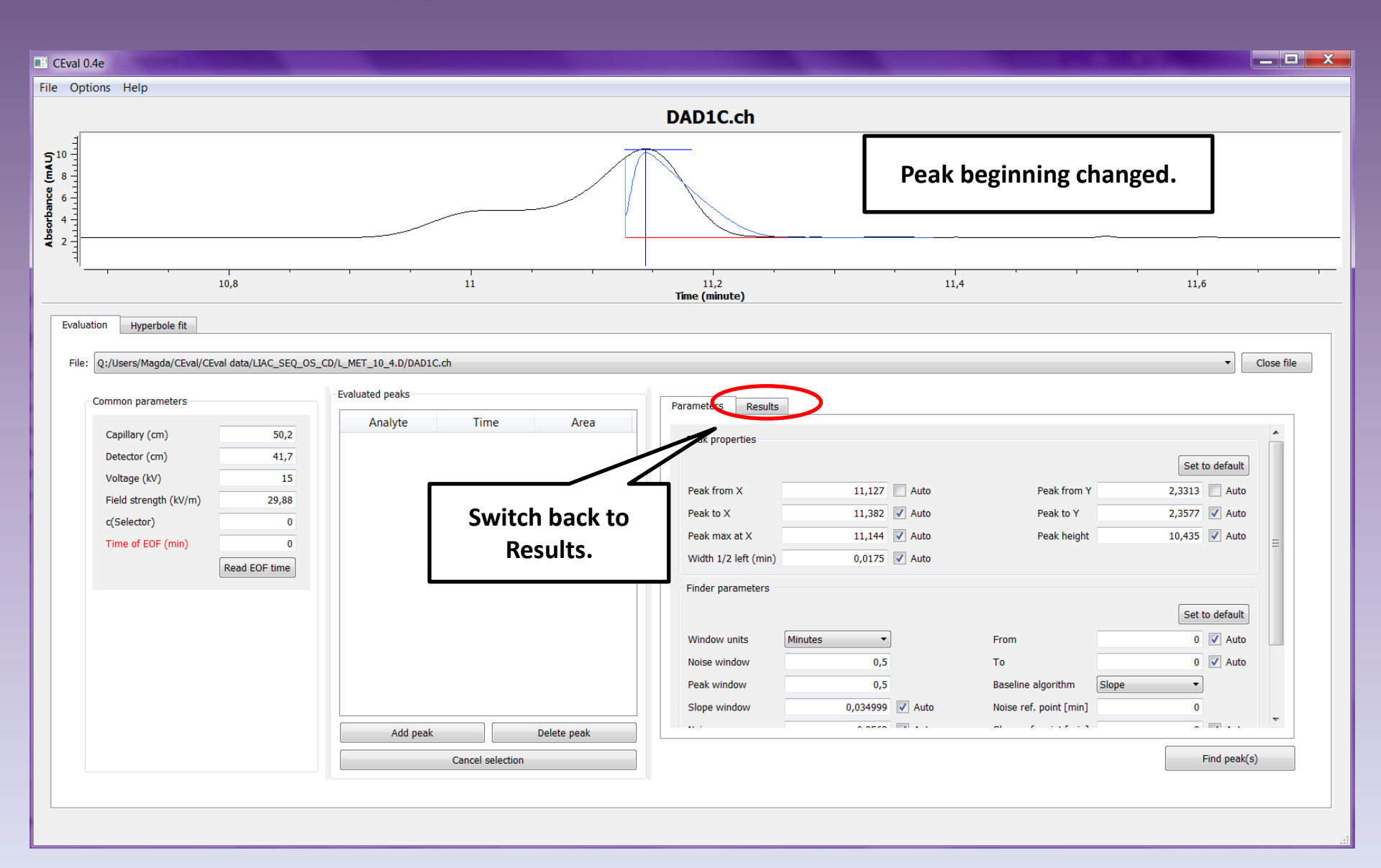

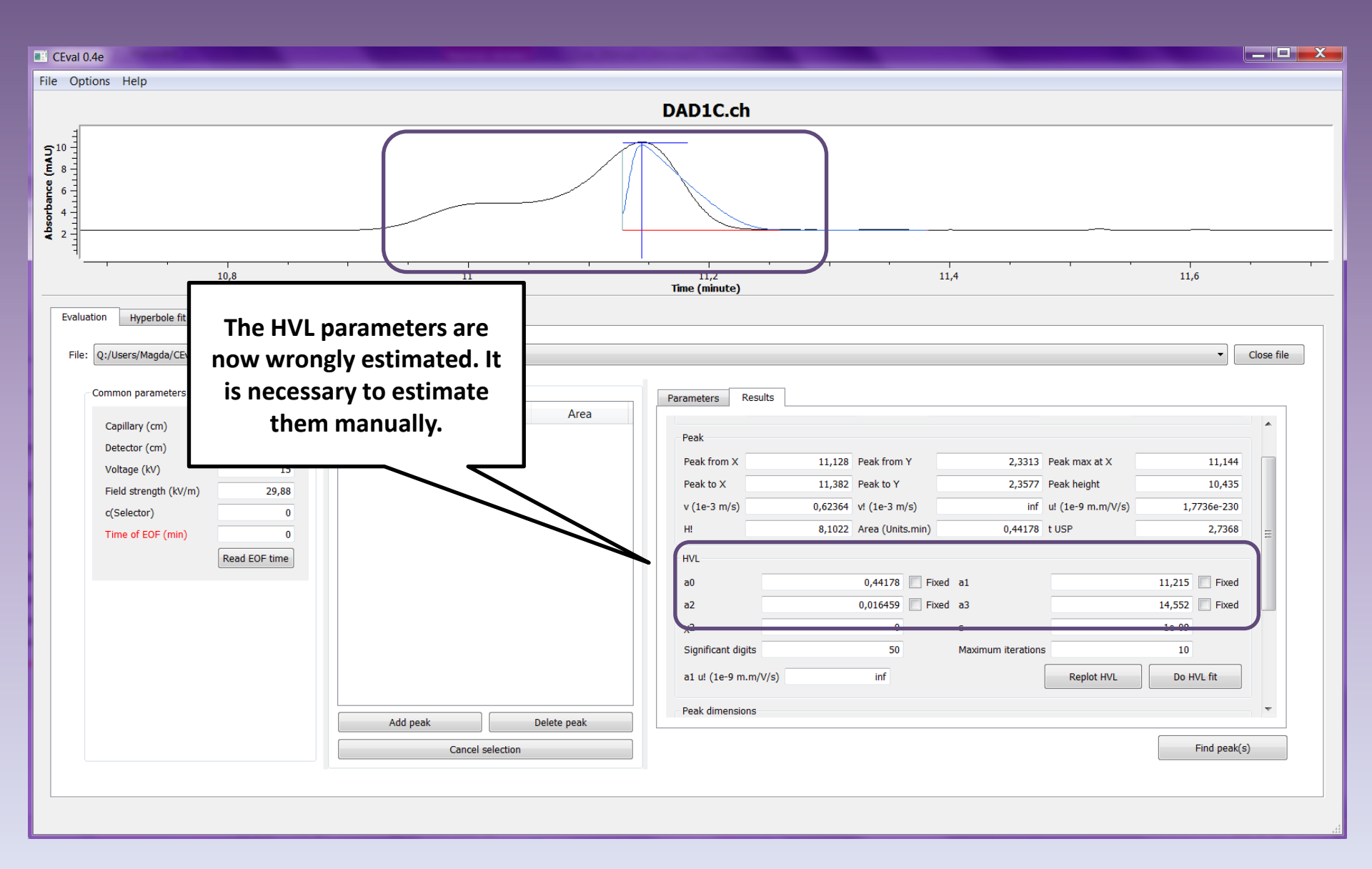

 $\nabla$ 

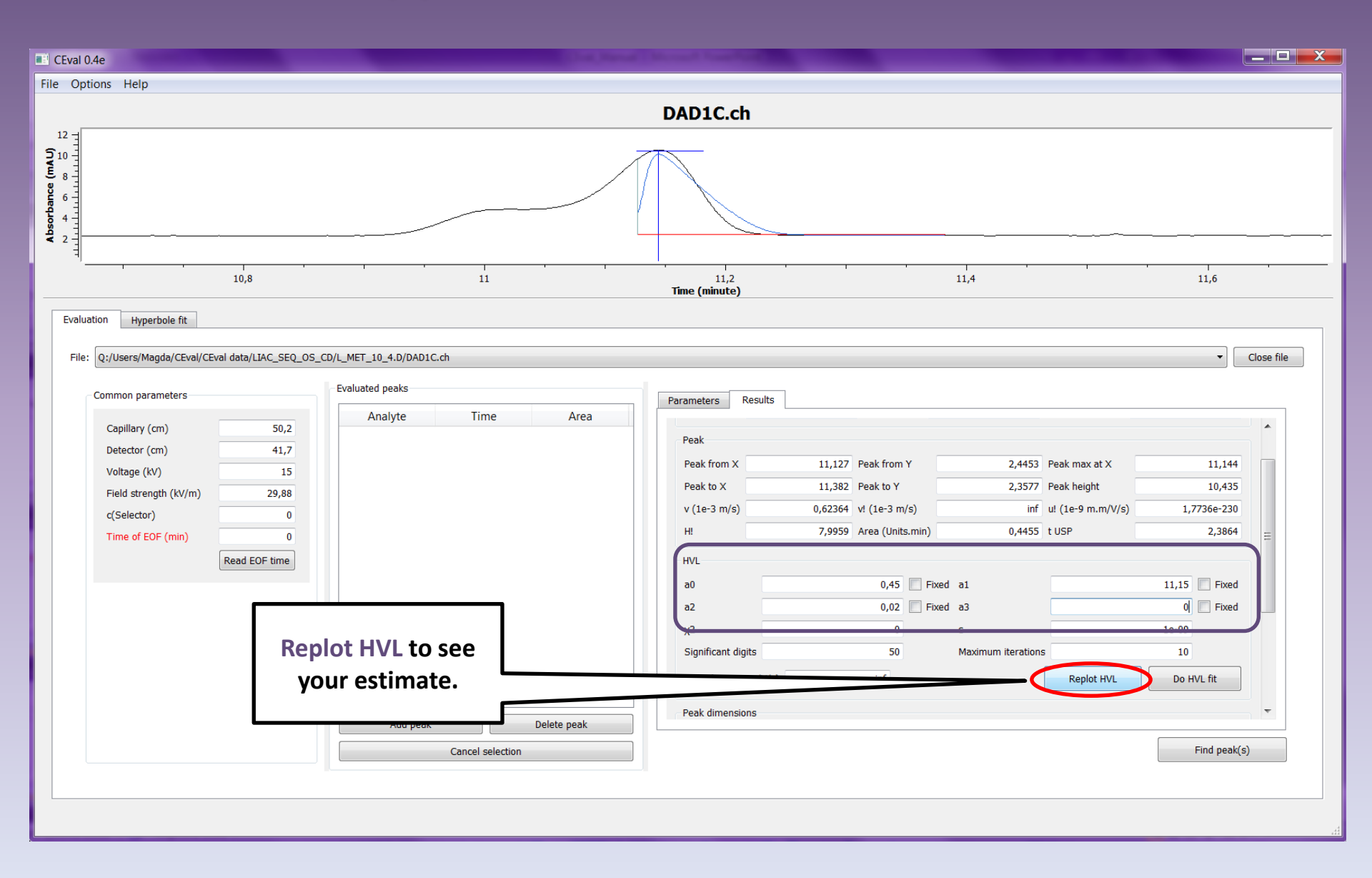

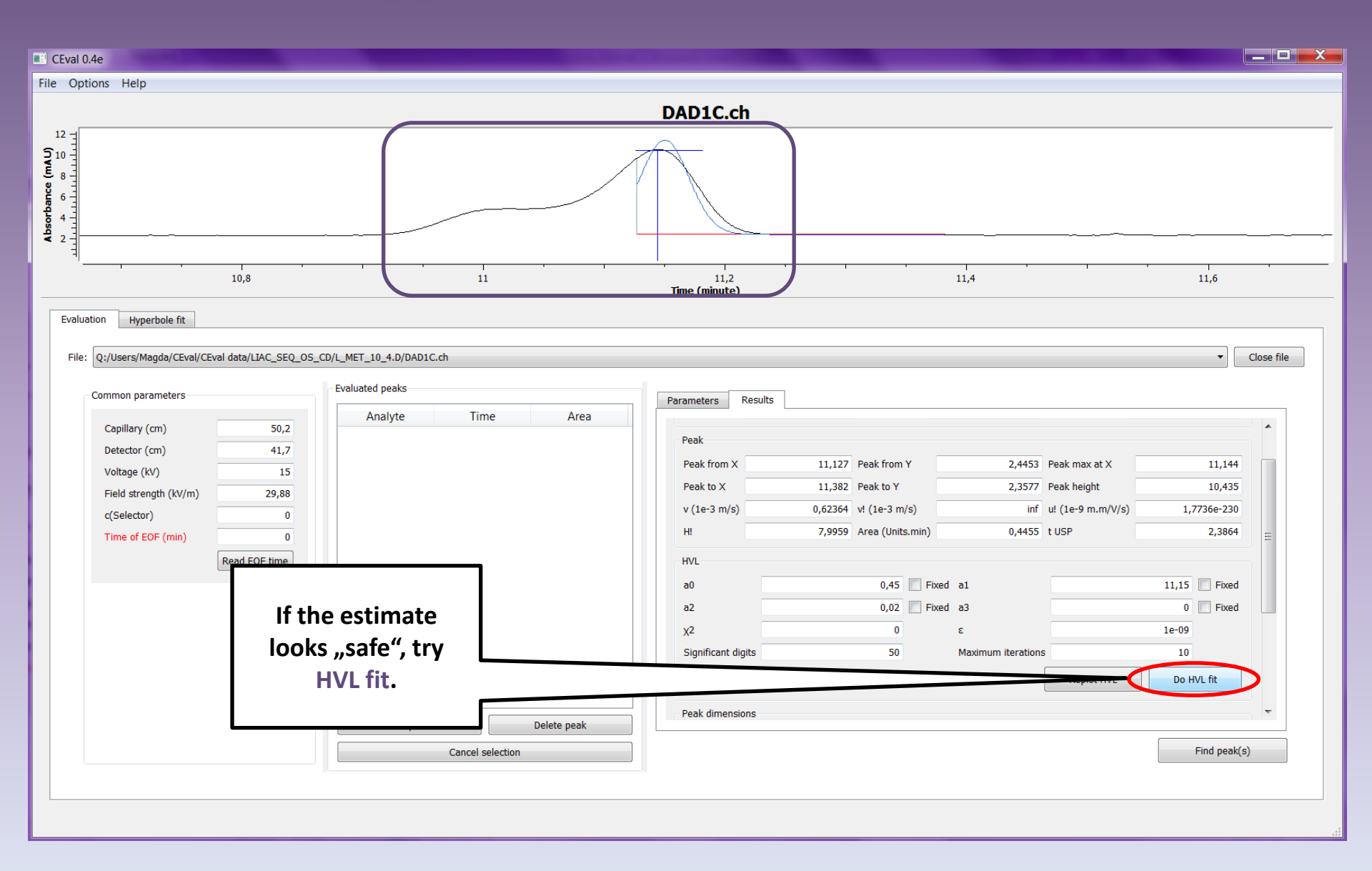

V

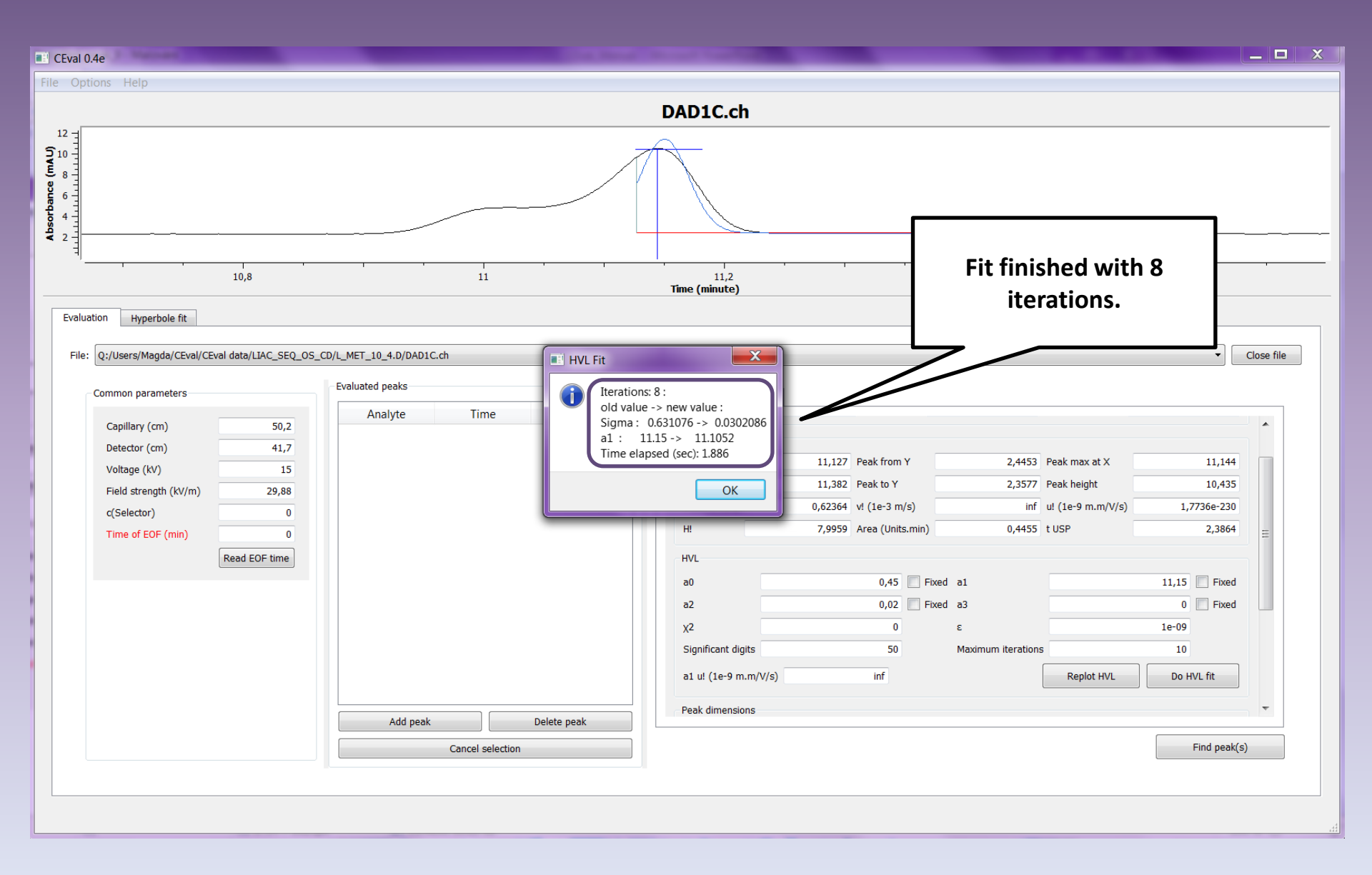

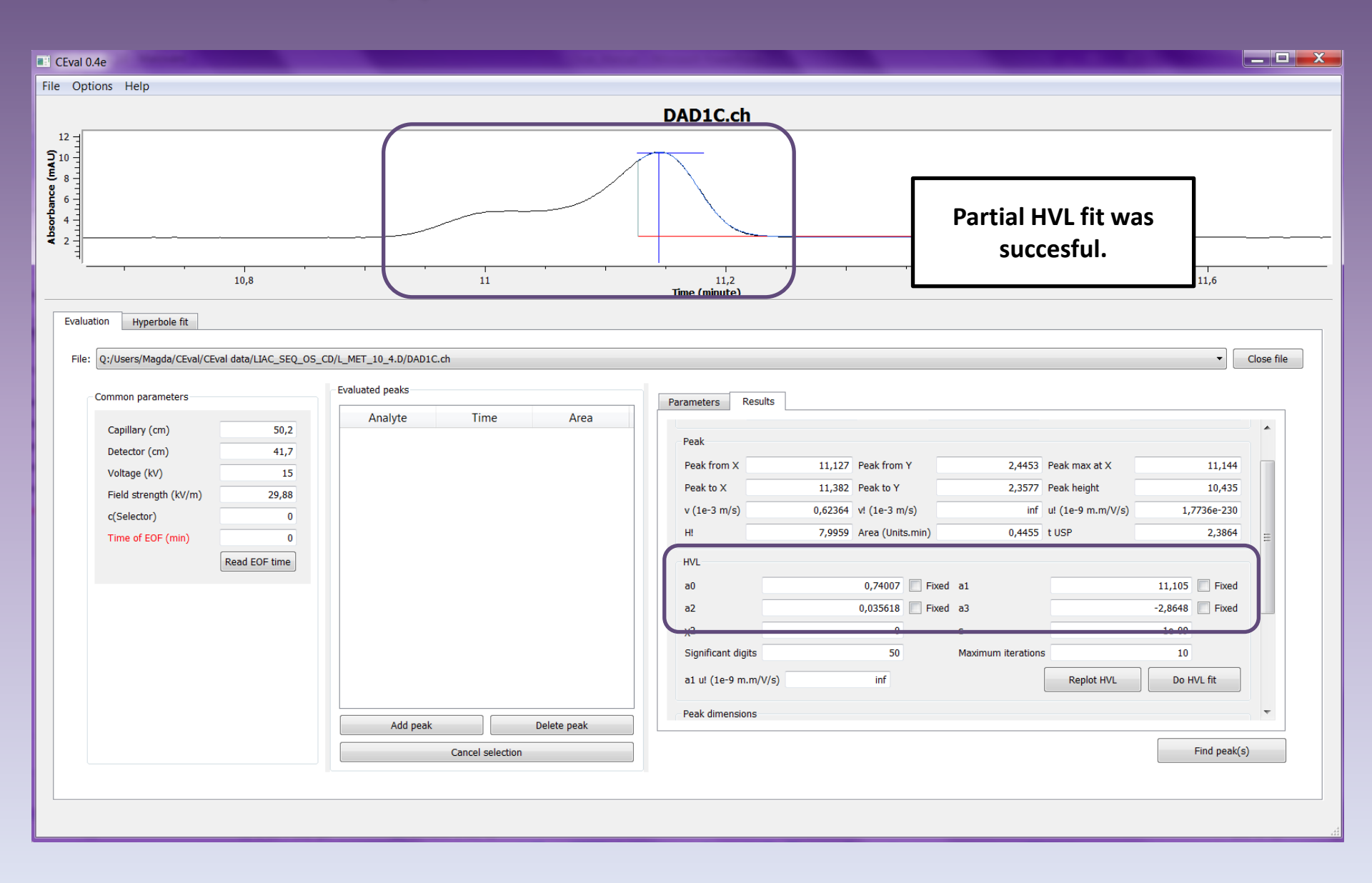

V